# (1) 抽選申込の手順(集会施設)

 ① 登録施設を選択後、利用者登録番号・パスワードを入力して 「ログイン」ボタンを押してください。

| 目黒区施設予約システム メッセージ ピ ご利用の手引き ⊕ FAQ/よくあるご賞問 ↓ 色・文字サイス変更                                                               |
|----------------------------------------------------------------------------------------------------|
| ログイン<br>利用者登録を行った施設・利用者登録番号・パスワードを入力して「ログイン」ボタンを押してください。                                                            |
| <ul> <li>◎利用者登録を行った施設を選択してください。</li> <li>「集会・字校」を選択してください。</li> <li>(スポーツ施設を予約する場合は、<br/>スポーツを選択してください。)</li> </ul> |
| ②利用者登録番号、パスワードを入力してください。<br>▲ 利用者登録番号 40675  → 利用者登録番号を入力してください。                                                    |
| ペパスワード ・・・・・・・・・・・・・・・・・・・・・・・・・・・・・・・・・・・・                                                                         |
|                                                                                                    |
| ● メニュー 「ログイン」を<br>押してください。                                                                                          |
| けじめにログノンを                                                                                                    |
| 登録されている団体区分によって利用できる施設や、申込<br>スケジュールが異なりますので、はじめにログインしてい                                                            |
| ただくことを推奨します。                                                                                                    |
|                                                                                                    |
| 利用者登録番号 入力について                                                                                                    |
| ▲ 利用者登録番号 40675                                                                                                    |
| 利用者登録番号が「00040675」の場合、<br>頭の「0」を省略して、「40675」と入力してもログインが<br>できます。                                                    |
|                                                                                                    |

②「空き照会/抽選・先着空き予約の申込」から施設の検索を行います。

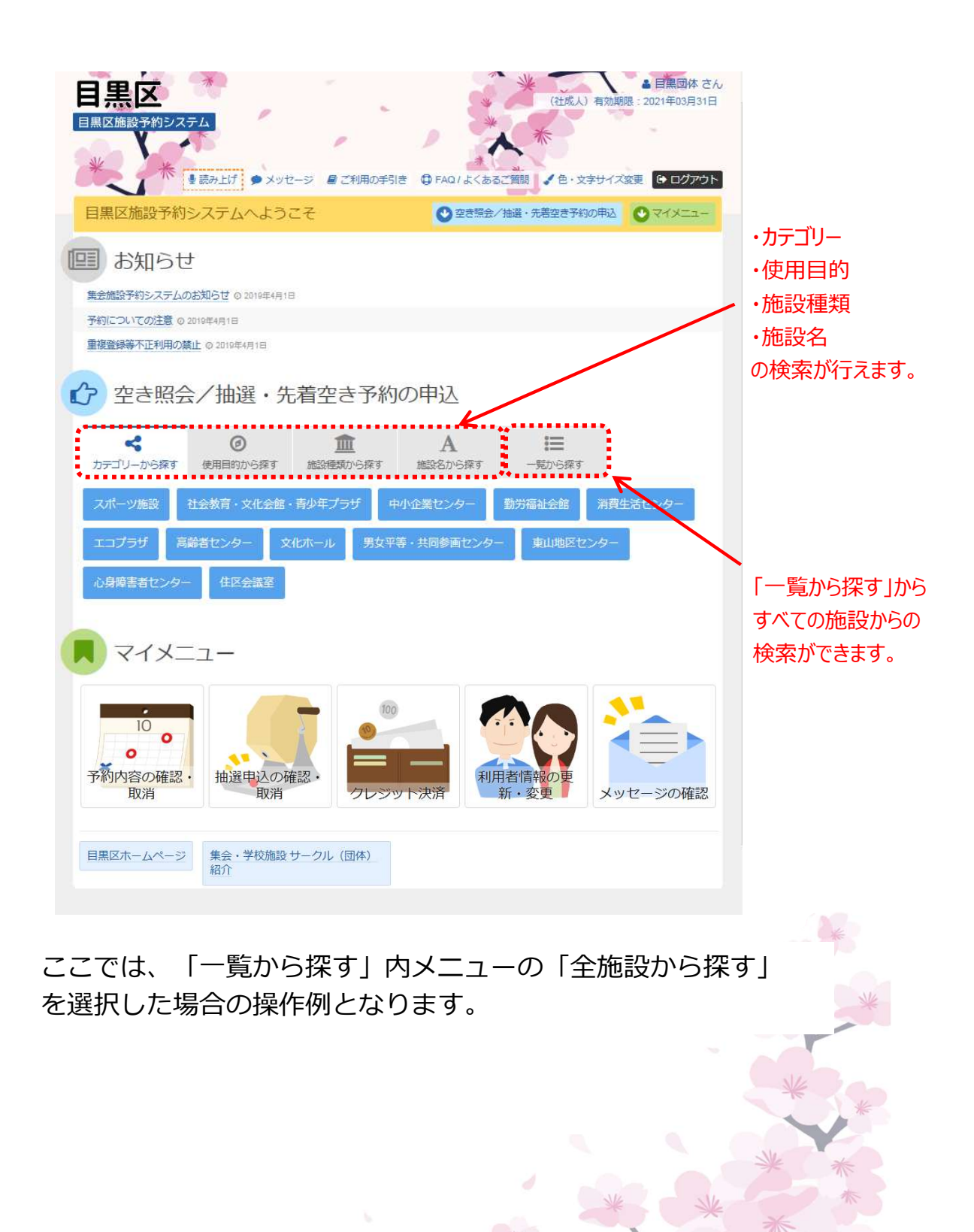

③「全施設」ボタンを押してください。

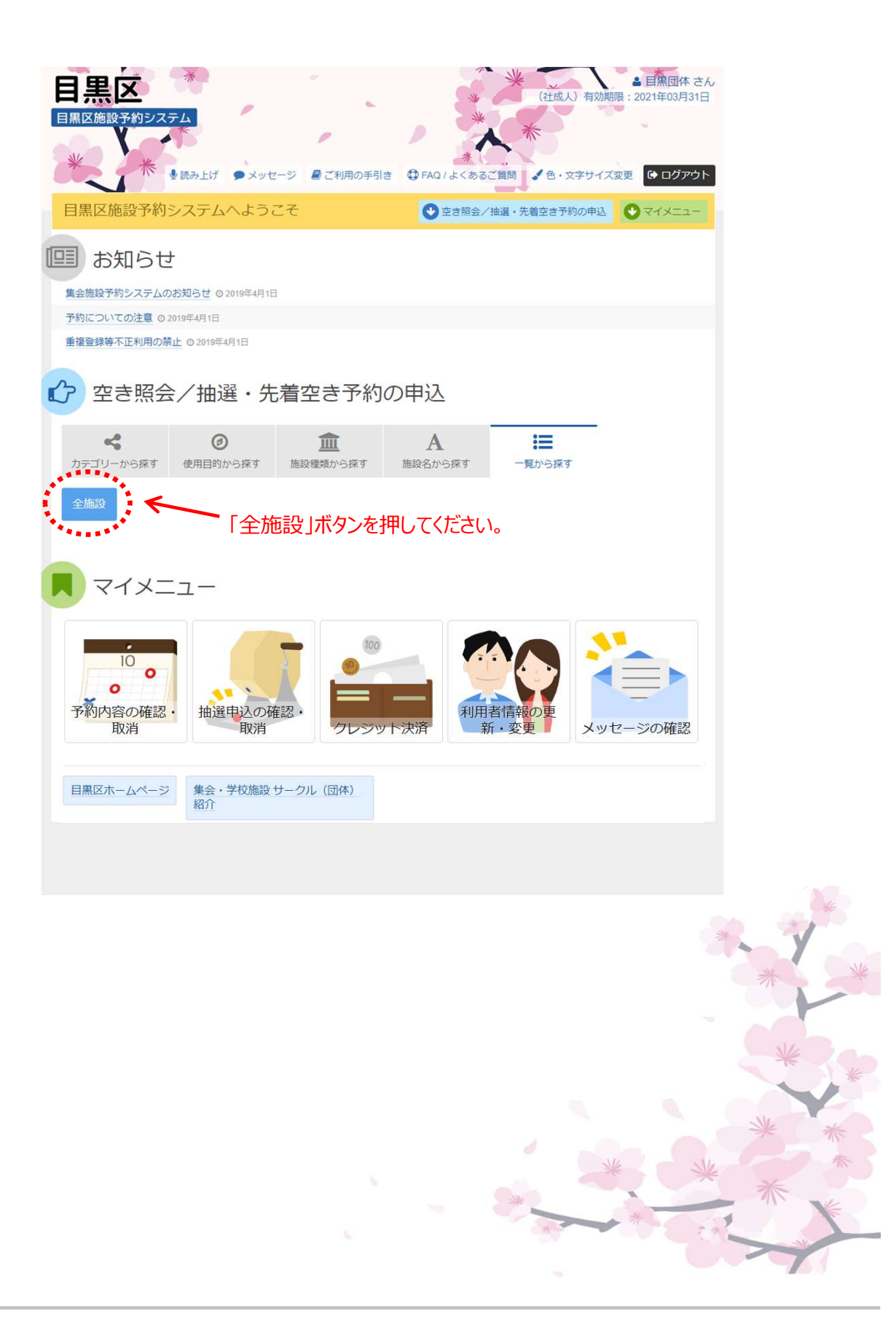

④ 利用したい施設を選択します。

利用したい施設が表示されていない場合は、「さらに読み込む」 ボタンを押すと、さらに10件の施設が表示されます。

| 記した<br>表示す | (10000000) / 1000000000000000000000000000 | がしった時時時間ノギビム<br>む」を押してください<br>申込可能な施設 | )。複数 | 過火可能です。<br>選択可能です。 |        | ー 中区可能<br>施設に絞<br>みます。 |
|------------|-------------------------------------------|---------------------------------------|------|--------------------|--------|------------------------|
| S知らせ       | ● 施設名 複数激化可                               | 施設紹介                                  | 地図   | 付帶設備               | ホームページ |                        |
|            | 駒場体育館                                     | ▶ 施設紹介                                | 0    | 11 to 1            | @ HP   |                        |
|            | 区民センター体育館                                 | ▶ 施設紹介                                | 0    | Ś_Pš, "ŝ, Ś_P 👶    | Ø HP   |                        |
|            | 碑文谷体育館                                    | ▶ 施設紹介                                | 0    | 5 P& "8 5 P 👶      | @ HP   |                        |
|            | 五本木小屋内プール(中央地区)                           | ▶ 施設紹介                                | 0    | P& "& &            | ( HP   |                        |
| 9          | 中央体育館                                     | ▶ 施設紹介                                | 0    |                    | Ø HP   |                        |
| ****       | 碑小屋内プール(南部地区)                             | 2 施設紹介                                | 8    | 5 B 8 5            | @ HP   |                        |
|            | 八雲体育館                                     | ▶ 施設紹介                                | 0    | P& **& P 👶         | ( HP   |                        |
|            | 宮前公園庭球場                                   | ▶ 施設紹介                                | 9    |                    | @ HP   |                        |
|            | 緑ヶ丘小屋内プール(西部地区)                           | 🛛 施設紹介                                | 0    | *** Ś              | ( HP   |                        |
|            | 砧野球場・サッカー場                                | ▶ 施設紹介                                | 0    | P                  | @ HP   |                        |
|            | 1.                                        |                                       | み込む  |                    |        |                        |
|            |                                           | ******                                |      | •                  |        |                        |

利用したい施設が表示されていない場合は、 「さらに読み込む」を押してください。

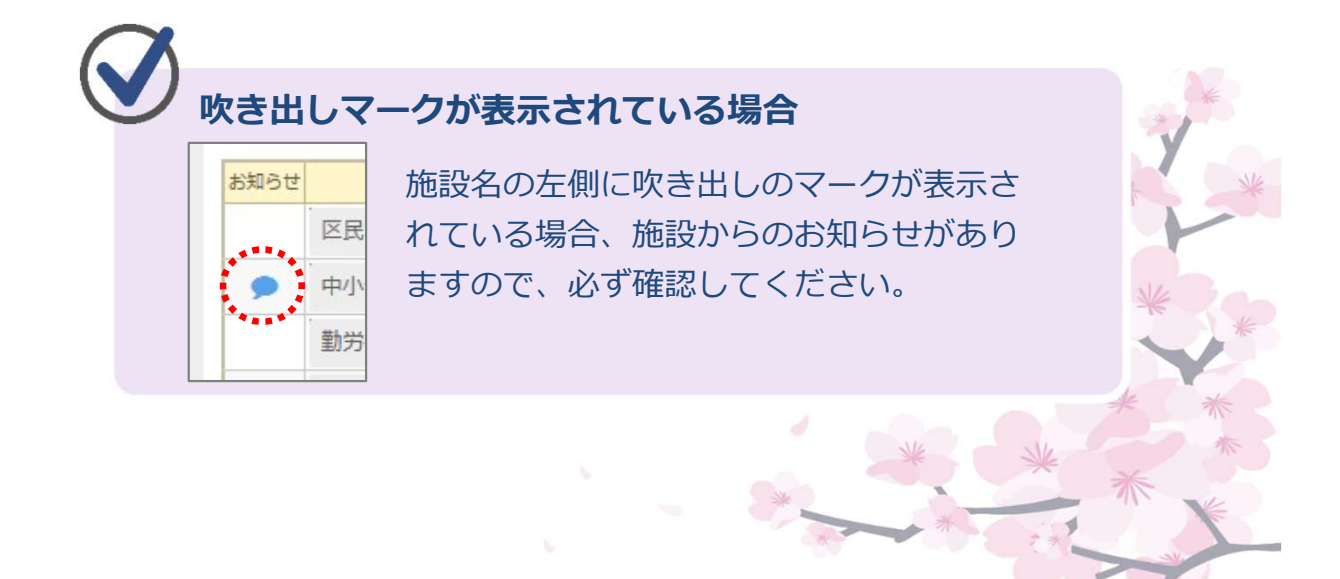

⑤ 利用したい施設を選択し、「次へ進む」を押してください。

|          |              |                      | ★メッセー5<br>き状況> 詳細申請<br>進む」を押して<br>曲込可能た | 2 <u>目ご利</u><br>5)申込確認<br>ください。<br>物称 2 | 用の手引<br>2 > 申<br>複数通 | 18日 〇 FAQ/よくあるご用用 く 色・<br>込売了<br>記訳可能です。 | ▲ 目展団体 さん<br>入)有効規題: 2021年00月31日<br>文字サイズ変更 ● ログアウト | <ul> <li>施設の紹介ページ</li> <li>を見ることができま</li> </ul> |
|----------|--------------|----------------------|-----------------------------------------|-----------------------------------------|----------------------|------------------------------------------|-----------------------------------------------------|-------------------------------------------------|
|          | of sources   | E COMER HULF*JU/CIER | - +12-1182/3                            | -JEIR                                   |                      |                                          |                                                     | す。                                              |
|          | お知らせ         | 施設名 建欧温沢可            | 1969                                    |                                         | A.                   | 付帯設備                                     | ホームページ                                              |                                                 |
|          |              | 別場体育距                | Mei Mei                                 | 28871                                   | •                    | 5. <del>0</del>                          | © HP                                                |                                                 |
|          | -            | 区氏センター体育的            |                                         | 17895                                   | •                    |                                          | ØHP                                                 |                                                 |
|          | _            | 碑文谷体育館               | 乙胺                                      | 设紹介                                     | •                    | 5 8 8 P 8                                | () HP                                               |                                                 |
|          |              | 碑文谷体育館               | ≥施                                      | 设紹介                                     | 0                    | 5 8 8 5 P 5                              | @ HP                                                |                                                 |
|          |              | 五本木小屋内プール(中央地区)      | ▶ 施:                                    | 设紹介                                     | 9                    | P& "& &                                  | Ø HP                                                |                                                 |
|          | •            | 中央体育館                | ≥施                                      | 设紹介                                     | 9                    |                                          | @ HP                                                |                                                 |
|          |              | 碑小屋内プール (南部地区)       | ≥施                                      | 设紹介                                     | 9                    | 5 B 8 8                                  | Ø HP                                                |                                                 |
|          |              | 八雲体育館                | ≥施                                      | 设紹介                                     | 9                    | Рқ 🗞 Р 👶                                 | Ø HP                                                |                                                 |
|          |              | 宮前公園庭球場              | ☑施                                      | 设紹介                                     | 9                    |                                          | Ø HP                                                |                                                 |
|          |              | 緑ヶ丘小屋内プール(西部地区)      | ▶施                                      | 设紹介                                     | 9                    | ™& <u>&amp;</u>                          | @ HP                                                |                                                 |
|          |              | 砧野球場・サッカー場           | 🛛 施                                     | 设紹介                                     | 9                    | P                                        | @ HP                                                |                                                 |
|          | -            | 区民センター社会教育館          | ▶ 100                                   | 设紹介                                     | 9                    | Pg, P                                    | @ HP                                                |                                                 |
|          | 1            | 中小企業センター             | ≥ 施                                     | 设紹介                                     | 9                    | Р& Р 👌                                   | Ø HP                                                |                                                 |
|          |              | 動労福祉会館               | ▶ 施                                     | 设紹介                                     | 9                    | Ps P                                     | Ø HP                                                |                                                 |
| 利用したい施設  |              | 消費生活センター             | ≥施                                      | 设紹介                                     | 9                    | P& "% &                                  | @ HP                                                |                                                 |
| を選択してくださ |              | 目黒区エコプラザ             | ■施                                      | 设紹介                                     | 9                    | P& P                                     | @ HP                                                |                                                 |
| ца.      |              | 高齢者センター              | ■施                                      | 设紹介                                     | 9                    | 6. P3 "3. P                              | Ø HP                                                |                                                 |
| V '0     |              | 中目黒GTプラザホール          | ≥施                                      | 设紹介                                     | 9                    | "ξ <u>ξ</u> Ρ                            | Ø HP                                                |                                                 |
|          |              | 青少年プラザ               | ■施                                      | 设紹介                                     | 9                    | PK *** P                                 | ØHP                                                 |                                                 |
|          | -            | 男女平等・共同参画センター        | ▶ 施                                     | 设紹介                                     | 0                    | Pa 1% P 🙏                                | @ HP                                                |                                                 |
|          |              | 緑が丘文化会館              | [2] 施                                   | 17.58                                   | 0                    | 6. Pa "2 6 P Å                           | @ HP                                                |                                                 |
|          |              |                      | -                                       |                                         | •                    |                                          | 0.1.1                                               |                                                 |
|          | <b>#</b> X== | -                    | ×                                       | さらに読め                                   | 20                   |                                          | <sup>を選んだら、次へ進みましょう。</sup><br><sub>戻る</sub> > 次へ進む  | 「次へ進む」                                          |
|          |              |                      |                                         |                                         |                      |                                          |                                                     | を押してください。<br>* * * *<br>* * *                   |

⑥利用したい日付を選択して、「次へ進む」を押してください。複数コマ選択できます。

| 目黒区                                                                          |                      | 1        |                  |              |                      | •         |         |             | *              | 7     | *            | (21     | 成人)有                    | 取加利用        | ▲ 目黒回<br>: 2021年0 | 1体 さん<br>3月31日 |       |            |                |        |
|------------------------------------------------------------------------------|----------------------|----------|------------------|--------------|----------------------|-----------|---------|-------------|----------------|-------|--------------|---------|-------------------------|-------------|-------------------|----------------|-------|------------|----------------|--------|
| * *                                                                          |                      | x        |                  | • ×          | ッセージ                 | 83        | 利用の手    | らき (        | FAQ            | 14<20 | るご質問         | 12      | <ul> <li>文字サ</li> </ul> | イズ変き        |                   | ブアウト           |       |            |                |        |
| ニュー > 施設の検索 > 施設                                                             | 別空き状                 | 3兄 > 時間帯 | 閉空き              | 状況 > 目       | 羊網申請                 | > 申込      | 確認>     | 申込完了        |                |       |              |         |                         |             |                   |                |       |            |                |        |
| 設別空き状況                                                                       | 兄                    | いぜのいた    |                  | ·+=+=        | Te I                 | EAL       | . Fee   | NSE I L     | *++            | 17112 | 口(+中)        | 1+(-7.# | =7                      | 自動の日        |                   | 113 +675       |       |            |                |        |
| す。ただし、「・」や「ム」                                                                | の期間は                 | と「抽選」の   | 期間を              | 同時に目         | 私する                  | ことは       | できませ    | th.         | gunei          | 1010  | D18-443      | an ce   | 0-9 - 1                 | REDAU)C     | 112004            | 000)°C         |       |            |                |        |
| > 表示開始日                                                                      |                      |          |                  |              |                      |           | 記号の     | 見方          |                |       |              |         |                         |             |                   |                |       |            |                |        |
| 2019/8/1 から 1                                                                | 週間                   | 2週間      | 1ヶ月              |              |                      |           | 抽遛      | 抽選申         | 込可能            | C     | ) 空          | ŧ       |                         | $\triangle$ | 一部空き              |                |       |            |                |        |
| 1                                                                            | <b>+</b> その∜         | 也の条件で影   | わ込む              | 0            | 、表示                  | ŧ         | ×       | 空きた         | よし             | -     | - 申j         | 入期間外    | k                       | *           | 公開対象              | 91-            |       |            |                |        |
|                                                                              |                      |          |                  |              |                      |           |         |             |                |       |              |         |                         |             |                   |                |       |            |                |        |
| 区民センター社会                                                                     | <b>★教育</b>           | 館        |                  |              |                      |           |         |             |                |       |              |         |                         |             |                   | _              |       |            |                |        |
| ▲ 注意事項                                                                       |                      |          |                  |              |                      |           |         |             |                |       |              |         |                         |             |                   |                |       |            |                |        |
| <ul> <li>・利用目的により制限があ</li> <li>・各室には防音設備があり</li> <li>・タップダンス、ヒップホ</li> </ul> | りますの<br>ませんの<br>ップダン | で、詳しくは   | 3<br>事務室         | にお問いた型       | 合せたさ<br>弦楽器な<br>ンコなど | い。<br>ど大き | な音を出    | 出す活動        | はできる           | ません。  | シスは          | 7.考定1   | the                     |             |                   |                | +     | http://    | а <b>сь</b> 23 | したシニット |
| ・車での来館は、区民セン・<br>ります。                                                        | ター駐車                 | 場をご利用く   | ください             | 。30分         | につき1                 | 00円で      | す。身体    | 「障害者        | 手帳など           | をお持   | ちの方          | (同乗者    | を含む                     | ) (は料金      | 全が免除に             | な              | t<br> | 田辺         | き中ン            |        |
| ・レクリーションホールは<br>ださい。                                                         | 防音設備                 | がありません   | いので、             | 大きな          | 音を出す                 | 「活動に      | は使用で    | できませ        | ん。階            | 下は会議  | 躍なの          | C. FI   | 響かな                     | いよう         | に活動して             | r<             |       | ±1ī<br>∕⊥` | 「を選            | 状して    |
| 2010年8日                                                                      | ~                    | 中日       | 1                | 2            | 3                    | 4         | 5       | 6           | 7              | 8     | 9            | 10      | 11                      | 12          | 12                | 14             | < <   | 150        | さい。            |        |
| 20194-0A                                                                     | ~                    |          | 木                | 金            | ±                    | B         | 月       | 火           | 水              | 木     | 金<br>44.199  | ±       | E                       | 月           | 火                 | 水              | Ĩ     | 复数         | <b>文選</b> 掛    | が可能    |
| レクリエーションホール                                                                  |                      | 110人     | 抽選               | <b>油</b> 選   | 抽進                   | 加進        | 1不限     | 油准          | 抽進             | 油進    | 油進           | 抽進      | 2ª                      | 加進          | 1不限 3             | 田進             | (     | です         | •              |        |
| 第1钟修至                                                                        |                      | 38人      | 加選               | 抽選           | 油選                   | 抽選        | 休眠      | 抽選          | 油選             | 油選    | 油選           | 油道      | 抽選                      | 抽選          | 1不肥 :             | 田選             |       |            |                |        |
| 第2研修室                                                                        |                      | 30 人     | 出知               | 加速           | 加速                   | 加速        | 1/N.R.E | 批准          | 3世2程<br>+++:22 | 加速    | 1出)涯         | 出涯      | 加進                      | 加速          | 1/NRE :           | 出題             |       |            |                |        |
| 第3研修室                                                                        |                      | 40人      | 油油               | 1世2至         | 加進                   | 加速        | 111月日   | 1曲2至        | 出注             | 加速    | +++.25<br>讯度 | 445.22  | 油進                      | 加速          | 1118日 :           | 出題             |       |            |                |        |
| 第4研修全(和全)<br>等511次安(周囲安)                                                     |                      | 30 人     | 当出注重<br>****`??? | 加進           | 油油                   | 加速        | 1/LEE   | 加進          | 1117年          | 加速    | 1世)進         | 加速      | 加速                      | 加速          | 1/NRE :           | 出進             |       |            |                |        |
| 第 3 研修全(調理主)<br>等 6 亚依安                                                      |                      | 42 人     | 垂(出t             | 推入班<br>55:41 | 1世7番                 | 1世)建      | 小問      | ₩2<br>55:41 | 新加斯            | 1世)建  | 新加速          | 加速      | 当世)建                    | 111)班       | 111.055 :         | (田)亜           |       |            |                |        |
| 第 0 研修至                                                                      |                      | 24 人     | 加速               | 加速           | 加准                   | 加速        | TARE    | 加班          | 加油             | 油油    | 加油           | 油准      | 油准                      | 加速          | WARE :            | 田雄             |       |            |                |        |
| # ¥==-                                                                       |                      |          |                  |              |                      |           |         |             |                |       |              | <前(     | に戻る                     | >           | 次へ進               | <del>ت</del>   | D)    | 次⁄         | 、進む            |        |
|                                                                              |                      |          |                  |              |                      |           |         |             |                |       |              |         |                         | ***         | * * * *           | ***            | を     | :押(        | (ک) ر          | ころい。   |
|                                                                              |                      |          |                  |              |                      |           |         |             |                |       |              |         |                         |             |                   |                |       |            | *              | - KE   |
|                                                                              |                      |          |                  |              |                      |           |         |             |                |       |              |         |                         |             |                   |                |       | -          |                |        |
|                                                                              |                      |          |                  |              |                      |           |         |             |                |       |              |         |                         |             |                   |                |       |            | *              |        |
|                                                                              |                      |          |                  |              |                      |           |         |             |                |       |              |         |                         |             |                   |                |       |            |                |        |
|                                                                              |                      |          |                  |              |                      |           |         |             |                |       |              |         |                         |             |                   |                |       |            | NK             |        |
|                                                                              |                      |          |                  |              |                      |           |         |             |                |       |              |         |                         |             |                   |                |       |            | T              | *      |
|                                                                              |                      |          |                  |              |                      |           |         |             |                |       |              |         |                         |             |                   |                |       |            |                |        |
|                                                                              |                      |          |                  |              |                      |           |         |             |                |       |              |         |                         |             |                   |                |       |            |                | *      |
|                                                                              |                      |          |                  |              |                      |           |         |             |                |       |              |         |                         | M           | 7                 | -              |       |            |                | *      |
|                                                                              |                      |          |                  |              |                      |           |         |             |                |       |              |         |                         |             |                   |                | E     |            |                |        |
|                                                                              |                      |          |                  |              |                      |           |         |             |                |       | *            | 2       |                         |             | *                 | × ×            | K     |            | *              |        |
|                                                                              |                      |          |                  |              |                      |           |         |             |                |       | *            | *       |                         |             | *                 |                |       |            | *              | X      |

◆◇補足◆◇ 利用したい施設の日付を選択し、「表示」を押してください。 「抽選」と表示されている利用日が、抽選申込が可能な日です。

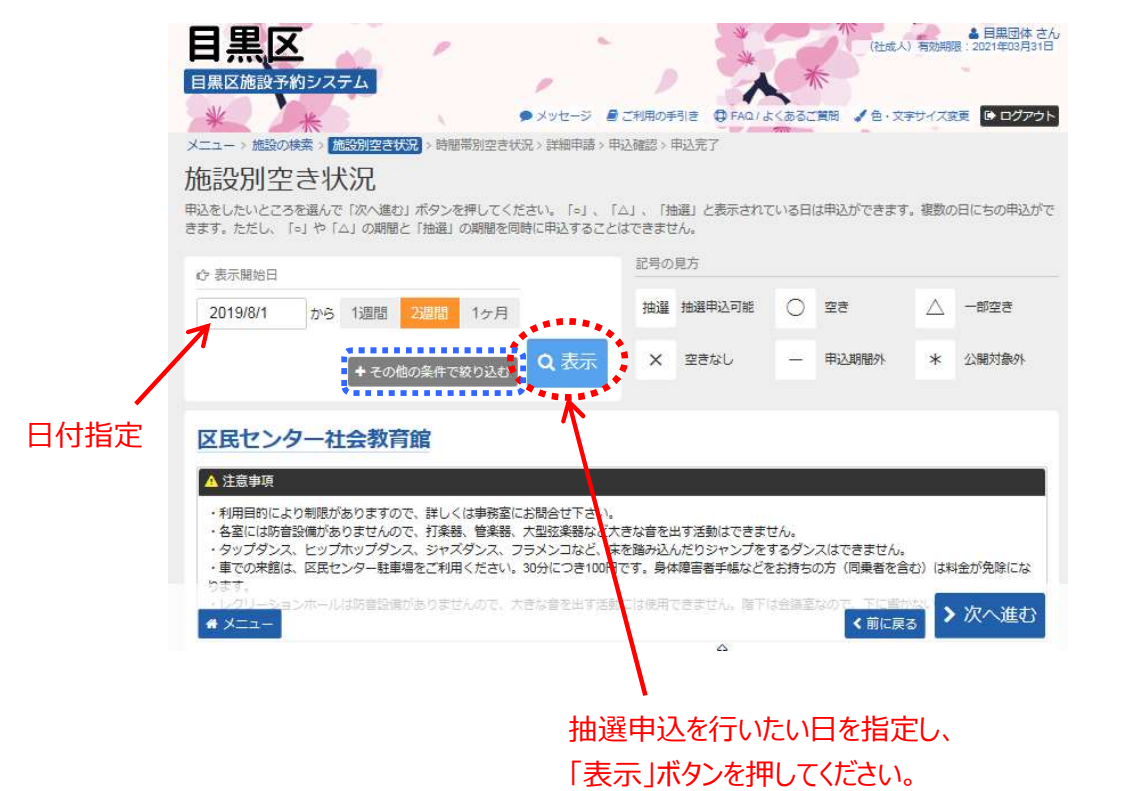

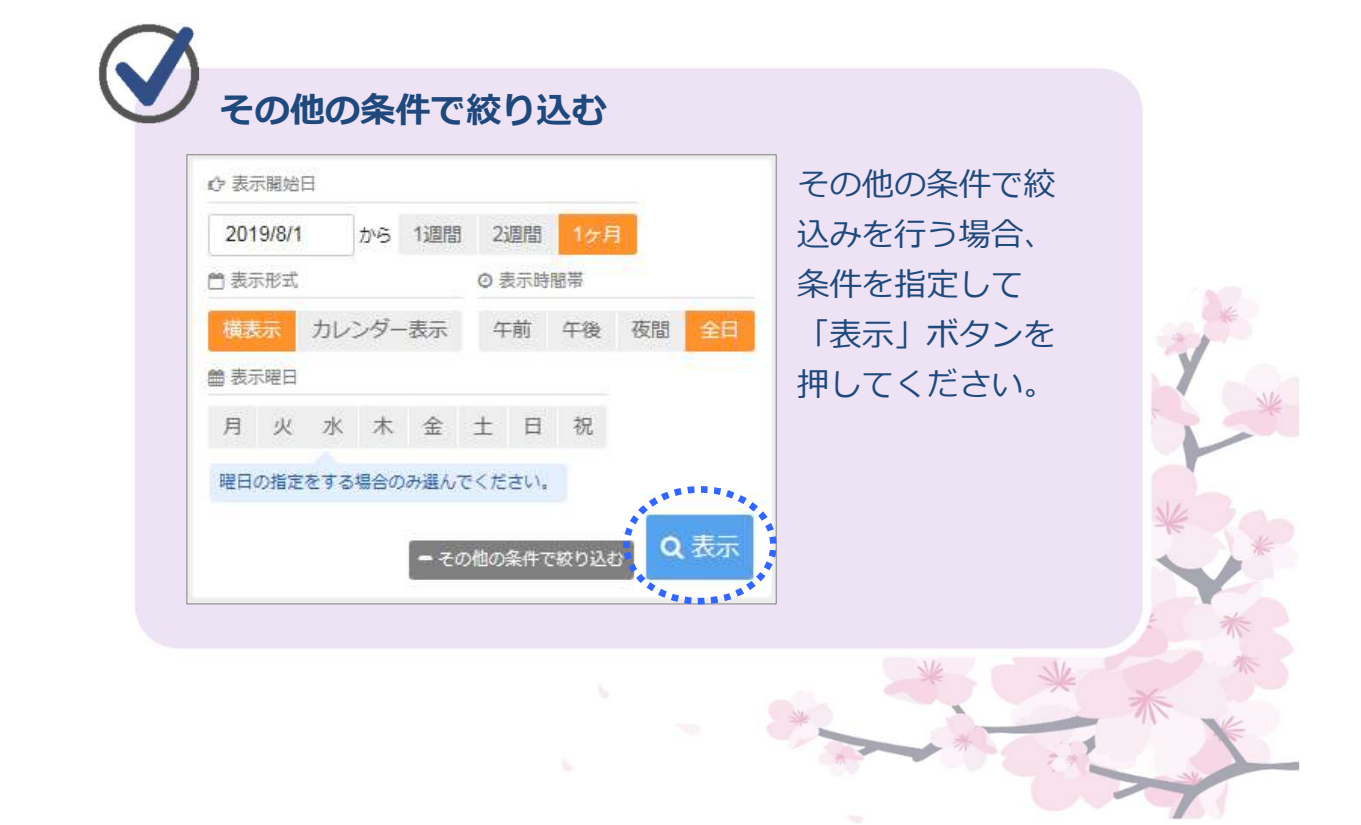

⑦ 利用したい時間帯を選択して、「次へ進む」を押してください。

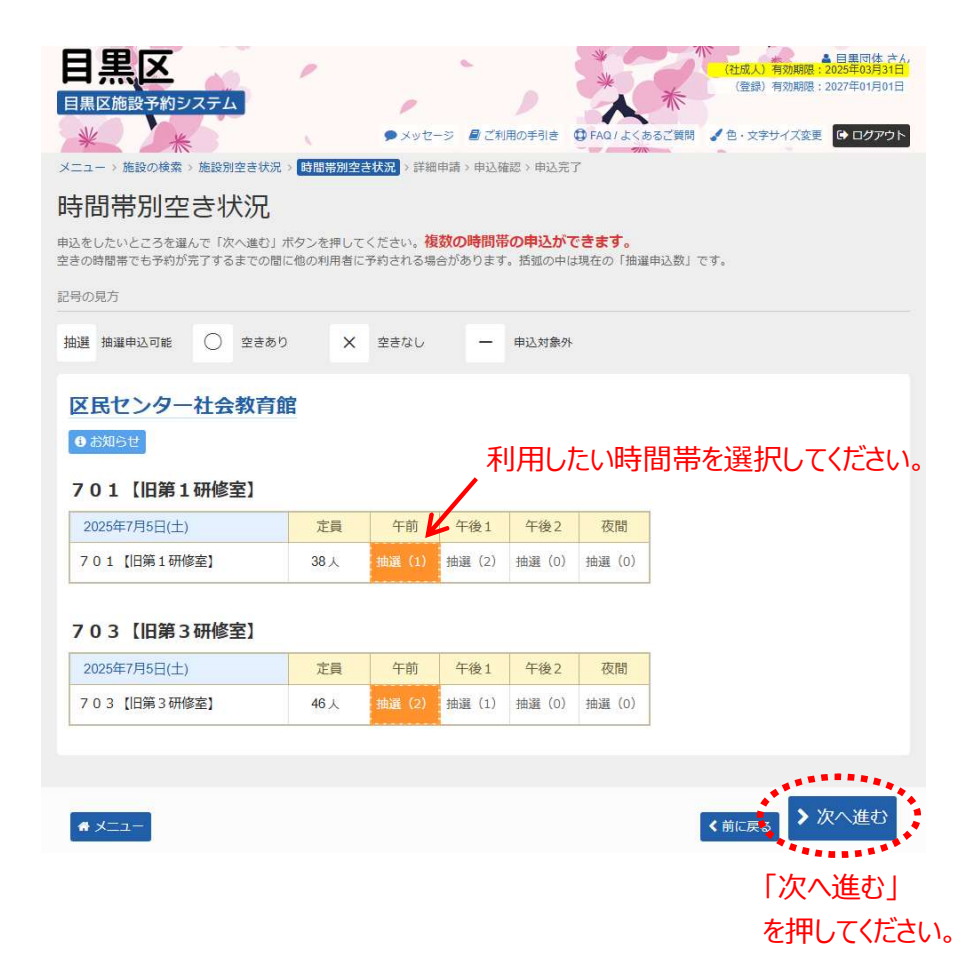

-

| 抽選申込数  |                                       |                                                      |                                                                                        |                                                                                                    |
|--------|---------------------------------------|------------------------------------------------------|----------------------------------------------------------------------------------------|----------------------------------------------------------------------------------------------------|
| カッコの中の | )表示は、こ                                | のコマへの目                                               | 申込数です                                                                                  |                                                                                                    |
| 午前     | 午後1                                   | 午後2                                                  | 夜間                                                                                     |                                                                                                    |
| 抽選 (1) | 抽選(2)                                 | 抽選(0)                                                | 抽選(0)                                                                                  |                                                                                                    |
|        |                                       |                                                      |                                                                                        | *                                                                                                    |
|        |                                       |                                                      |                                                                                        | ***                                                                                                    |
|        |                                       |                                                      | *                                                                                      | **                                                                                                    |
|        |                                       |                                                      |                                                                                        | * Contraction N                                                                                                    |
|        | <b>抽選申込数</b><br>カッコの中の<br>午前<br>抽選(1) | <b>抽選申込数</b><br>カッコの中の表示は、こ<br>午前 午後1<br>抽選(1) 抽選(2) | 抽選申込数       カッコの中の表示は、このコマへの目       午前     午後1     午後2       抽選(1)     抽選(2)     抽選(0) | 抽選申込数<br>カッコの中の表示は、このコマへの申込数です          午前       午後1       午後2       夜間         抽選(1)       抽選(2)       抽選(0)       抽選(0) |

⑧ 優先順位を指定してください。

| 日本の学校では、日本の学校では、日本の本の本の本の本の本の本の本の本の本の本本の本の本の本本の本の本本の本本の本 | <ul> <li>◆ メッセーラ ■</li> <li>・時間帯別空き状況、詳細申請、申</li> <li>立指定</li> <li>位を1から遠番で指定してください、</li> <li>ト申込)は、順位に同じ数字を指定し</li> <li>と会館 ●受付締切 2019/4/300</li> <li>会名</li> <li>修室</li> </ul> | <ul> <li>こ1月用の手引き</li> <li>0 FAG / よく2</li> <li>PE込用記</li> <li>PE込用記</li> <li>PE込用記</li> <li>LT ください。</li> <li>(火) 23:59</li> <li>         ① 利用日         2019/8/10(土)         2019/8/10(土)     </li> </ul> | <ul> <li>(社成人) 第3</li> <li>(社成人) 第3</li> <li>(社成人) 第3</li> <li>(日本) (日本) (日本)</li> <li>(日本) (日本)</li> <li>(日本)</li></ul> | ▲ 目展回体 さん<br>MR語 : 2021年03月31日<br>(文変更 9 ログアウト<br>は 順位 図図<br>1 。<br>2 。 | 優先順<br>設定して<br>さい。 | 位を<br>こくだ |
|----------------------------------------------------------------------------------------------------|----------------------------------------------------------------------------------------------------|----------------------------------------------------------------------------------------------------|----------------------------------------------------------------------------------------------------|-------------------------------------------------------------------------|--------------------|-----------|
|                                                                                                    |                                                                                                    |                                                                                                    | < 前に戻る<br>[<br>7                                                                                                    | > 次へ進む<br>次へ進む」<br>を押してください                                             | ) <sub>o</sub>     |           |
| ・<br>セット申込<br>は<br>順位<br>必須<br>1<br>1                                                                                                    | <b>について</b><br>同一順位<br>た場合の<br>いずれか<br>位に設定<br>「 <b>落選</b> 」                                                                                                    | に設定して<br>み「 <mark>当選</mark> 」<br>1つでも落<br>して申込を<br>となります                                                                                                    | いるコマ;<br>となりま<br>選した場 <sup>;</sup><br>行ったコ <sup>;</sup><br>。                                                                                                    | が全て当選<br>す。<br>合は、同一<br>マは、全て                                           | U<br>順             | *         |
|                                                                                                    |                                                                                                    |                                                                                                    | *                                                                                                    | * *                                                                     | * *                | * **      |

⑦ 詳細申請情報を入力し、「確定」ボタンを押してください。※入力内容は施設・室場によって異なります。

| 日黒区施設予約システム<br>メッセージ 星ご利用の手引き<br>・ メッセージ 星ご利用の手引き<br>・ アムノよくあるご質明 ・ 8・文字サイズ変更 ・ 000000<br>・ マンフク<br>・ マンフク<br>・ ・ ・ ・ ・ ・ ・ ・ ・ ・ ・ ・ ・ ・ ・ ・ ・ ・ ・ | 4              |
|----------------------------------------------------------------------------------------------------|----------------|
| 夏坂村 芦利田口 の計構業                                                                                                    |                |
| 区民ゼンター社会教育館 701【旧第1研修室】 2025/7/1(火) 9:00~12:00                                                                                                    |                |
| 利用人数 🔤 🗾 利用人数を入力してください。                                                                                                    |                |
| (施設によっては必須)                                                                                                    | 使田日的を選         |
|                                                                                                    | 使用日ので送         |
| 使用目的 🚥                                                                                                    | (译坦)(2012013)  |
| 施設を使用する目的を選んでください。                                                                                                    |                |
| 演芸 講習会 悲親会 会議 勉強会 手芸 緩彻 西碁 絵画 彫刻 陶芸 書道 華道                                                                                                    |                |
|                                                                                                    |                |
| <b>選択申請 ◎◎</b> 参加費等の有無を選択してください。                                                                                                    |                |
| ●施育等の時期 (一)が消費等の月がにとどれてしていてしてい。                                                                                                    |                |
| のりない(子仪以外の米ム池設のの必須)                                                                                                    |                |
| 曲時頃日                                                                                                    | 甲請項目を人力        |
| 17-01/2011<br>保し物名を入力してください。                                                                                                    | <b>してください。</b> |
|                                                                                                    | (任意入力)         |
| 1                                                                                                    |                |
| 利用内容詳細                                                                                                    | 利用内容詳細を        |
| 利用内容詳細を入力してください。                                                                                                    | 入力してください。      |
| įį                                                                                                    | (任意入力)         |
| まだ詳細中請をしていない他の中込む同じ中請内容にしますか?<br>(ない しいし又                                                                                                    |                |
| 7                                                                                                    | 「確定」ボタンを       |
| * メニュー · · · · · · · · · · · · · · · · · · ·                                                                                                    | 押してください。       |
| 他のコマも同時に申請している場合、                                                                                                    | *              |
| 「はい」を選択すると、詳細申請の入力を省く事ができます。                                                                                                    |                |
|                                                                                                    | ALL BOOM       |
|                                                                                                    | *              |
| ● 必須項目、任意項目について                                                                                                    |                |
| 項目名の横に「必須」とマークがある項目は必ず入力また                                                                                                    | は選             |
|                                                                                                    | カ窓             |
|                                                                                                    |                |
| 計細は仕息  現日  で  りの  で 木人刀の まま  で も 構い ません。                                                                                                    |                |

 ⑩ 申込内容を確認後、「申込」を押してください。
 (修正する場合、画面左下の「<前に戻る」を押して詳細申請画面 まで戻ってください。)

## ※まだ申込は完了していません。

|                                                                                                    |                                                                                                    | ● メッセージ 昼ご利<br>● メッセージ 昼ご利                                                                                                    |                                                                                             |               |  |
|----------------------------------------------------------------------------------------------------|----------------------------------------------------------------------------------------------------|----------------------------------------------------------------------------------------------------|---------------------------------------------------------------------------------------------|---------------|--|
| 選申认 内容                                                                                                    | 確認                                                                                                    | 20元》詳慎中論》 中区回                                                                                                    | 9 甲込元 1                                                                                     |               |  |
| 容を確認して、よろしけ                                                                                                    | れば「申込」ボタンを押し                                                                                                    | してください。                                                                                                    |                                                                                             |               |  |
| 区民センター社会                                                                                                    | 教育館第1研修                                                                                                    | 窒                                                                                                    |                                                                                             |               |  |
| 前利用日                                                                                                    | ◎ 時間帯                                                                                                    | ¥施設使用料 ¥備品                                                                                                    | 科                                                                                           |               |  |
| 2019/8/10(土)                                                                                                    | 9:00~12:00                                                                                                    | 600 円 -                                                                                                    |                                                                                             |               |  |
| 申請內容                                                                                                    | <b>客交更</b>                                                                                                    | <b>9</b> 支払期限                                                                                                    |                                                                                             |               |  |
| 利用目的「会議」、                                                                                                    | 利用人数「20人」                                                                                                    | 2019/5/16(7                                                                                                    |                                                                                             |               |  |
| 区民センター社会                                                                                                    | 教育館 第3研修                                                                                                    | 室                                                                                                    |                                                                                             |               |  |
| Ё 利用日                                                                                                    | (2)時間帯                                                                                                    | ¥ 施設使用料 ¥ 備品                                                                                                    | <b>1</b> 954                                                                                |               |  |
| 2019/8/10(土)                                                                                                    | 9:00~12:00                                                                                                    | 700 円 -                                                                                                    |                                                                                             |               |  |
| 自申請内容                                                                                                    | <u>客変更</u>                                                                                                    | <b>9</b> 支払期限                                                                                                    |                                                                                             |               |  |
| 利用目的「会議」、                                                                                                    | 利用人数「20人」                                                                                                    | 2019/5/16(7                                                                                                    |                                                                                             |               |  |
| 区民センター社会教育<br>この料金は基本額<br>入場料の有無等に、<br>利用手続き(申請<br>期限までに各施設。)                                                                                                    | 離第1研修室、区民<br>です。<br>より異なる場合があ<br>・使用料の支払等)<br>の窓口で利用手続き                                                                                                    | センター社会教育館第<br>5ります。<br>期限は上記の通りで<br>きをしてください。                                                                                                    | 修室                                                                                          |               |  |
| 区民センター社会教育<br>くこの料金は基本都<br>入場料の有無等に<br>利用手続き(申請<br>利用手続きの無いい<br>この予約を取消し」<br>施設により休館日;<br>にしくは、区民セン・                                                              | <ul> <li>1 研修室、区民</li> <li>です。</li> <li>より異なる場合があ</li> <li>・使用料の支払等)</li> <li>の窓口で利用手続き</li> <li>場合は、仮予約は耳<br/>た場合や、期限まで</li> <li>が異なります。目黒</li> <li>ター社会教育館(0</li> </ul> | センター社会教育館第<br>50ます。<br>期限は上記の通りで<br>をしてください。<br>2011年ままで、<br>2011年ままで加加した。<br>2011年まである。<br>2011年まである。<br>2011年まである。<br>2011年まである。<br>2011年まである。<br>2011年まである。 | 修室<br>資された場合は、同一コマに再予約できませ<br>案内ページよりご確認ください。<br>い合わせください。                                  | thue          |  |
| 区民センター社会教育<br>この料金は基本額<br>入場料手続きの無いで、<br>加用手手続きの無いで、<br>ためからない。<br>たちのからのです。<br>たちのからのです。<br>により休館日;<br>たしくは、区民セン・<br>(しくは、区民セン・)                                 | 1部第1研修室、区団<br>です。<br>より異なる場合があり<br>の窓口で利用の支払等約<br>場合は、仮予期限も見た場合や、期限も見た場合や、期限も見た。<br>が異なります。目黒<br>ター社会教育館(0)                                                               | センター社会教育館第<br>5ります。<br>期限は上記の通りで<br>ををしてください。<br>双消されます。<br>5に利用手続きがなく<br>風区ホームページの施<br>3-3711-1137)までま                                                        | <sup>修室</sup><br>肖された場合は、同一コマに再予約できませ<br>案内ページよりご確認ください。<br>い合わせください。                       | :A.o          |  |
| 区民センター社会教育<br>くこの料金は基本額<br>入場料の有無等にこ<br>利用手続き(中請<br>期限までに名施設の<br>利用手続きの無いい<br>施設により休館日;<br>追しくは、区民セン・<br>メニュー                                                     | 1 研修室、区団<br>です。<br>より異なる場合がま<br>・使用料の支払等)<br>の窓口で利用手続き<br>場合は、仮予約は町<br>た場合や、期限まで<br>が異なります。目黒<br>ター社会教育館(0)                                                               | センター社会教育館第<br>5ります。<br>期限は上記の通りで<br>をしてください。<br>2011年まます。<br>501月の手続きがなく<br>2011年1137)までま<br>内容を確認して                                                           | 修室<br>消された場合は、同一コマに再予約できませ<br>案内ページよりご確認ください。<br>い合わせください。<br>甲込                            | f.Ku。<br>前に戻る |  |
| <ul> <li>区民センター社会教育</li> <li>この料金は基本額</li> <li>入場料の有無等にこ</li> <li>利用手続き(申請<br/>期限までに名施設の<br/>利用手続きの無いい<br/>この予約を取消した<br/>施設により休館日;</li> <li>にしくは、区民セン・</li> </ul> | 1 研修室、区田です。<br>より異なる場合があ<br>・使用料の支払等)の窓口で利用手続は<br>場合は、仮予料は町<br>た場合や、期限まで<br>が異なります。目黒<br>ター社会教育館(0)                                                                       | センター社会教育館 第<br>5 ります。<br>期限は上記の通りで<br>をしてください。<br>2 に利用手続きがなく<br>風区ホームページの施<br>3-3711-1137)までま<br>内容を確認して                                                      | <sup>藤室</sup><br>前された場合は、同一コマに再予約できませ<br>案内ページよりご確認ください。<br>い合わせください。<br>中込<br>・<br>内容を確認して | ۲Ko.<br>Mices |  |
| 区民センター社会教育<br>(○民センター社会教育<br>この料争金は基本領<br>利用限す手続きで、<br>加限用手手続きを取消館日<br>ためないして、<br>にしくは、区民セン・<br>メニュー                                                              | <ul> <li>1研修室、区目</li> <li>第1研修室、区目</li> <li>より異なる場合があ、</li> <li>・使用口で利用で利用手約は</li> <li>に場合した、</li> <li>第4合は、</li> <li>シーン会教育館(0)</li> </ul>                               | センター社会教育館 第<br>5ります。<br>期限は上記の通りで<br>ををしてください。<br>双消されます。<br>5に利用手続きがなく<br>品区ホームページの施<br>3-3711-1137)までま<br>内容を確認して                                            | 御された場合は、同一コマに再予約できませ<br>案内ページよりご確認ください。 中込 小容を確認して 「申込」を押してください。                            | to.           |  |
| 区民センター社会教育<br>くこの料金は基本額<br>入場料の有にこ<br>利用手続き(市講<br>利用手続きの無いい<br>この予約を取消し;<br>施設により休館日;<br>にしくは、区民セン・                                                               | 1部第1研修室、区団<br>です。<br>より異なる場合があ<br>・使用料の支払等)<br>の窓口で利用手続き<br>場合は、仮予制は用<br>た場合や、期限まで<br>が異なります。目黒<br>ター社会教育館(0                                                              | センター社会教育館 第<br>5 ります。<br>期限は上記の通りで<br>をしてください。<br>2 に利用手続きがなく<br>風区ホームページの施<br>3-3711-1137)までま<br>内容を確認して                                                      | ww≊<br>間された場合は、同−コマに両予約できませ<br>案内ページょりご確認ください。<br>■込<br>「内容を確認して<br>「申込」を押してください。<br>※      | ۲             |  |

⑪ 抽選申込の操作が完了いたしました。
 抽選の結果、「当選」した場合は、表示されている期日まで
 に料金をお支払ください。

#### ※お支払いがない場合、自動的にキャンセルとなり、

#### 同一コマに再予約できなくなります。

| 三黒区施設予約システム<br>メニュー> 施設の検索 > 施設別空き状況 > 時継帯別空き状況 > 詳細甲版 > 甲<br>抽選申込 完了<br>申込を受付しました。                            | <ul> <li>▲ 日風団体 さん</li> <li>(±式人) 有効期間: 2021年00月31日</li> <li>(±式人) 有効期間: 2021年00月31日</li> <li>(±式人) 有効用目: 2021年00月31日</li> <li>(±式人) 有効用目: 2021年00月31日</li> <li>(±式人) 有効用目: 2021年01月31日</li> <li>(±式人) 有効用目: 2021年01月31日</li> <li>(±式人) 有効用目: 2021年01月31日</li> <li>(±式人) 有効用目: 2021年01月31日</li> <li>(±式人) 有効用目: 2021年01月31日</li> <li>(±式人) 有効用目: 2021年01月31日</li> <li>(±式人) 有効用目: 2021年01月31日</li> <li>(±式人) 有効用目: 2021年01月31日</li> <li>(±式人) 有効用目: 2021年01月31日</li> <li>(±式人) 有効用</li></ul> |                                         |
|----------------------------------------------------------------------------------------------------|----------------------------------------------------------------------------------------------------|-----------------------------------------|
| <ul> <li>□ 利用日</li> <li>○ 時間帯</li> <li>¥ 施設使用料</li> </ul>                                                      | 4 備品使用料                                                                                                    | 当選した場合は、                                |
| 2019/8/10(土) 9:00~12:00 600 円                                                                                  | -                                                                                                    | - この期日までにお                              |
| ■ 申請内容 <sup>3</sup> 支払期限                                                                                       |                                                                                                    | 支払いください。                                |
| 利用目的「会議」、利用人数「20人」 2019/5/1                                                                                    | 6(木)                                                                                                    |                                         |
| 区民センター社会教育館第3研修室                                                                                               |                                                                                                    |                                         |
| ● 利用日 ② 時間帯 ¥ 施設使用料 ¥                                                                                          | 4 備品使用料                                                                                                    |                                         |
| 2019/8/10(土) 9:00~12:00 700円                                                                                   | , K                                                                                                    |                                         |
| <ul> <li>■ 申請内容</li> <li>Э 支払期限</li> </ul>                                                                     |                                                                                                    |                                         |
| 利用目的「会議」、利用人数「20人」 2019/5/1                                                                                    | 6(木)                                                                                                    |                                         |
| ▲ 注意事項<br>■ 区民センター社会教育館第1研修室、区民センター社会教育<br>※この料金は基本額です。<br>・入場料の有無等により異なる場合があります。<br>・利用手続き(申請・使用料の支払等)期限は上記の通 | 宮第3研修室<br>りです。                                                                                                    |                                         |
| 期限までに各施設の窓口で利用手続きをしてくたさい<br>利用手続きの無い場合は、仮予約は取消されます。<br>この予約を取消した場合や、期限までに利用手続きが<br>・施設により休館日が異なります。目黒区ホームページ   | 。<br>なく取消された場合は、同一コマに再予約できません。<br>の施設案内ページよりご確認ください。                                                                                                    | *                                       |
| 詳しくは、区民センター社会教育館(03-3711-1137)ま<br>-                                                                           | でお問い合わせください。                                                                                                    | *                                       |
| 4 1-2-                                                                                                    |                                                                                                    |                                         |
|                                                                                                    |                                                                                                    | *                                       |
|                                                                                                    |                                                                                                    | *                                       |
|                                                                                                    |                                                                                                    | Ne                                      |
|                                                                                                    |                                                                                                    | * *                                     |
|                                                                                                    |                                                                                                    | * *                                     |
|                                                                                                    | *                                                                                                    | *                                       |
|                                                                                                    | *****                                                                                                    | The state                               |
|                                                                                                    |                                                                                                    | No. No. No. No. No. No. No. No. No. No. |

## 第3章 抽選申込をされる方へ

- (2)抽選申込の手順(スポーツ 屋外施設)
  - ① 登録施設を選択後、利用者登録番号とパスワードを入力し、 「ログイン」ボタンを押してください。

|   |   | 目黒区施設予約システム メッセージ ■ ご料用の手引き ● FAQ/よくあるご言問 ↓ 色・文字サイズ変更                   |
|---|---|-------------------------------------------------------------------------|
|   |   | ログイン<br>利用者登録を行った施設・利用者登録番号・パスワードを入力して「ログイン」ボタンを押してください。                |
|   |   | ①利用者登録を行った施設を選択してください。                                                  |
|   |   | 集会・学校 スポーツ 「スポーツ」を選択してください。                                             |
|   |   | ②利用者登録番号、パスワードを入力してください。                                                |
|   |   | <ul> <li>▲ パスワード</li> <li>▲ パスワード</li> <li>▲ パスワードを入力してください。</li> </ul> |
|   |   | <ul> <li>ロマウスで入力</li> <li>のパスワードを忘れた場合</li> </ul>                       |
|   |   |                                                                         |
|   |   |                                                                         |
|   |   | <ul> <li>* メニュー</li> <li>* 押してください。</li> </ul>                          |
| ( |   | はじめにログインを                                                               |
|   |   | 登録されている団体区分によって利用できる施設や、申込                                              |
|   |   | スケジュールが異なりますので、はじめにログインしてい                                              |
|   |   | ただくことを推奨します。                                                            |
|   | ~ | * *                                                                     |
| ( |   | 利用者登録番号 入力について                                                          |
|   |   | ▲ 利用者登録番号 40675                                                         |
|   |   |                                                                         |
|   |   | 利用者登録番号が「00040675」の場合、                                                  |
|   |   | できます。                                                                   |
|   |   |                                                                         |

②「空き照会/抽選・先着空き予約の申込」から施設の検索を行います。

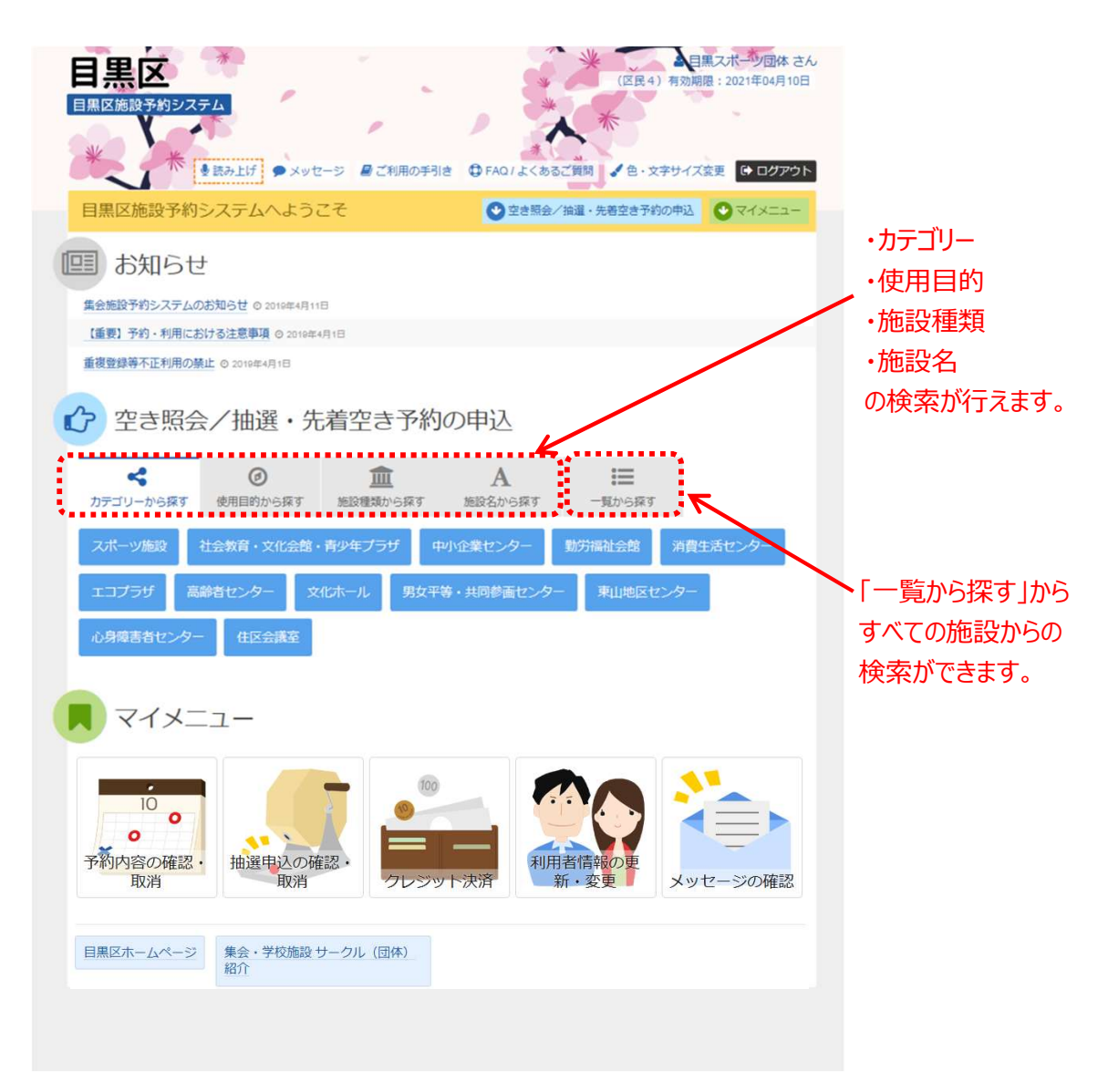

当マニュアルでは、「一覧から探す」内メニュー「全施設から探す」 を選択した場合の操作例となります。 ③「全施設」ボタンを押してください。

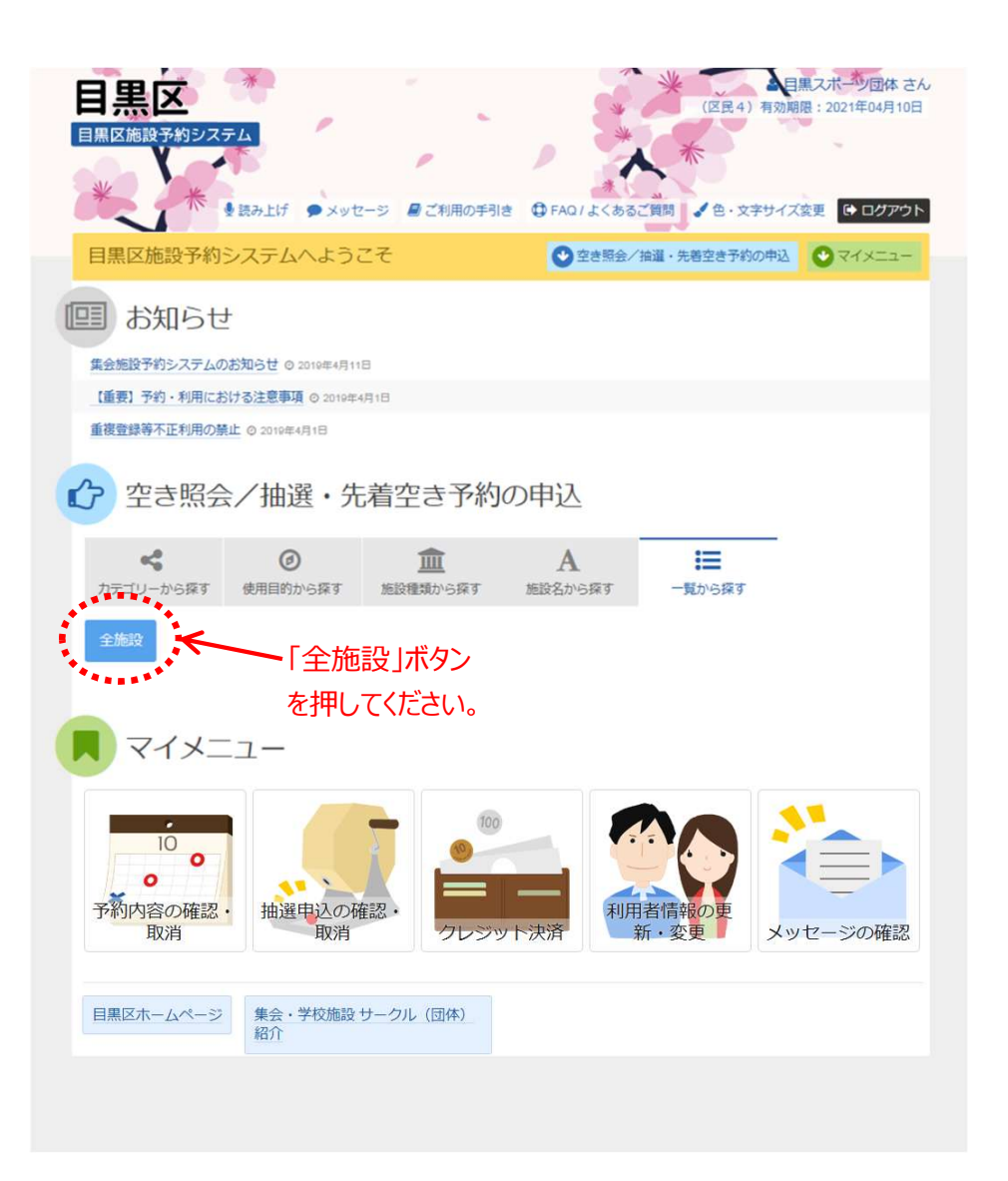

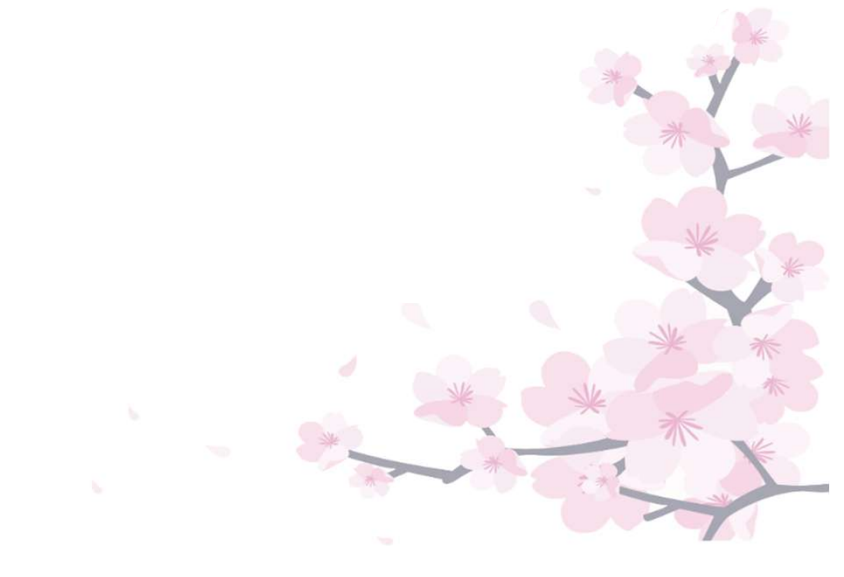

④ 利用したい施設を選択し、「次へ進む」を押してください。

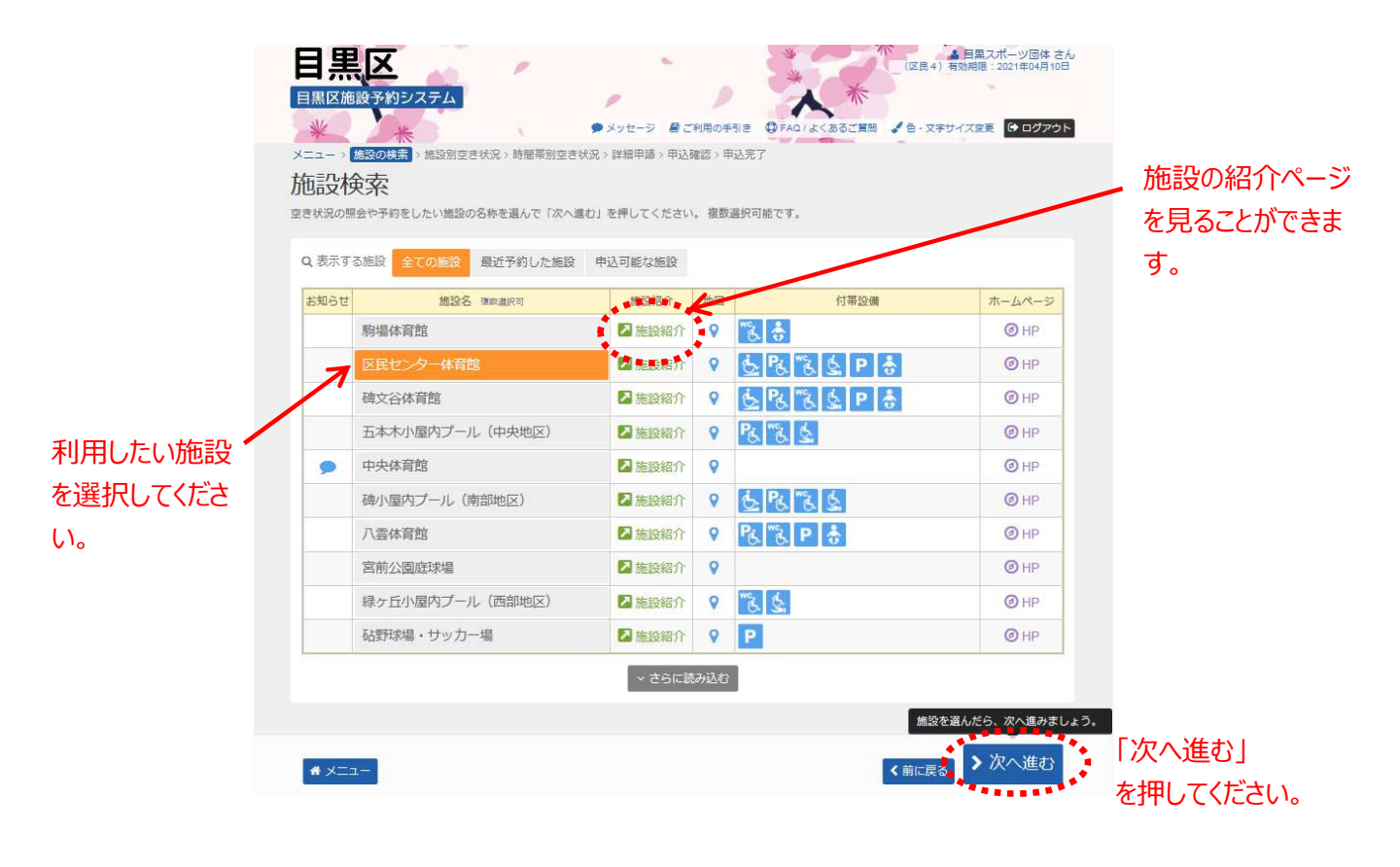

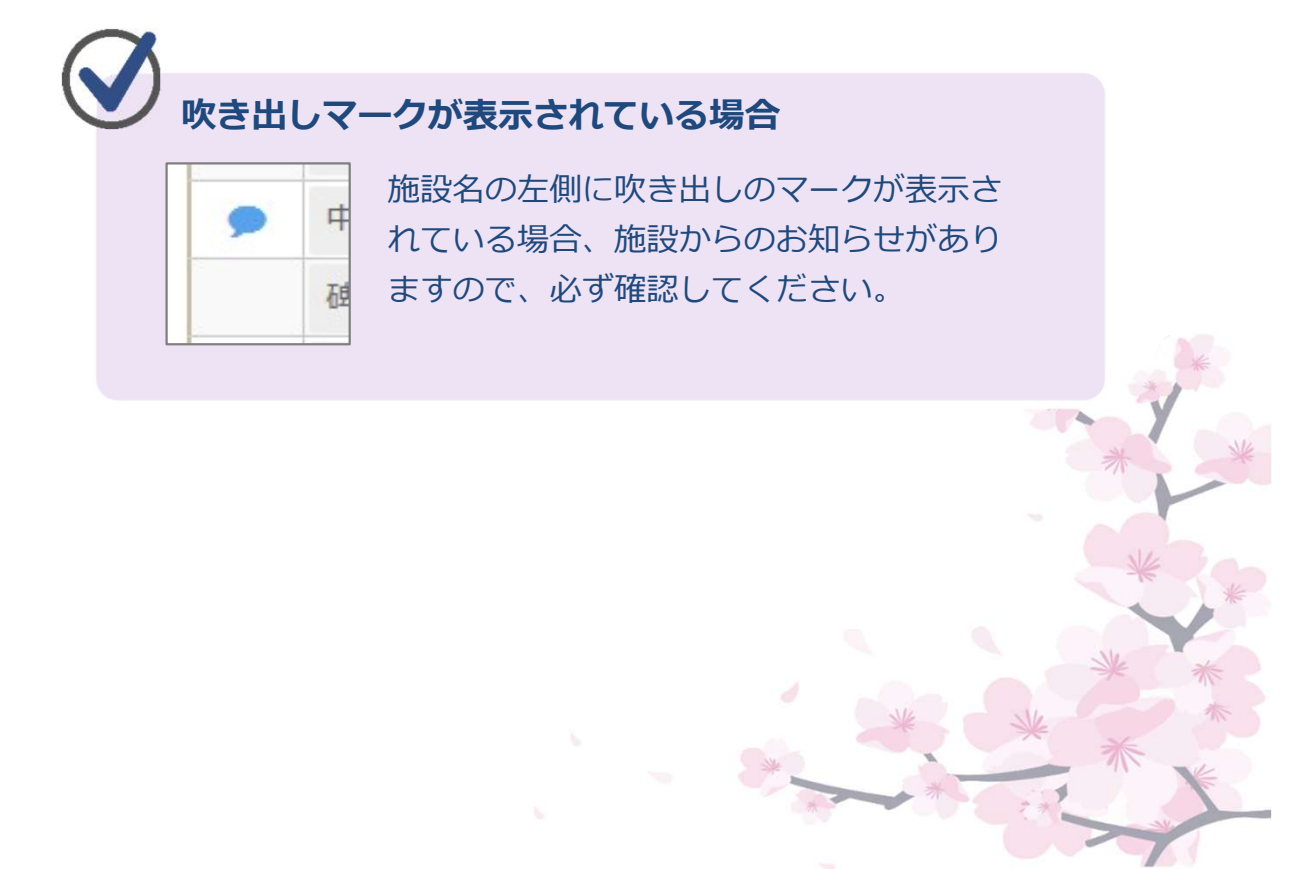

⑤ 抽選申込を行いたい日付を選択して、「次へ進む」を押して ください。「抽選」表示されている利用日のみ抽選申込が行えます。

「抽選」表示されている利用ロのの抽選中込かけえます。 利用日は複数選択できます。

| *                                                                                                    |                                                                      |                                                                                                    |                                                      |                                                                                                    |                                                                                                    | 101 · 101                                                                                                    | 入業了                                                                |                                                    |                                     |                                                           |                                                                                                    |                                                                                             |                            |
|----------------------------------------------------------------------------------------------------|----------------------------------------------------------------------|----------------------------------------------------------------------------------------------------|------------------------------------------------------|----------------------------------------------------------------------------------------------------|----------------------------------------------------------------------------------------------------|----------------------------------------------------------------------------------------------------|--------------------------------------------------------------------|----------------------------------------------------|-------------------------------------|-----------------------------------------------------------|----------------------------------------------------------------------------------------------------|---------------------------------------------------------------------------------------------|----------------------------|
| ニュー > 施設の検索 > 施設別空き                                                                                                    | <del>北況</del> > 時間帯                                                  | 別空き状                                                                                                    | 況〉詳                                                  | 細甲諸                                                                                                | >甲达朝                                                                                                 | (ES > 44)                                                                                                    | C/01                                                               |                                                    |                                     |                                                           |                                                                                                    |                                                                                             |                            |
| 協力空き状況                                                                                                    |                                                                      |                                                                                                    |                                                      |                                                                                                    |                                                                                                    |                                                                                                    |                                                                    |                                                    |                                     |                                                           |                                                                                                    |                                                                                             |                            |
| 込をしたいところを選んで「次へ進む<br>ます。ただし、「∘」や「△」の期間                                                                                                    | <ol> <li>ボタンを<br/>を「抽選」の</li> </ol>                                  | 甲してくた)期間を同                                                                                                    | Eさい。                                                 | 「っ」、                                                                                               | 「ム」<br>ことはで                                                                                          | 、「抽通<br>きません                                                                                                    | <ol> <li>と表示され<br/>/*</li> </ol>                                   | れている                                               | 日は申込                                | とができます                                                    | 。複数の                                                                                                    | 日にちの                                                                                        | )申込が7                      |
|                                                                                                    |                                                                      |                                                                                                    |                                                      |                                                                                                    |                                                                                                    | 2号の見                                                                                                    | 方                                                                  |                                                    |                                     |                                                           |                                                                                                    |                                                                                             |                            |
| ◇ 表示開始日                                                                                                    |                                                                      |                                                                                                    |                                                      |                                                                                                    |                                                                                                    |                                                                                                    |                                                                    |                                                    |                                     |                                                           |                                                                                                    |                                                                                             |                            |
| 2019/6/1 から 1週間                                                                                                    | 2週間                                                                  | 1ヶ月                                                                                                    |                                                      |                                                                                                    |                                                                                                    | 抽遛 1                                                                                                    | 由選申込可能                                                             | С                                                  | · 空さ                                | 2                                                         | $\triangle$                                                                                                    | 一部空                                                                                         | đ                          |
|                                                                                                    |                                                                      |                                                                                                    | 0                                                    | # <b>-</b> 7                                                                                       |                                                                                                    | ×                                                                                                    | 空きなし                                                               |                                                    | 曲辺                                  | 入調腸外                                                      | *                                                                                                    | 公開対                                                                                         | 象外                         |
| <b>+</b> その                                                                                                    | 他の条件で絞                                                               | り込む                                                                                                    | 4                                                    | 18/1                                                                                               |                                                                                                    | -                                                                                                    | 1000                                                               |                                                    |                                     |                                                           |                                                                                                    | 2 days                                                                                      |                            |
|                                                                                                    |                                                                      |                                                                                                    |                                                      |                                                                                                    |                                                                                                    |                                                                                                    |                                                                    |                                                    |                                     |                                                           |                                                                                                    |                                                                                             |                            |
|                                                                                                    |                                                                      |                                                                                                    |                                                      |                                                                                                    |                                                                                                    |                                                                                                    |                                                                    |                                                    |                                     |                                                           |                                                                                                    |                                                                                             |                            |
| 区民センター体育館                                                                                                    |                                                                      |                                                                                                    |                                                      |                                                                                                    |                                                                                                    |                                                                                                    |                                                                    |                                                    |                                     |                                                           |                                                                                                    |                                                                                             |                            |
| 区民センター体育館                                                                                                    |                                                                      |                                                                                                    |                                                      |                                                                                                    |                                                                                                    |                                                                                                    |                                                                    |                                                    |                                     |                                                           |                                                                                                    |                                                                                             |                            |
| 区民センター体育館<br>▲ 注意事項                                                                                                    |                                                                      |                                                                                                    | -                                                    |                                                                                                    |                                                                                                    |                                                                                                    |                                                                    |                                                    |                                     |                                                           |                                                                                                    |                                                                                             |                            |
| 区民センター体育館<br>▲注意事項<br>・利用に際し、虚偽の甲腈や権利を<br>・営利目的、宗教、政治活動などで                                                                                                    | 他人に貸した                                                               | とりした行きません。                                                                                                    | 行為が判                                                 | 明した                                                                                                | 場合は、                                                                                                 | 利用をお                                                                                                    | ら断りします                                                             |                                                    |                                     |                                                           |                                                                                                    |                                                                                             |                            |
| 区民センター体育館<br>▲注意更新<br>・利用に思し、虚偽の甲基や権利を<br>・営利目的、素教、政治活動などで<br>・激励により利用できる使自然得らう<br>日本交換やたり、コーム・グロービー                                                                                                    | 他人に貸したの利用はできの                                                        | とりした行<br>きません。<br>ので、詳し                                                                                                    | 行為が判<br>ノくはお                                         | 明した                                                                                                | 場合は、                                                                                                 | 利用をお                                                                                                    | ら新りします                                                             |                                                    |                                     |                                                           |                                                                                                    |                                                                                             |                            |
| 区民センター体育館<br>▲ 注意事項<br>・利用に際し、虚偽の申請や権利を<br>・営利目約、宗教、政治活動などで<br>・始設により利用できるを増加汚合<br>・目黒区施設予約システムご利用に<br>・同一団体の施振員を視数の団体に                                                                                                    | 他人に貸した<br>の利用はでき<br>れていますの<br>当たっては、<br>分けて登録す                       | とりした行<br>きません。<br>りで、詳し<br>利用規約<br>でるなどし                                                                                                    | 行為が利<br>いくは<br>お<br>ら<br>を<br>通<br>を<br>通<br>を<br>施  | 明した:<br> 問い合:<br> 設利用:                                                                             | 場合は、<br>わせくた<br>ださい。                                                                                 | 利用をま<br>さい。<br>ぼうるなど                                                                                                    | ら新りします<br>どの不正利用                                                   | 。<br>は禁止で                                          | <b>इ.</b> का                        | 正行為が確認                                                    | Scint.4                                                                                                    | 合、利用                                                                                        | 目を制                        |
| 区民センター体育館<br>・ 利用に変し、虚偽の申請や権利を<br>・ 営利目約、宗教、政治活動などで<br>・ 施設により利用できる理想が思う<br>・ 当異な感覚を利うステムご利用に<br>・ 同一団体の環境長を複数の団体に<br>限することがあります。                                                                                                    | 他人に貸した<br>の利用はでき<br>れていますの<br>当たっては、<br>分けて登録す                       | とりした行<br>きません。<br>りで、詳し<br>利用規約<br>『るなどし                                                                                                    | 行為が判<br>、くはお<br>うを選守<br>、施                           | 明した:<br> <br> <br> <br> <br> <br> <br> <br> <br> <br> <br> <br> <br> <br> <br> <br> <br> <br> <br> | 場合は、<br>わせくだ<br>ださい。<br>存を確保                                                                         | 利用をま<br>さい。<br>ほするなど                                                                                                    | ら新りします<br>どの不正利用                                                   | は禁止で                                               | す。不正                                | 正行為が確認                                                    | Scint.4                                                                                                    | 合、利用                                                                                        | 目を制                        |
| 区民センター体育館<br>・ 対用に際し、虚偽の申議や権利を<br>・ 営利目む、素赦、政治活動応どで<br>・ 燃設により利用できる理想形容う<br>・ 国国変施を行うシステムご利用に<br>・ 同一団体の環境長を複数の団体に<br>勝することがあります。                                                                                                    | 他人に貸した<br>の利用はでき<br>れていますの<br>当たっては、<br>分けて登録す                       | とりした行<br>きません。<br>ので、詳し<br>利用規約<br>するなどし                                                                                                    | 行為が判                                                 | 1明した<br>に開い合<br>にしてく<br>設利用<br>3                                                                   | 場合は、<br>わせくだ<br>ださい。<br>枠を確保<br>4                                                                    | 利用をお<br>:さい。<br>!するなど<br>5                                                                                              | 6<br>7                                                             | 。<br>は禁止で<br>8                                     | <b>र.</b> का                        | 正行為が確認                                                    | 8された4                                                                                                    | <b>1</b> 3                                                                                  | 用を制                        |
| 区民センター体育館<br>▲注意初<br>・利用に際し、虚偽の甲基や電利を<br>・営利目的、素軟、政治活動などで<br>・激設により利用できる種目が取ら<br>・目業区階級予利システムご利用に<br>同一団体の爆気具を複数の団体に<br>限することがあります。<br>く 2019年6月 ♪                                                                                                    | 他人に貸した<br>の利用はですの<br>れていますす。<br>分けて登録す<br>定員                         | Eりした行<br>きません。<br>りで、詳し<br>利用規約<br>するなどし<br>1<br>土                                                                                                    | F為が利<br>ノくはお<br>うを選<br>って、施<br>2<br>日                | 1明した<br>満い合:<br>してく、<br>設利用<br>3<br>月                                                              | 場合は、<br>わせくだ<br>ださい。<br>枠を確保<br>4<br>火                                                               | 利用を<br>さい。<br>するなど<br>5<br>水                                                                                            | 6<br>7<br>木<br>金                                                   | 。<br>は禁止で<br>8<br>土                                | す。不1<br>9<br>日                      | E行為が確認<br>10 1 <sup>1</sup><br>月 火                        | 8された#<br>1 12<br>水                                                                                                    | <b>合、利</b> 月<br>13<br>木                                                                     | 用を制<br>14<br>金             |
| 区民センター体育館 ▲注意事項 ・利用に覆し、虚偽の甲基や権利を<br>営利用印、赤軟、政治活動をごでう<br>・認知により相可できる理由が引用できる理由が<br>・問一団体の構成員を視数の団体に<br>関することがあります。 く 2019年6月 ◆<br>体育室                                                                                                    | 他人に買いた<br>の利用に買った<br>れていますの<br>おしいて登録す<br>定員                         | たりしたれ<br>きません。<br>ので、詳し<br>利用規約<br>するなどし                                                                                                    | f為が利<br>/くはお<br>分を通守<br>/て、施<br>日<br>〇               | 1明した<br>調い合<br>してく<br>設利用<br>3<br>月<br>△                                                           | 場合は、<br>わせくだ<br>たさい。<br>枠を確係<br>4<br>火<br>△                                                          | 利用を<br>さい。<br>ぼするなど<br>5<br>水<br><u>へ</u>                                                                               | 6<br>7<br>木<br>金<br>X<br>〇                                         | 。<br>は禁止で<br>8<br>土<br>〇                           | 9<br>日<br>〇                         | E行為が確認<br>10 1 <sup>1</sup><br>月 火                        | Sされた#<br>1 12<br>水<br>ム △                                                                                              | 合、利用<br>13<br>木<br>×                                                                        | Hを制<br>14<br>金             |
| 区民センター体育館 ▲ 注意事項 ・利用に際し、虚偽の甲語や権利を<br>言約目的、素貌、加活態あどで<br>感知により利用できる種目が落ら<br>・自風医感熱を利約ステムご利用に<br>・同一回体の爆成員を複数の団体に<br>関することがあります。 く 2019年6月 ◆<br>体育室 症球場                                                                                                    | 他人に貸した<br>の利用はです<br>れていますの<br>コントンででは、<br>分けて登録す<br>こ<br>長<br>-<br>- | Eりした行きません。<br>りで、詳し<br>利用規約<br>するなどし<br>1<br>土<br>一<br>油選                                                                                                    | 行為が利<br>ノくは若守施<br>2<br>日<br>〇<br>抽選                  | 1明した<br>調い合<br>に設利用<br>3<br>月<br>二<br>油選                                                           | 場合は、<br>わせくた<br>たさい。<br>存を確例                                                                         | 利用をま<br>さい。<br>ほするなど<br><u>5</u><br>水                                                                                   | 6<br>7<br>木<br>金<br>田<br>選<br>抽選                                   | ・<br>は禁止で<br><u>8</u><br>土<br>〇<br>十<br>進          | す.不1<br>9<br>日<br>△<br>抽選           | 正行為が確認<br>10 11<br>月 火<br>油選 抽道                           | Sされた。<br>1 12<br>水<br>ム<br>二<br>五<br>二<br>二<br>二<br>本<br>二<br>二<br>二<br>二<br>二<br>二<br>二<br>二<br>二<br>二<br>二<br>二<br>二 | 合、利用<br>13<br>木<br>×<br>抽選                                                                  | Hを制<br>14<br>金<br>油選       |
| <ul> <li>区民センター体育館</li> <li>         ▲ 注意調算         <ul> <li>・ 利用に際し、虚偽の甲基や権利を、</li></ul></li></ul>                                                                                                    | 他人に貸した<br>の利用はでき<br>れていますの<br>当たっては、<br>分けて登録す                       | Eりしたれ<br>きません。<br>利用規料<br>するなどし<br>1<br>土<br>油<br>通<br>米                                                                                                    | 5為が判<br>いて、<br>加を<br>日<br>〇<br>抽選<br>×               | 期した<br>調い合く<br>設利用<br>3<br>月<br>二<br>油選<br>×                                                       | <ul> <li>場合は、</li> <li>わせください。</li> <li>枠を確保</li> <li>4</li> <li>火</li> <li>山選</li> <li>△</li> </ul> | 利用を<br>さい。<br>するなど<br>5<br>水<br>山選 打<br>人                                                                               | 6 7<br>末 金<br>曲選 抽選<br>△ △                                         | 。<br>は禁止で<br>8<br>土<br>〇<br>抽選<br>×                | す.不I<br>9<br>日<br>△<br>抽選<br>×      | E行為が確認<br>10 11<br>月 火<br>抽選 抽<br>X △                     | ままれた     ま                                                                                                    | l合、利用<br>13<br>木<br>×<br>抽選                                                                 | IEを割<br>14<br>金<br>油選<br>△ |
| 区民センター体育館           ▲注意事項           ・利用に際し、違偽の申請や権利を<br>・営利目的、素教、政治活動をごめ<br>・認知により相同できる理由が落ち<br>・自粛国に始恐予的システムご利用に<br>・同一回体の爆成員を複数の回体に<br>関することがあります。           く         2019年6月           検育室            庭球場            屋内ブール            トレーニングスタジオ                                                                                                    | 他人に買した<br>の利用はでき<br>おしていますの<br>当たっては、<br>分けて登録す                      | Eりした祝<br>ちせん。<br>ので、詳し<br>利用規約<br>するなどし<br>1<br>土<br>油選<br>×<br>×                                                                                                    | 5為が判<br>かくは道守<br>あ<br>2<br>日<br>○<br>抽選<br>×<br>△    | 間した<br>認知<br>記<br>し<br>記<br>利<br>用                                                                 | 増合は、<br>わせくた。<br>たたやを確例                                                                              | 利用をま<br>さい。<br>写るなる<br>5<br>水<br>二<br>二<br>二<br>二<br>二<br>二<br>二<br>二<br>二<br>二<br>、<br>、<br>二<br>二<br>い。               | 6)<br>5)<br>5)<br>5)<br>5)<br>5)<br>5)<br>5)<br>5)<br>5)<br>5      | 。<br>は禁止で<br>8<br>土<br>〇<br>一<br>抽選<br>×<br>×<br>× | ず。不I<br>9<br>日<br>△<br>描選<br>×<br>△ | 王行為が確認<br>10 1 <sup>1</sup><br>月 火<br>抽選 抽述<br>× 二<br>× 二 |                                                                                                    | <ul> <li>金、利</li> <li>13</li> <li>木</li> <li>×</li> <li>油選</li> <li>△</li> <li>×</li> </ul> | 14<br>金<br>抽選<br>△         |
| <b>人注意事項</b> ・利用に際し、違偽の甲語や植料を                  ・利用に際し、違偽の甲語や植料を                 ・営利目的、素軟、政治活動などの                  ・増加により相同できる理由が用できる理由が用できる理由がある                 ・周一団体の構成員を視数の回体に                 ・周一団体の構成員を視数の回体に                 ・周一団体の構成員を視数の回体に                 ・夏雪王<br>・回一団体の構成員を視数の回体に                 を見たりのであります。                 ・夏雪王<br>・環境によりのした                 ・夏雪王<br>・環境により、                 を見たりのした                  ・夏の日本の人構成員を視聴のした                 ・夏の日本の人構成員を視聴のした                 ・夏の日本の人構成員を視聴のした                 ・夏の日本の人構成員を視聴のした                 ・夏の日本の人構成員を視聴のした                 を見ためのした                 ・夏の日本の人                 ・夏の日本の人                 ・夏の日本の人                 ・夏の日本の人                 ・夏の日本の人                 ・夏の日本の人                 ・夏の日本の人                 ・夏の日本の人                 ・夏の日本の人 <td>他人に貸した<br/>の利用にでき<br/>おていますの<br/>当たっては、<br/>うけて登録す</td> <td>EDした代<br/>まません。<br/>わ用規約<br/>するなどし<br/>た<br/>、<br/>詳<br/>し<br/>、<br/>ジ<br/>で<br/>の<br/>で、<br/>詳<br/>し<br/>で<br/>の<br/>の<br/>で、<br/>詳<br/>し<br/>で<br/>の<br/>の<br/>で、<br/>詳<br/>し<br/>の<br/>の<br/>の<br/>で<br/>、<br/>ジ<br/>ー<br/>の<br/>の<br/>で<br/>う<br/>の<br/>で<br/>し<br/>の<br/>の<br/>の<br/>の<br/>し<br/>つ<br/>の<br/>、<br/>の<br/>と<br/>つ<br/>の<br/>の<br/>の<br/>つ<br/>、<br/>、<br/>の<br/>の<br/>の<br/>、<br/>、<br/>、<br/>、<br/>、<br/>、<br/>、<br/>、</td> <td>7為が判<br/>かくは若守<br/>かので、<br/>想<br/>日<br/>〇<br/>油選<br/>×<br/>△</td> <td>明した<br/>思いる<br/>に<br/>設利用</td> <td>増合は、<br/>わせくたい。<br/>た枠を確保<br/>4<br/>人<br/>二<br/>二<br/>二</td> <td><ul> <li>利用をままたい。</li> <li>するなど</li> <li>5</li> <li>5</li> <li>水</li> <li>△</li> <li>△</li> <li>△</li> <li>△</li> </ul></td> <td>6<br/>5<br/>5<br/>5<br/>5<br/>5<br/>5<br/>5<br/>5<br/>5<br/>5<br/>5<br/>5<br/>5</td> <td>・<br/>は禁止で<br/>8<br/>生<br/>〇<br/>一<br/>抽選<br/>×<br/>×<br/>×</td> <td>ず.不I<br/>9<br/>日<br/>△<br/>加選<br/>×</td> <td>王行為が確認<br/>10 11<br/>月 火<br/>抽選 抽<br/>X<br/>公<br/>X<br/>公</td> <td>Sinch<br/>1 12<br/>X<br/>2 A<br/>3 A<br/>4</td> <td>l会、利<br/>13<br/>木<br/>×<br/>抽選<br/>△<br/>×</td> <td>14<br/>金<br/>油選<br/>△</td> | 他人に貸した<br>の利用にでき<br>おていますの<br>当たっては、<br>うけて登録す                       | EDした代<br>まません。<br>わ用規約<br>するなどし<br>た<br>、<br>詳<br>し<br>、<br>ジ<br>で<br>の<br>で、<br>詳<br>し<br>で<br>の<br>の<br>で、<br>詳<br>し<br>で<br>の<br>の<br>で、<br>詳<br>し<br>の<br>の<br>の<br>で<br>、<br>ジ<br>ー<br>の<br>の<br>で<br>う<br>の<br>で<br>し<br>の<br>の<br>の<br>の<br>し<br>つ<br>の<br>、<br>の<br>と<br>つ<br>の<br>の<br>の<br>つ<br>、<br>、<br>の<br>の<br>の<br>、<br>、<br>、<br>、<br>、<br>、<br>、<br>、 | 7為が判<br>かくは若守<br>かので、<br>想<br>日<br>〇<br>油選<br>×<br>△ | 明した<br>思いる<br>に<br>設利用                                                                             | 増合は、<br>わせくたい。<br>た枠を確保<br>4<br>人<br>二<br>二<br>二                                                     | <ul> <li>利用をままたい。</li> <li>するなど</li> <li>5</li> <li>5</li> <li>水</li> <li>△</li> <li>△</li> <li>△</li> <li>△</li> </ul> | 6<br>5<br>5<br>5<br>5<br>5<br>5<br>5<br>5<br>5<br>5<br>5<br>5<br>5 | ・<br>は禁止で<br>8<br>生<br>〇<br>一<br>抽選<br>×<br>×<br>× | ず.不I<br>9<br>日<br>△<br>加選<br>×      | 王行為が確認<br>10 11<br>月 火<br>抽選 抽<br>X<br>公<br>X<br>公        | Sinch<br>1 12<br>X<br>2 A<br>3 A<br>4                                                                                  | l会、利<br>13<br>木<br>×<br>抽選<br>△<br>×                                                        | 14<br>金<br>油選<br>△         |

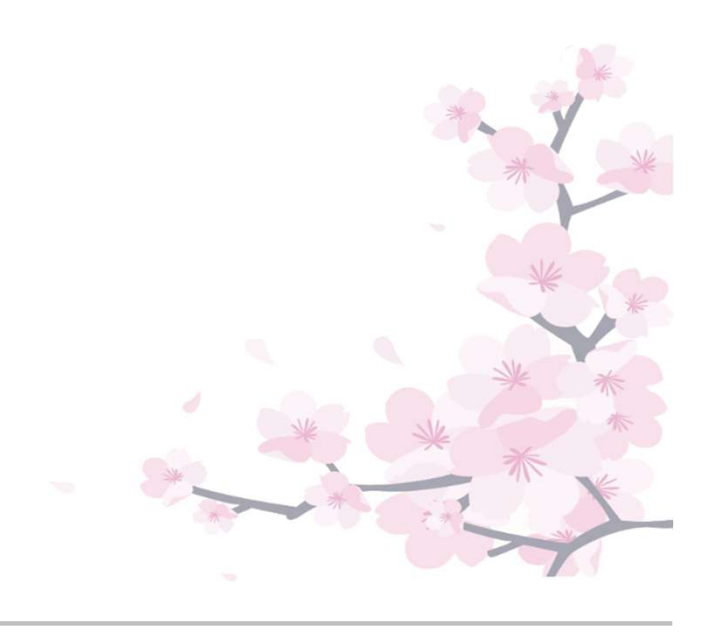

#### ◆◇補足◆◇ 利用したい施設の日付を選択し、「表示」を押してください。 「抽選」と表示されている利用日が、抽選申込が可能な日です。

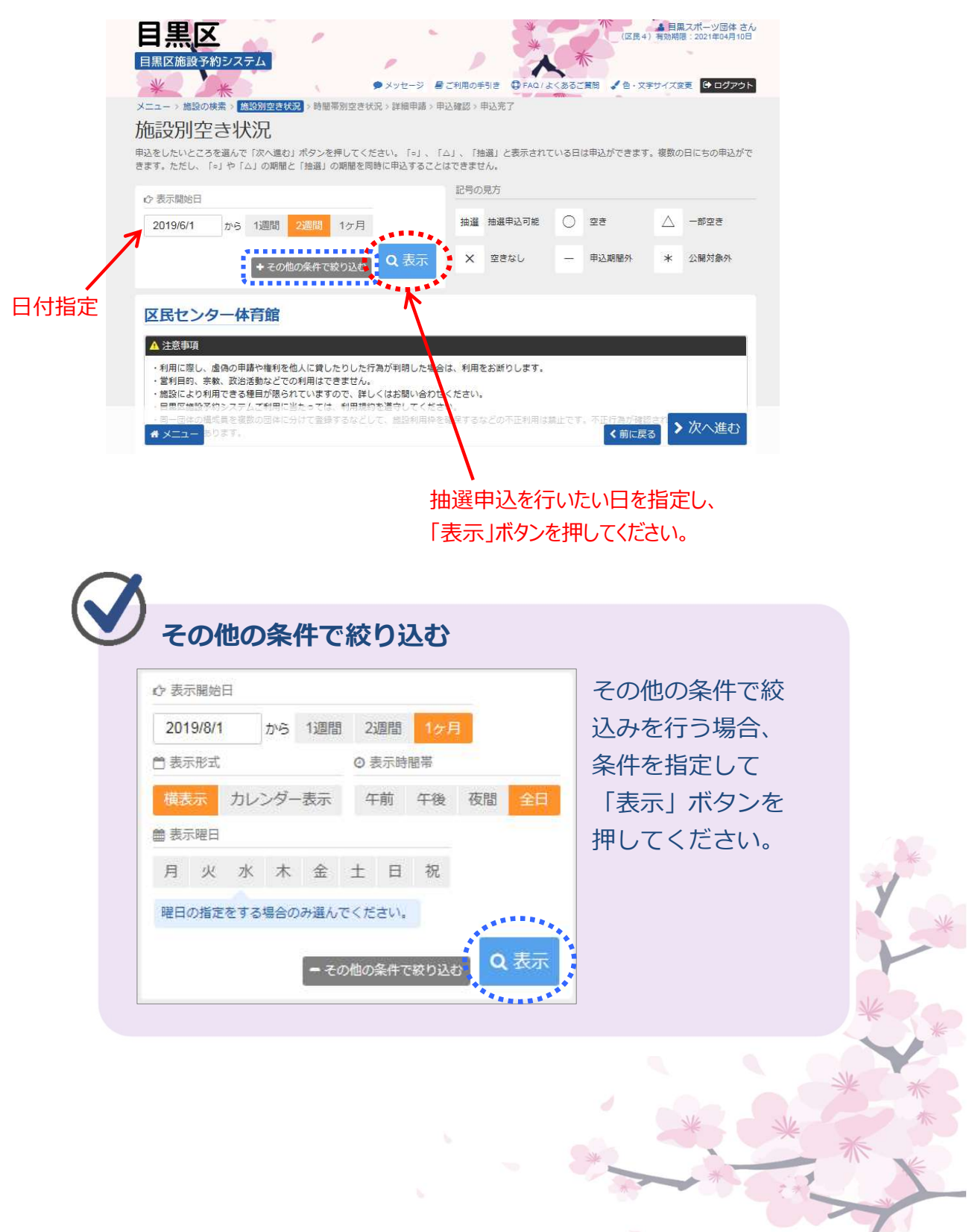

⑥ 利用したい時間帯を選択して、「次へ進む」を押してください。

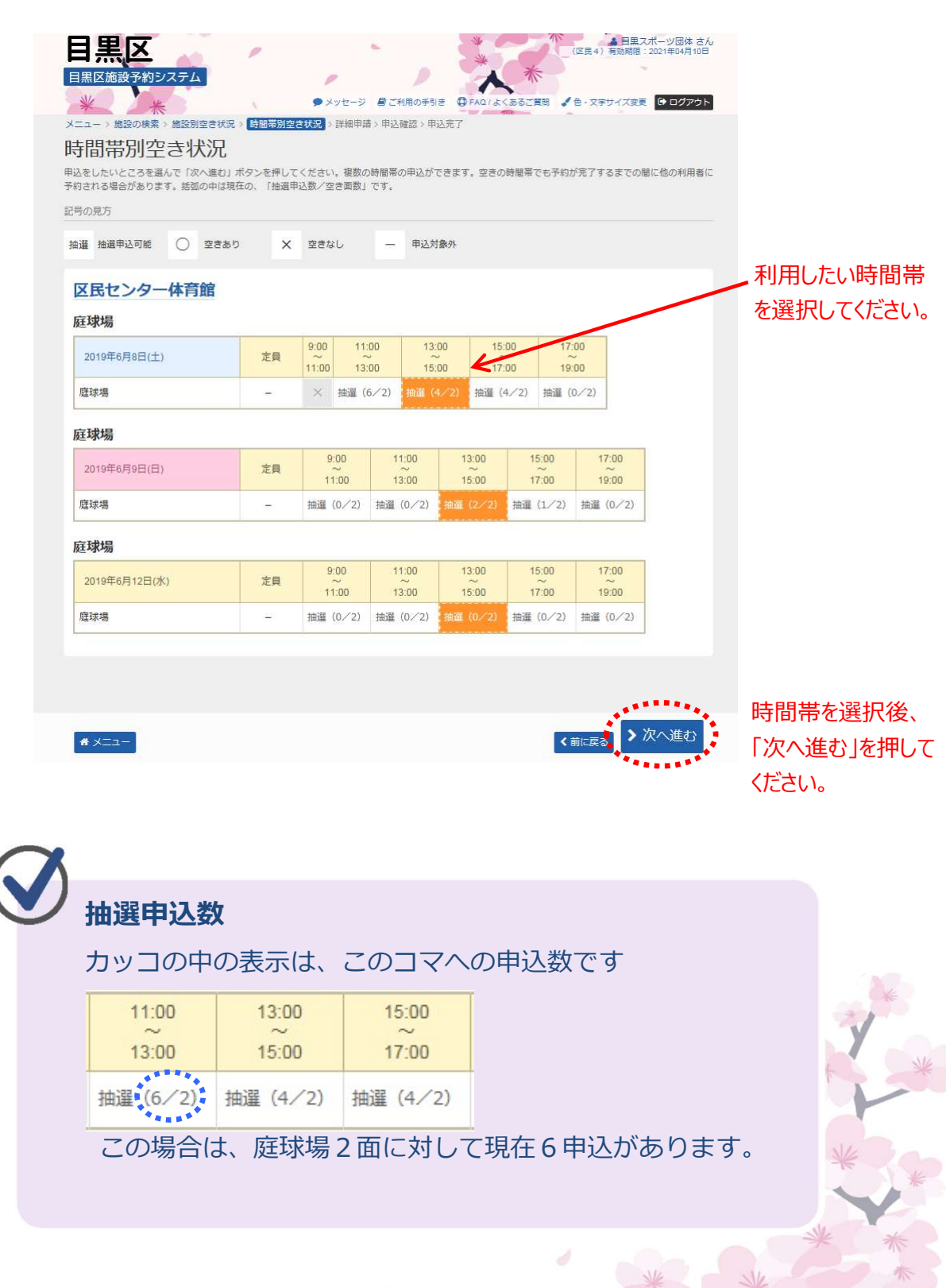

⑦ 平日、土日祝ごとに当選希望の順位を設定してください。第5希望まで申込が可能です。

| → 庭球場(区氏センター体育館)(平              | <b>日)</b> つ 受付締 | 切 2019/4/30(火) 23:59          |             |                  | →当選希  |
|---------------------------------|-----------------|-------------------------------|-------------|------------------|-------|
| ● 施設名                           |                 | 111 利用日                       | ◎ 時間帯       | 上頭位図             | 順位を記  |
| 区民センター体育館庭球場庭球場                 |                 | 2019/6/12(水)                  | 13:00~15:00 | 1                | してくださ |
| 区民センター体育館庭球場庭球場                 |                 | 2019/6/12(水)                  | 13:00~15:00 | 2                |       |
| 庭球場(区民センター体育館)(土<br>長5希望まで申込可能) | :日祝) う受付        | <b>1締切 2019/4/30(火) 23:59</b> | ]           |                  |       |
| 圓施設名                            |                 | ●利用日                          | ◎ 時間帯       | 13順位 22月         |       |
| 区民センター体育館 庭球場 歴球場               |                 | 2019/6/8(土)                   | 13:00~15:00 |                  |       |
| 区民ゼンター体育館 庭塚場 歴球場               |                 | 2019/6/8(土)                   | 13:00~15:00 | 2                |       |
| <b>#</b> ¥=1-                   |                 |                               | < 前に戻る      | > 次へ進む           |       |
|                                 |                 |                               |             |                  |       |
|                                 |                 |                               |             | 次へ進む]<br>を畑レてノださ | 51 N  |
|                                 |                 |                               |             | ~2) サレ し ヽ/とC    |       |
| クセット申込につい                       |                 | 6:1/+/==                      | ±++/        | )                |       |
|                                 | ニットリ            | F心は1J人                        | みにて。        | )                |       |

⑧ 詳細な申請情報を入力し、「確定」を押してください。

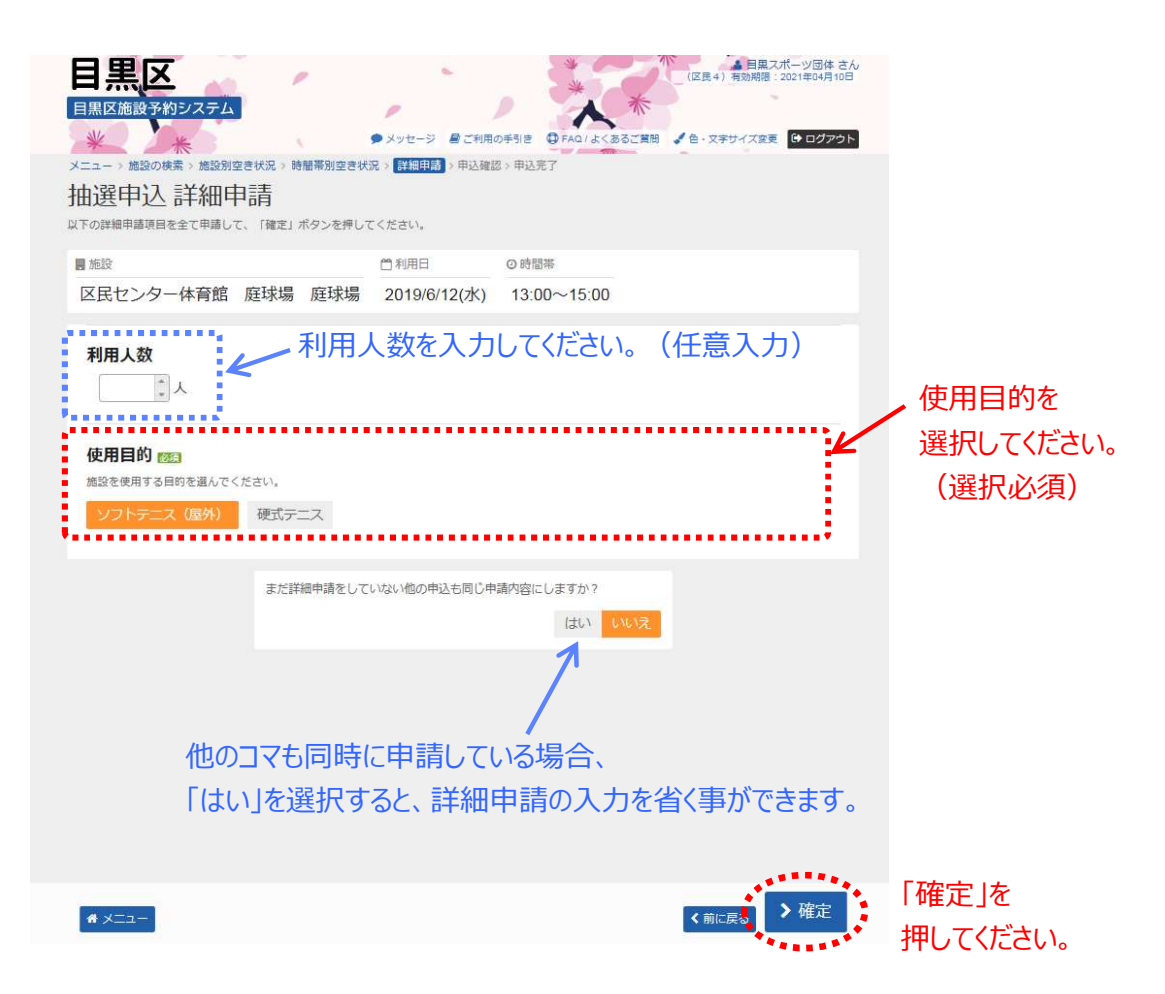

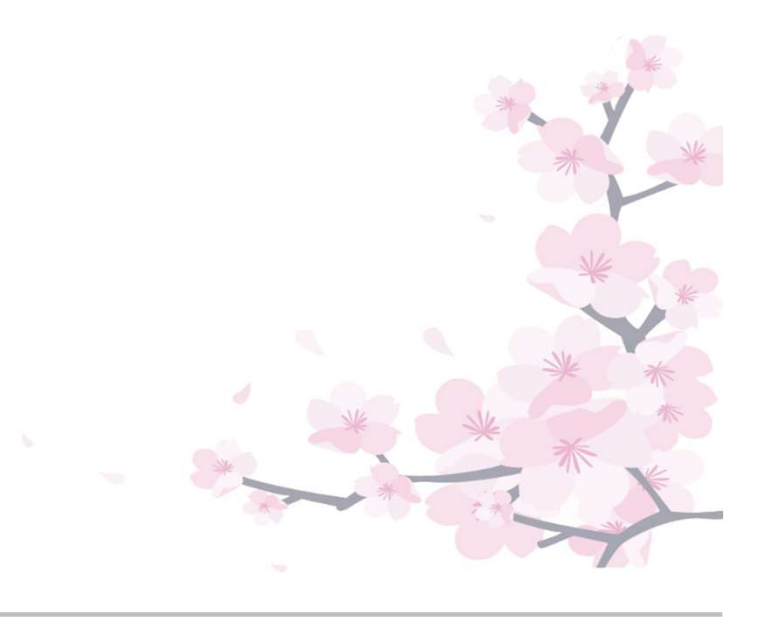

# ⑨ 申込内容を確認後、「申込」ボタンを押してください。※まだ申込は完了していません。

| 1黒区 (2月4月17日) (2月4日) (2月4日) (2月4日) (2月4日) (2月4日) (2月4日) (2月4日) (2月4日) (2月4日) (2月4日) (2月1日) (2月4日) (2月1日) (2月11日) (2月1日) (2月1日) (2月1日) (2月1日) (2月11日) (2月11日) (2月11日) (2月11日) (2月11日) (2月11日) (2月11日) (2月11日) (2月11日) (2月111日) (2月111日) (2月11111) (2月11111) (2月11111) (2月11111) (2月11111) (2月11111) (2月11111) (2月11111) (2月11111) (2月11111) (2月111111) (2月111111) (2月111111) (2月111111) (2月111111) (2月111111) (2月111111) (2月1111111) (2月11111111) (2月111111111111111111111111111111111111 |
|----------------------------------------------------------------------------------------------------|
| 黒区施設予約システム                                                                                                    |
|                                                                                                    |
| 選申込 内容確認                                                                                                    |
| 9客を確認して、よろしければ「申込」ボタンを押してください。                                                                                                    |
| 又民ヤンター体育館 原理場 原理場                                                                                                    |
|                                                                                                    |
| 2019/6/12(7k) 13:00~15:00 2.400 m -                                                                                                    |
| ◎ 中语内容 / 中形(内容) · · · · · · · · · · · · · · · · · · ·                                                                                                    |
| 利用目的「ソフトテニス(屋外)」 2019/6/12(水)                                                                                                    |
|                                                                                                    |
| 区 民センター体育館 庭球場 庭球場                                                                                                    |
| ●利用日 ◎時間帯 ¥施設使用料 ¥備品使用料                                                                                                    |
| 2019/6/12(水) 13:00~15:00 2,400 円 -                                                                                                    |
| ■ 申請内容 / 申請内容変更 3 支払日                                                                                                    |
| 利用日約 1 ソノトテニス (屋外) 3 2019/6/12(水)                                                                                                    |
| 又民ヤンター体育館 庭球場 庭球場                                                                                                    |
|                                                                                                    |
| 2019/6/8(±) 13:00~15:00 2,400 円 −                                                                                                    |
| ◎ 申请内容 ≠申请内容家更 ◎ 支払日                                                                                                    |
| 利用目的「ソフトテニス (屋外)」 2019/6/8(土)                                                                                                    |
|                                                                                                    |
| 区民センター体育館 庭球場 庭球場                                                                                                    |
| ○ 利用日 ○ 時間帯 ¥ 施設使用料 ¥ 備品使用料                                                                                                    |
| 2019/6/8(土) 13:00~15:00 2,400 円 -                                                                                                    |
| ③甲端内容 ▲車納内容変更 3 支払日 利用目的 (シノフトテニア (屋外) 1 2040/0/0/1→)                                                                                                    |
| 2019/6/8(土)                                                                                                    |
| 区民センター体育館 庭球場                                                                                                    |
| ○利用日 ◎ 時間帯 ¥ 施設使用料 ¥ 偏品使用料                                                                                                    |
| 2019/6/9(日) 13:00~15:00 2,400 円 -                                                                                                    |
| ◎ 申請內容 / 申請內容实更 3 支払日                                                                                                    |
| 利用目的「ソフトテニス(屋外)」 2019/6/9(日)                                                                                                    |
|                                                                                                    |
| 注意事項                                                                                                    |
| 区民センター体育館庭珠場                                                                                                    |
| )用手続き(申請・使用料の支払等)は利用日当日です。                                                                                                    |
| 用時間開始後 <u>」5分</u> 経過しても利用手続きのない場合は、予約は取り消されます。<br>  予約はマラトの40円40円についてへ                                                                                                    |
| 、プランステムのAnnangeについて><br>この予約を予約取消可能期間以降に取消した場合、ペナルティポイントが <u>1ポイント</u> 付いてしまいます。ご注意                                                                                                    |
| fčālu.                                                                                                    |
| 5約取消可能期間は、庭球場は利用日の <u>4日前</u> 、その他の体育施設は利用日の <u>6日前</u> までです。<br>なお、取消を行わずに当日施設を利用しない場合は、無所 <u>まっンセルとなり、その時らから抽発の申込及び</u> 空ま                                                                                                    |
| は彼の予約申込が <u>3か月間</u> 行えなくなります。(取消はご自身でお願いします)                                                                                                    |
| 解決性的についてけ、日期反ナームページの「1998年代的、一部人間中にホット・シームをご覧ください。 パビー・                                                                                                    |
| and Mana Constant La MacA パーンの( <u>Mana Mana - MacAminter Constant</u> Constant Constant (新しい)<br>Dインドウで開きます)                                                                                                    |
| 41774                                                                                                    |
|                                                                                                    |
| 内容を確認して ズ 甲込                                                                                                    |
| K                                                                                                    |
| 「山江」を押してノビキい ―――                                                                                                    |
|                                                                                                    |
|                                                                                                    |

⑩ 抽選申込の操作が完了いたしました。

#### 屋外施設は、利用日当日にお支払いください。

| 目黒区施設予約システム                                                                   | ▲ 目開スポーツ団体さん<br>(区民4) 有効開想:2021年54月16日 |
|-------------------------------------------------------------------------------|----------------------------------------|
|                                                                               | はくあるご賞問 く 色・文字サイズ変更 谷 ログアウト            |
| 由選申込 完了                                                                       |                                        |
| 込を受付しました。                                                                     |                                        |
| 合計 12 000 四                                                                   |                                        |
|                                                                               | 中込内容を印刷 ♀地図で場所を確認                      |
| 区民センター体育館 庭球場 庭球場                                                             |                                        |
| □ 利用日 ② 時間帯 ¥ 施設使用料 ¥ 備品使用料                                                   |                                        |
| 2019/6/12(水) 13:00~15:00 2,400 円 -                                            |                                        |
| 副 申請內容 3 支払日                                                                  |                                        |
| 利用目的「ソフトテニス(屋外)」 2019/6/12(水)                                                 |                                        |
| 区民センター体育館 庭球場 庭球場                                                             |                                        |
| ● 利用日 ◎ 時間帯 ¥ 施設使用料 ¥ 備品使用料                                                   |                                        |
| 2019/6/12(水) 13:00~15:00 2,400 円 -                                            |                                        |
| 副 申請內容 3 支払日                                                                  |                                        |
| 利用目的「ソフトテニス (屋外)」 2019/6/12(水)                                                |                                        |
| ~~~~~~~~~~~~~~~~~~~~~~~~~~~~~~~~~~~~~~~                                       | ~~~~~~                                 |
| ~~~~~~~~~~~~~~~~~~~~~~~~~~~~~~~~~~~~~~~                                       | ~~~~~~                                 |
| 区民センター体育館 庭球場 庭球場                                                             |                                        |
| □ 利用日 ② 時間帯 ¥ 施設使用料 ¥ 備品使用料                                                   |                                        |
| 2019/6/9(日) 13:00~15:00 2,400 円 -                                             |                                        |
| 副 申請内容 3 支払日                                                                  |                                        |
| 利用目的「ソフトテニス(屋外)」 2019/6/9(日)                                                  |                                        |
|                                                                               |                                        |
|                                                                               |                                        |
| A 注意事項                                                                        |                                        |
| 区民センター体育館 庭球場                                                                 |                                        |
| 利用手続き(申請・使用料の支払等)は利用日当日です。                                                    |                                        |
| 利用時間開始後 <u>15分</u> 経過しても利用手続きのない場合は、予約は取り消さ<br><b>&lt;予約システムの利用制限について&gt;</b> | (引ます。)                                 |
| この予約を予約取消可能期間以降に取消した場合、ペナルティポイントか                                             | 。<br><u>1ポイント</u> 付いてしまいます。ご注意         |
| ください。                                                                         | *                                      |
| 予約取消可能期間は、庭球場は利用日の <u>4日前</u> 、その他の体育施設は利用日                                   | 10 <u>6日前</u> までです。                    |
| なお、取消を行わずに当日施設を利用しない場合は、無断キャンセルとな<br>施設の予約申込がらか日間行えなくなります。(取消はご自身でお願いしま       | (り、その時点から抽選の申込及び空ぎ                     |
|                                                                               | *                                      |
| 臨時休館については、目黒区ホームページの「 <u>&gt;臨時休館・一般公開中止の</u>                                 | <u>ページ</u> 」からご覧ください。(新しい              |
| ウインドウで開きます)                                                                   |                                        |
|                                                                               | -**30                                  |
|                                                                               |                                        |
|                                                                               |                                        |
|                                                                               | * *                                    |
|                                                                               |                                        |
|                                                                               |                                        |
|                                                                               | *                                      |
|                                                                               |                                        |

# (3)抽選申込の手順(スポーツ 屋内施設)

 ① 登録施設を選択後、利用者登録番号・パスワードを入力して 「ログイン」ボタンを押してください。

|   |   | 日黒区施設予約システム<br>・<br>・<br>・<br>・<br>・<br>メッセージ<br>『こ月用の手引き<br>・<br>FAQ/よくあるご質問 ・<br>色・文字サイズ変更 |             |
|---|---|----------------------------------------------------------------------------------------------|-------------|
|   |   | ログイン<br>利用者登録を行った施設・利用者登録番号・パスワードを入力して「ログイン」ボタンを押してください。                                     |             |
|   |   | ①利用者登録を行った施設を選択してください。                                                                       |             |
|   |   | 集会・学校 スポーツ 「スポーツ」を選択してください。                                                                  |             |
|   |   | ②利用者登録番号、パスワードを入力してください。                                                                     |             |
|   |   | ● 利用省豆球留写 400/5 へ 利用省豆球留 う どくりひ く くとと ペーパスワード ・・・・・・ ペーパスワードを入力してください。                       | <b>v</b> 'o |
|   |   | ロマウスで入力                                                                                      |             |
|   |   |                                                                                              |             |
|   |   | ••••••••••••••••••••••••••••••••••••••                                                       | コグイン  を     |
|   |   | *×==-                                                                                        | してください。     |
| ( |   | はじめにログインを                                                                                    |             |
|   |   | 登録されている団体区分によって利用できる施設や、申込                                                                   |             |
|   |   | スケジュールが異なりますので、はじめにログインしてい                                                                   |             |
|   |   | ただくことを推奨します。                                                                                 | *           |
|   | ~ |                                                                                              | * *         |
| ( |   | 利用者登録番号 入力について                                                                               |             |
|   |   | ▲ 利用者登録番号 40675                                                                              | *           |
|   |   | 利用者登録番号が「00040675」の場合、<br>頭の「0」を省略して、「40675」と入力してもログインが<br>できます。                             | *           |
|   |   |                                                                                              | 1           |

②「空き照会/抽選・先着空き予約の申込」から施設の検索を行います。

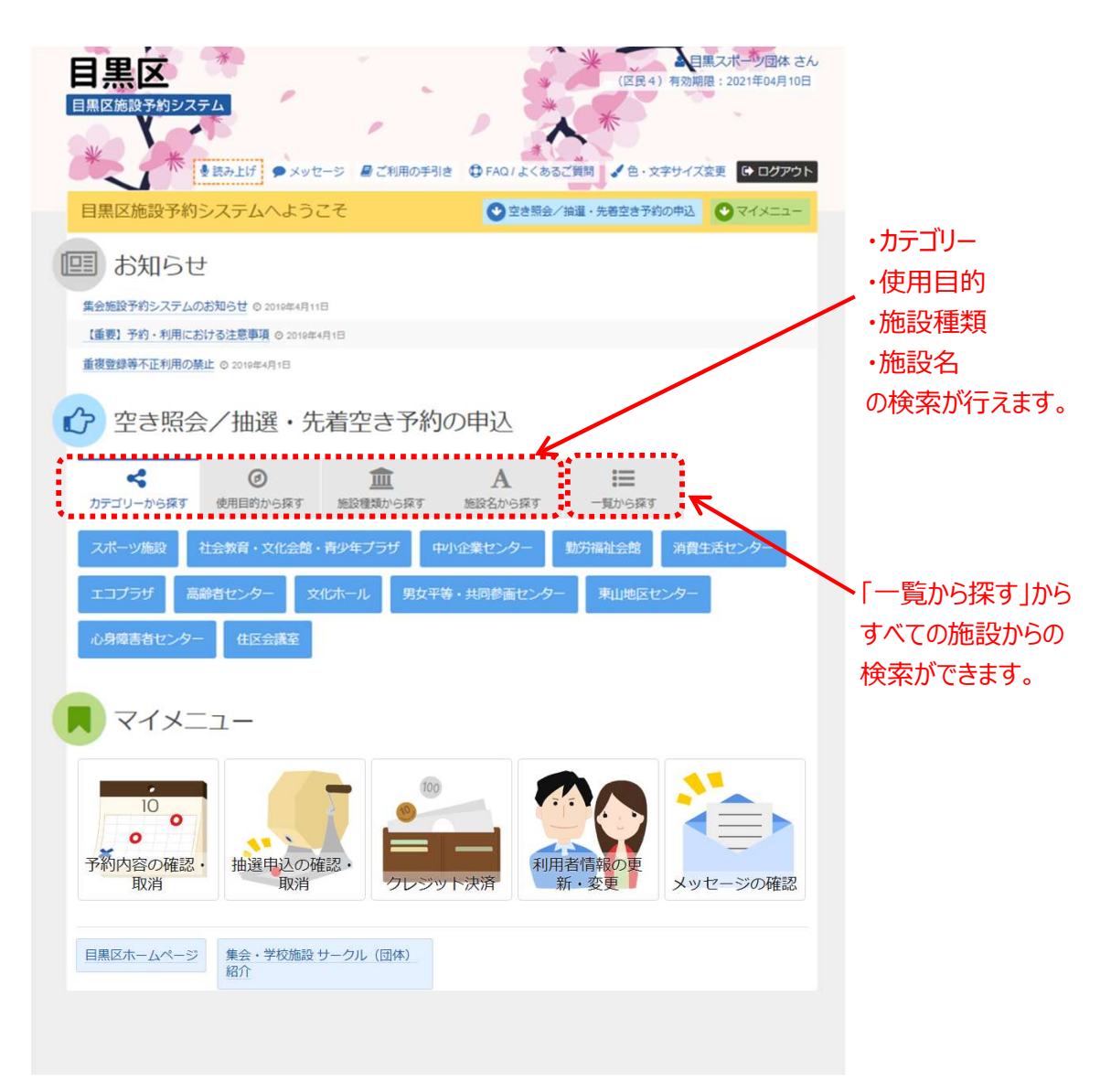

当マニュアルでは、「一覧から探す」内メニュー「全施設から探す」 を選択した場合の操作例となります。 ③利用したい施設を選択し、「次へ進む」を押してください。

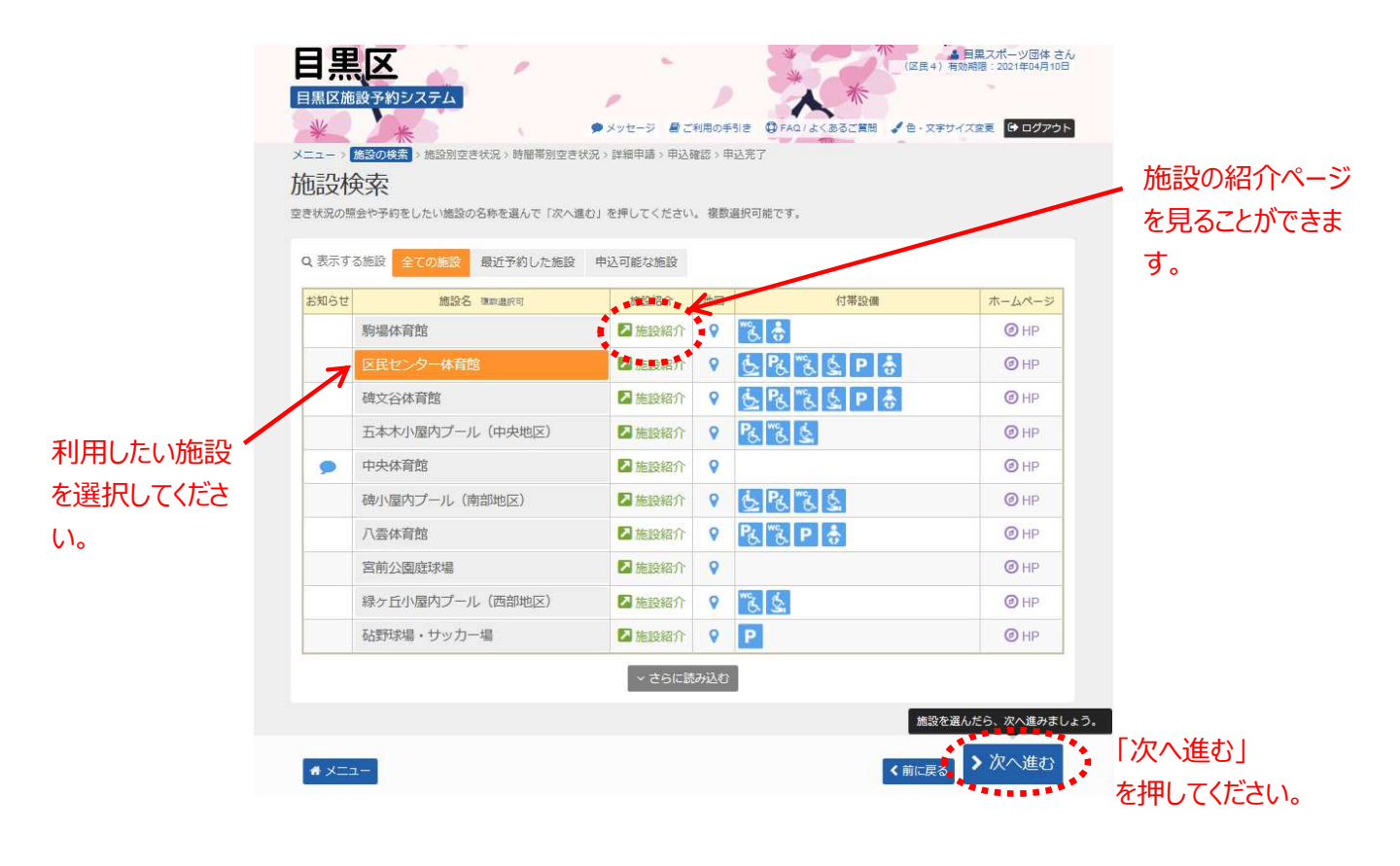

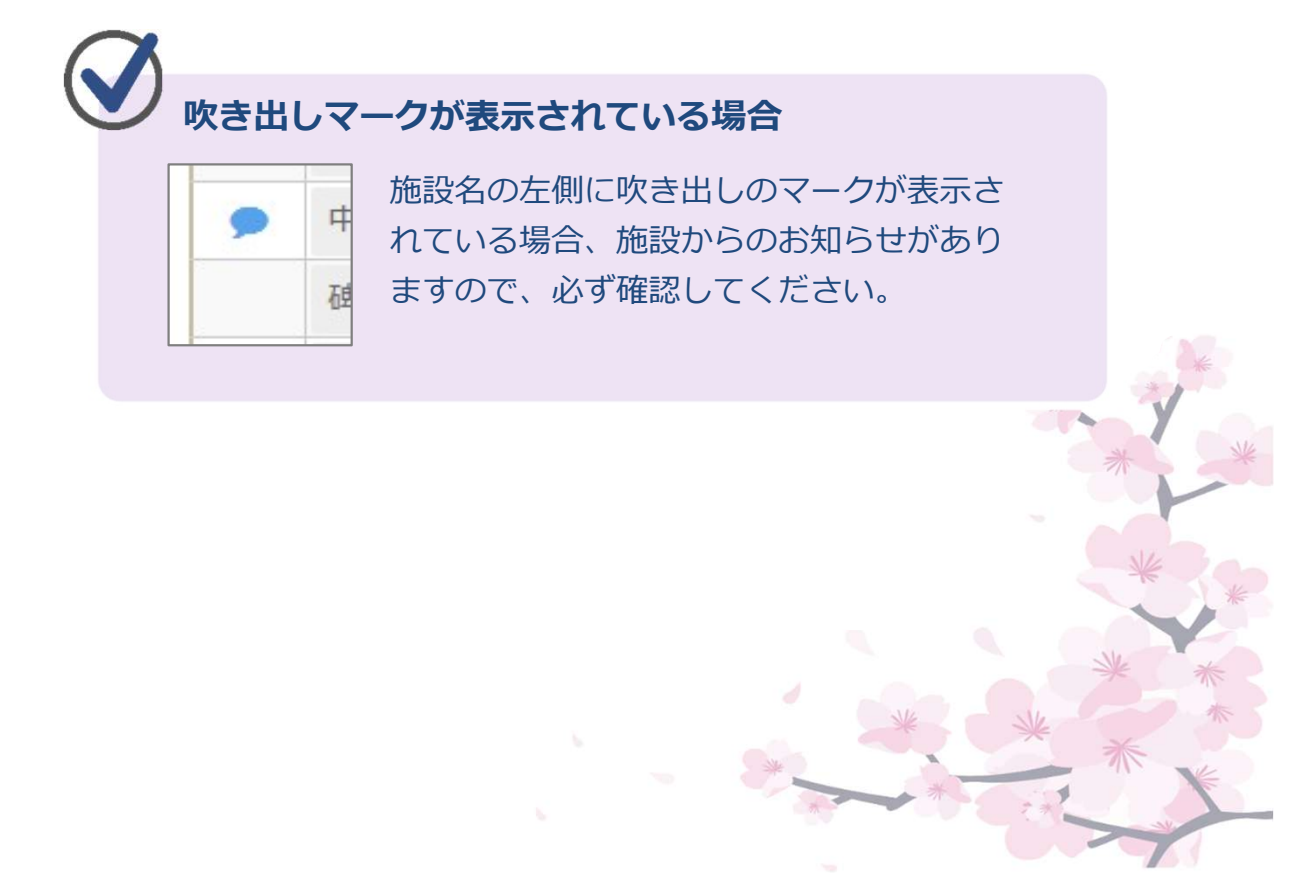

④利用したい日付を選択して、「次へ進む」を押してください。
 抽選申込可能な日には「抽選」と表示されています。
 申込期間外の日には、「-」と表示されています。

| 5支加工され加                                                                                                    |                                                                         |                                                                       |                                                                                                    |                                                             |                                                    |                                                             |                                                                                                    |                                                         |                                        |                                                 |                                                   |                                   |                             |
|----------------------------------------------------------------------------------------------------|-------------------------------------------------------------------------|-----------------------------------------------------------------------|----------------------------------------------------------------------------------------------------|-------------------------------------------------------------|----------------------------------------------------|-------------------------------------------------------------|----------------------------------------------------------------------------------------------------|---------------------------------------------------------|----------------------------------------|-------------------------------------------------|---------------------------------------------------|-----------------------------------|-----------------------------|
| Aをしたいところを選んで「次へ進む<br>Eす。ただし、「∘」や「△」の期間。                                                                                                    | 3」ボタンを <sup>9</sup><br>と「抽選」の                                           | 甲してく/<br>)期間を同                                                        | ださい。<br>同時に申                                                                                                    | 「□」、<br>込するこ                                                | 「△」<br>ことはで                                        | 、「抽違<br>きません                                                | 1) と表示さ<br>)。                                                                                            | れている                                                    | 日は申込                                   | いできま                                            | 。複数の                                              | 日にちの                              | 申込がで                        |
| >表示開始日                                                                                                    |                                                                         |                                                                       |                                                                                                    |                                                             | 1                                                  | 2号の見                                                        | 方                                                                                                    |                                                         |                                        |                                                 |                                                   |                                   |                             |
| 2019/8/1 から 1週間                                                                                                    | 2週間                                                                     | 1ヶ月                                                                   |                                                                                                    |                                                             |                                                    | 抽選                                                          | 由選申込可能                                                                                                   | e C                                                     | ) 空?                                   | ž                                               | $\triangle$                                       | 一部空                               | ž                           |
|                                                                                                    |                                                                         |                                                                       |                                                                                                    | 表示                                                          | 11                                                 | ×                                                           | 空きなし                                                                                                    | -                                                       | - 申;                                   | 入期間外                                            | *                                                 | 公開対象                              | 良外                          |
| <b>+</b> その1                                                                                                    | 他の条件で絞                                                                  | とり込む                                                                  | ~                                                                                                    | 12/11                                                       |                                                    |                                                             |                                                                                                    |                                                         |                                        |                                                 |                                                   |                                   |                             |
| ■ 民センター体育館 ▲注意調算 ・利用に際し、虚偽の申請や権利を ・営利目的、宗教、政治活動などで ・施設により利用できる種目が限ら ・目異区(施学系的システムご利用に                                                                                                    | 他人に貸したの利用はでき                                                            | こりした行<br>きません。<br>りで、詳し<br>利用規約                                       | う為が判<br>しくはお                                                                                                    | 1明したね<br>3問い合わ<br>Fしてくか                                     | 場合は、<br>わせくだ                                       | 利用をお<br>さい。                                                 | ら断りします                                                                                                   | 1                                                       |                                        |                                                 |                                                   |                                   |                             |
| 区民センター体育館  ▲ 注意現現   ・利用に際し、虚偽の甲基や権利を   ・営戦回帰の、寒軟、政治活動などで   ・超設により利用できる項目が限ら   ・目黒区施設予約システムご利用に   ・目黒区施設予約システムご利用に    ・目黒区施設予約システムご利用に    ・目黒区施設予約システムご利用に    ・目黒の施設予約システムご利用に    ・2019年8月                                                                                                    | 他人に貸した<br>の利用はでき<br>っれていますは、<br>・当たっては、<br>・分けて登録す<br>定員                | Eりした行<br>きません。<br>Dで、詳し<br>利用規¥<br>するなどし<br>1<br>木                    |                                                                                                    | 11明したね<br>2間い合材<br>Fしてくす<br>話設利用材<br>3<br>土                 | 場合は、<br>わせくだ<br>ださい。<br>枠を確保<br>4<br>日             | 利用を<br>さい。<br>するなる<br>5<br>月                                | 6<br>7<br>火<br>水                                                                                         | r。<br>引は禁止で<br><u>8</u><br>木                            | です。不)<br>9<br>金                        | E行為が確<br>10 1<br>土 E                            | 8された城<br>1 12<br>1 月                              | 8合、利用<br>13                       | を制                          |
| <ul> <li>区民センター体育館</li> <li>▲注意事項</li> <li>・利用に覆し、虚偽の甲基や権利を</li> <li>・営利目的、宗教、政治活動などで</li> <li>・ 施設により利用できる軽目が限ら</li> <li>・ 国国の歴史がわシステムご利用の</li> <li>・ 同一団体の機成員を寝鼓の団体に</li> <li>限することがあります。</li> <li>く 2019年8月</li> <li>◆ 体育室</li> </ul>                                                                                                    | 他人に貸した<br>の利用はです。<br>当たっては、<br>分けて登録す<br>定員                             | こりした?<br>きません。<br>りで、詳し<br>利用規料<br>するなどし<br>1<br>木<br>抽選              | テ為が判<br>しくは<br>ま<br>ウ<br>の<br>を<br>選<br>の<br>て<br>、<br>施<br>の<br>て<br>、<br>施<br>マ<br>、<br>、<br>、<br>、<br>、<br>、<br>、<br>、<br>、<br>、<br>、<br>、<br>、<br>、<br>、<br>、<br>、 | 11明した<br>い間い合称<br>ドしてくか<br>記設利用林<br>3<br>土<br>抽選            | 場合は、<br>わせくだ<br>ださい。<br>枠を確保<br>4<br>日<br>抽選       | 利用を<br>さい。<br>するなる<br>5<br>月<br>抽選 1                        | <ul> <li>お新りします</li> <li>どの不正利用</li> <li>6 7 火</li> <li>水</li> <li>抽道</li> <li>抽道</li> <li>抽道</li> </ul> | 「。<br> は禁止で<br> <br> <br> <br> <br> <br> <br> <br> <br> | cす。不<br>9<br>金<br>抽選                   | E行為が確<br>10 1<br>土 F<br>抽選 抽                    | 8された城<br>1 12<br>1 月<br>3 抽道                      | 8合、利用<br>13<br>加選                 | を制<br>水<br>抽選               |
| <ul> <li>         区センター体育館              <b>▲ 注意</b>項目             ・利用に際し、虚偽の甲基や権利を             ・営利目に、家、政治活動などで             ・通知に定さり利用できる使目が限ら             ・増加してきる使目が限ら             ・周二回体の構成員を複数の団体に             限することがあります。             ・ 個目回転体の構成員を複数の団体に             限することがあります。             く 2019年8月 &gt;             体育室             庭球場</li></ul> | 他人に貸した<br>の利用はです。<br>れていますの<br>当たっては、<br>一<br>一<br>一<br>一               | こりした行きまで、詳し<br>りで、詳し<br>りで、詳し<br>するなどし<br>1<br>木<br>抽選<br>一           |                                                                                                    | 11明したち<br>6間い合材<br>Fしてくた<br>転設利用す<br>3<br>土<br>抽選<br>一      | 場合は、<br>わせくだ<br>ださい。<br>枠を確保<br>日<br>抽選<br>一       | 利用を<br>さい。<br>するなる<br>5<br>月<br>抽選 1<br>一                   | 5) 新りします<br>どの不正利用<br>6 7 火水<br>抽選 抽選                                                                    | 「。<br>引は禁止で<br>8<br>木<br>抽選<br>一                        | st.不<br>9<br>金<br>抽選<br>一              | 10     1       土     E       抽選     抽           | Bされた城<br>1 12<br>1 月<br>3 抽道                      | 8合、利用<br>13<br>加選<br>一            | を制<br>水<br>抽選               |
| 区民センター体育館   ▲注意事項   ・利用に際し、虚偽の申請や権利を   ・営利目向、宗教、政治活動などで   ・加設により利用できる理目が限ら   ・目室の施学や約システムご利用の   く 2019年8月    体育室   庭球場   風内ブール                                                                                                    | 他人に貸した<br>の利用はでき<br>い当たっては、<br>分けて登録す<br>上<br>二<br>一                    | たりした?<br>きません。<br>利用規料<br>するなどし<br>1<br>木<br>抽選<br>-<br>×             |                                                                                                    | 11明したれ<br>に開い合れ<br>にしてくれ<br>加設利用れ<br>3<br>土<br>抽選<br>-<br>× | 場合は、<br>わせくだ。<br>体を確保<br>4<br>日<br>油選<br>ー<br>×    | 利用を<br>さい。<br>するなる<br>5<br>月<br>抽選 1<br>一<br>×              | 6 7<br>火 水<br>抽選<br>ー -<br>× ×                                                                           | F。<br>副は禁止で<br>8<br>木<br>抽選<br><br>×                    | eす。不<br>9<br>金<br>抽選<br>一<br>×         | TTTT TTTTTTTTTTTTTTTTTTTTTTTTTTTTTTTT           | 8された場<br>1 12<br>1 月<br>道 抽道<br>- 一<br>: ×        | 合、利用<br>13<br>抽選<br>一<br>×        | を制<br>・<br>水<br>油<br>二<br>× |
| 区民センター体育館  ▲注意  →  →  →  →  →  →  →  →  →  →  →  →  →                                                                                                    | 他人に買した<br>の利用はでき<br>おていますの<br>当たっては、<br>・<br>分けて登録す<br>-<br>-<br>-<br>- | Eりした行きまで、詳し<br>うけたが、<br>ので、詳し<br>が可などし<br>1<br>木<br>抽選<br>ー<br>×<br>× |                                                                                                    | 期した <sup>料</sup><br>間い合な<br>してくた<br>設設利用料                   | 場合は、<br>わせくたい。<br>作枠を確保<br>日<br>抽選<br>ー<br>X<br>抽選 | 利用を<br>さい。<br>まさい。<br>5<br>月<br>抽選<br>1<br>、<br>×<br>1<br>× | お断りします<br>どの不正利用<br>6 7 火 水<br>抽選 抽選<br>ー 一<br>× ×<br>油選 抽選                                              | F.<br>BIは禁止で<br>8<br>木<br>抽選<br>一<br>×<br>×             | etf.不)<br>9<br>金<br>抽選<br>一<br>×<br>抽選 | E行為が確<br>10 1<br>土 E<br>抽選 抽<br>一<br>× う<br>× 抽 | 2された場<br>1 12<br>1 月<br>3 抽道<br>- 一<br>: ×<br>選 × | a合、利用<br>13<br>抽選<br>一<br>X<br>抽選 | を制<br>加選<br>一<br>X<br>抽選    |

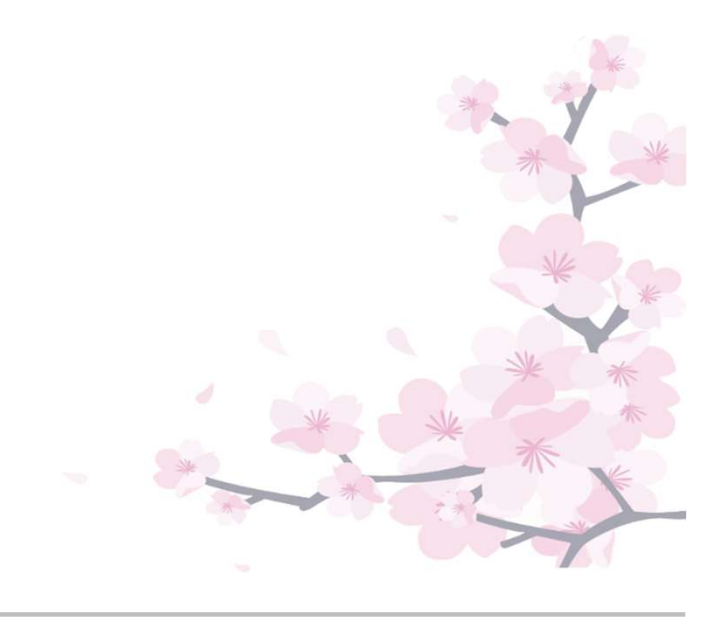

#### ◆◇補足◆◇ 利用したい施設の日付を選択し、「表示」を押してください。 「抽選」と表示されている利用日が、抽選申込が可能な日です。

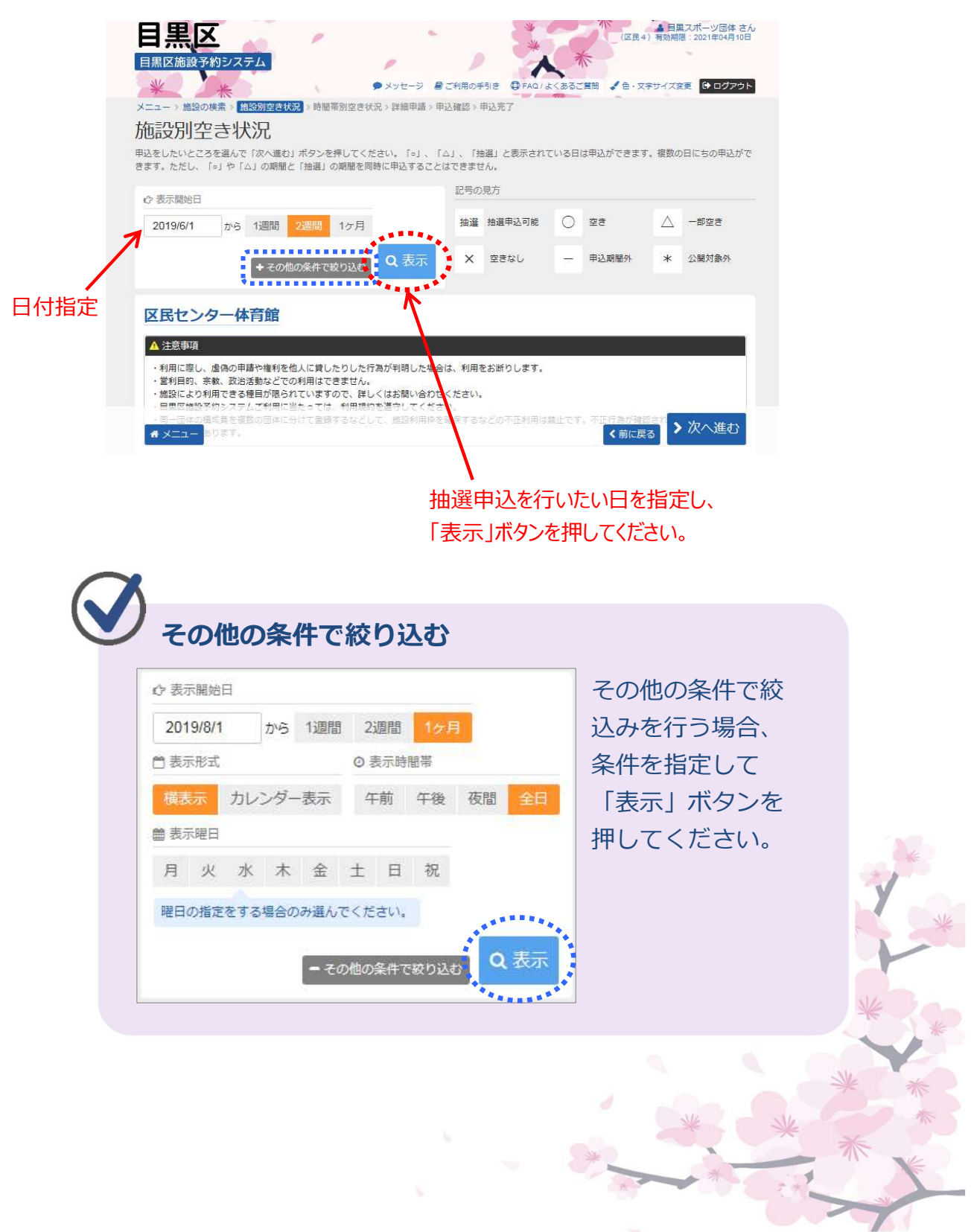

#### ⑤ 利用したい時間帯を選択して、「次へ進む」を押してください。

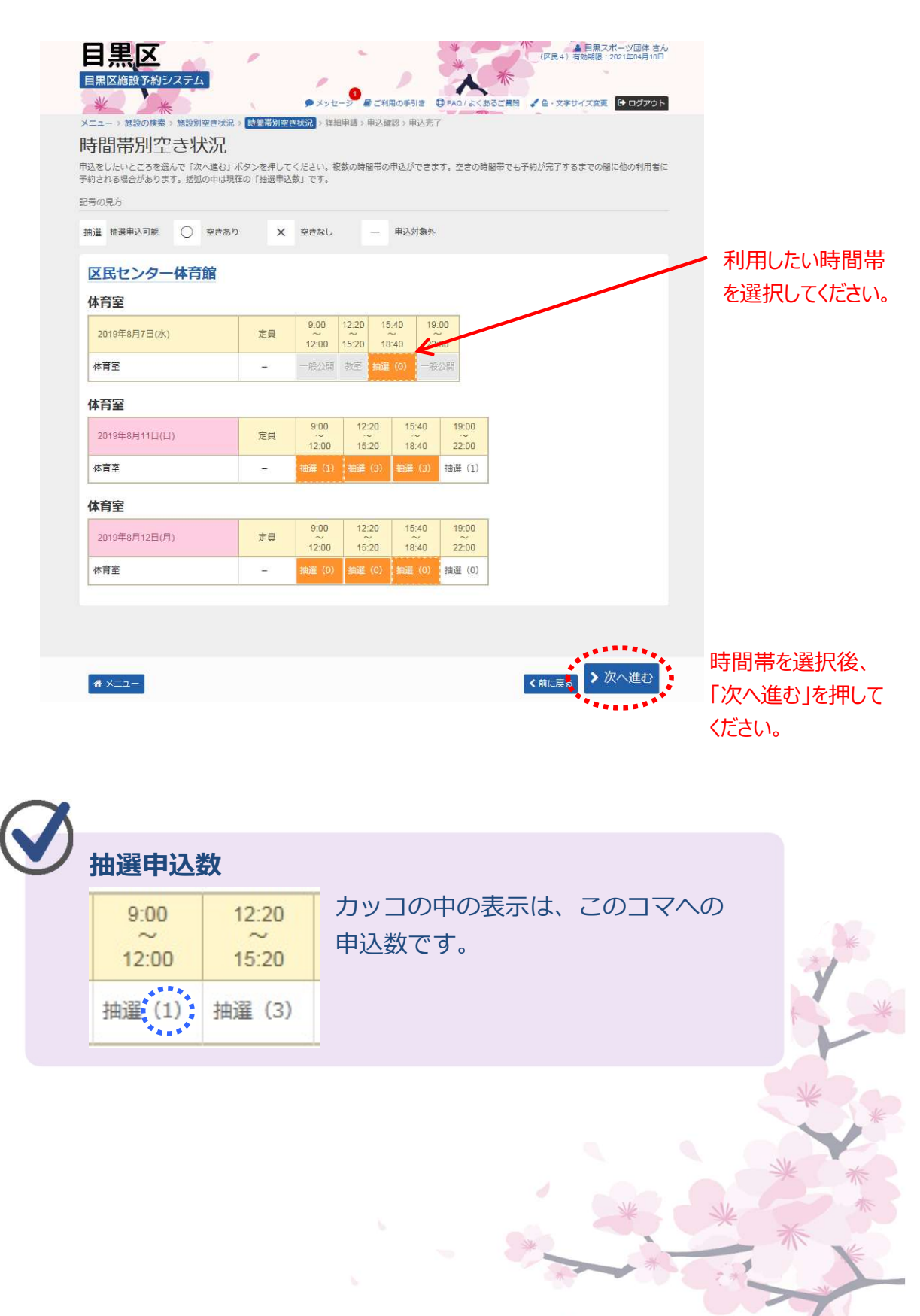

⑥ 当選希望の順位を設定して、「次へ進む」ボタンを押してください。

| <ul> <li>スホーツ屋内施設(体育館、競技場等) ● 受付線切 2019/4/30(火) 23:59</li> <li>当成名</li> <li>○ 村田口</li> <li>○ 時間帯</li> <li>○ 時間帯</li> <li>○ 日</li> <li>○ 日</li> <li>○</li></ul> |                                | 数子を指定してください。             |             |            |         |
|----------------------------------------------------------------------------------------------------|--------------------------------|--------------------------|-------------|------------|---------|
| 日 施設名〇 村用日〇 時間等以 陳位 図区民センター体育館 体育室2019/8/7(次)15:40~16:403区民センター体育館 体育室2019/8/11(日)9:00~12:001区民センター体育館 体育室2019/8/11(日)12:20~15:201区民センター体育館 体育室2019/8/11(日)15:40~16:401区民センター体育館 体育室2019/8/12(月)9:00~12:002区民センター体育館 体育室2019/8/12(月)12:20~15:202区民センター体育館 体育室2019/8/12(月)12:20~15:202区民センター体育館 体育室2019/8/12(月)15:40~16:402                                                                                                    | → スホーツ屋内施設(体育館、競技場等)<br>セット申込可 | > 受付締切 2019/4/30(火) 23:5 | 59          |            | 当選希望0   |
| 区民センター体育館体育室       2019/8/7(水)       15:40~18:40       3       してください         区民センター体育館体育室       2019/8/11(日)       9:00~12:00       1       1         区民センター体育館体育室       2019/8/11(日)       12:20~15:20       1       1         区民センター体育館体育室       2019/8/11(日)       15:40~18:40       1       1         区民センター体育館体育室       2019/8/12(月)       9:00~12:00       2       2         区民センター体育館体育室       2019/8/12(月)       12:20~15:20       2       2         区民センター体育館体育室       2019/8/12(月)       12:20~15:20       2       2         区民センター体育館体育室       2019/8/12(月)       15:40~18:40       2       2                                                                                                    | ■ 施設名                          | <b>門</b> 利用日             | ② 時間帯       | 15 順位 2023 | / 順位を設定 |
| 区民センター体育館体育室2019/8/11(日)9:00~12:001区民センター体育館体育室2019/8/11(日)12:20~15:201区民センター体育館体育室2019/8/11(日)15:40~18:401区民センター体育館体育室2019/8/12(月)9:00~12:002区民センター体育館体育室2019/8/12(月)12:20~15:202区民センター体育館体育室2019/8/12(月)12:20~15:202区民センター体育館体育室2019/8/12(月)12:20~15:202                                                                                                    | 区民センター体育館体育室                   | 2019/8/7(水)              | 15:40~18:40 | 3          | してください  |
| 区民センター体育館体育室2019/8/11(日)12:20~15:201区民センター体育館体育室2019/8/11(日)15:40~18:401区民センター体育館体育室2019/8/12(月)9:00~12:002区民センター体育館体育室2019/8/12(月)12:20~15:202区民センター体育館体育室2019/8/12(月)15:40~18:402                                                                                                    | 区民センター体育館体育室                   | 2019/8/11(日)             | 9:00~12:00  | 1          |         |
| 区民センター体育館体育室     2019/8/11(日)     15:40~18:40     1       区民センター体育館体育室     2019/8/12(月)     9:00~12:00     2       区民センター体育館体育室     2019/8/12(月)     12:20~15:20     2       区民センター体育館体育室     2019/8/12(月)     15:40~18:40     2                                                                                                    | 区民センター体育館体育室                   | 2019/8/11(日)             | 12:20~15:20 | 1          |         |
| 区民センター体育館体育室     2019/8/12(月)     9:00~12:00     2       区民センター体育館体育室     2019/8/12(月)     12:20~15:20     2       区民センター体育館体育室     2019/8/12(月)     15:40~18:40     2                                                                                                    | 区民センター体育館体育室                   | 2019/8/11(日)             | 15:40~18:40 | 1          |         |
| 区民センター体育館体育室     2019/8/12(月)     12:20~15:20     2       区民センター体育館体育室     2019/8/12(月)     15:40~18:40     2                                                                                                    | 区民センター体育館体育室                   | 2019/8/12(月)             | 9:00~12:00  | 2          |         |
| 区民センター体育館体育室 2019/8/12(月) 15:40~18:40 2                                                                                                    | 区民センター体育館 体育室                  | 2019/8/12(月)             | 12:20~15:20 | 2          |         |
| ······································                                                                                                    | 区民センター体育館 体育室                  | 2019/8/12(月)             | 15:40~18:40 | 2          |         |
|                                                                                                    |                                |                          |             | *******    |         |
|                                                                                                    |                                |                          |             |            |         |
|                                                                                                    |                                |                          |             |            |         |

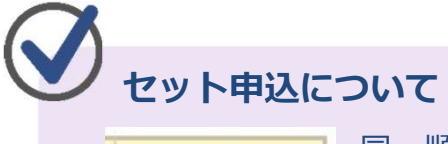

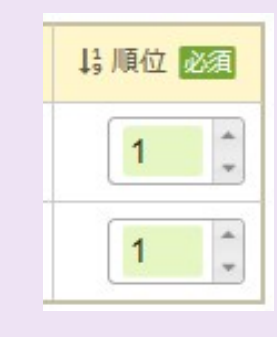

同一順位に設定しているコマが全て当選し た場合のみ「<mark>当選</mark>」となります。 いずれか1つでも落選した場合は、同一順 位に設定して申込を行ったコマは、全て 「**落選**」となります。

(セット申込は屋内施設でのみ設定可能です。 屋外施設ではセット申込は行えません。) ⑦ 詳細な申請情報を入力し、「確定」ボタンを押してください。

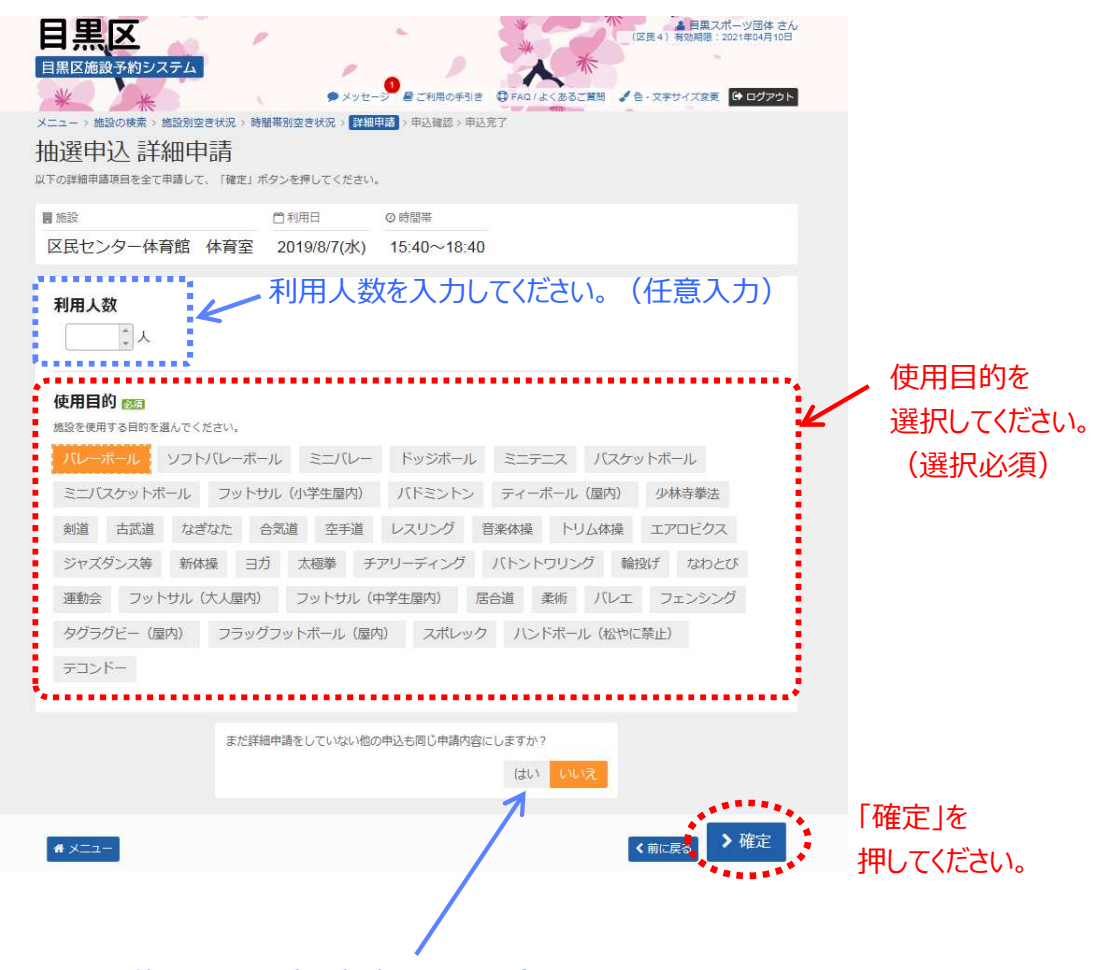

他のコマも同時に申請している場合、 「はい」を選択すると、詳細申請の入力を省く事ができます。

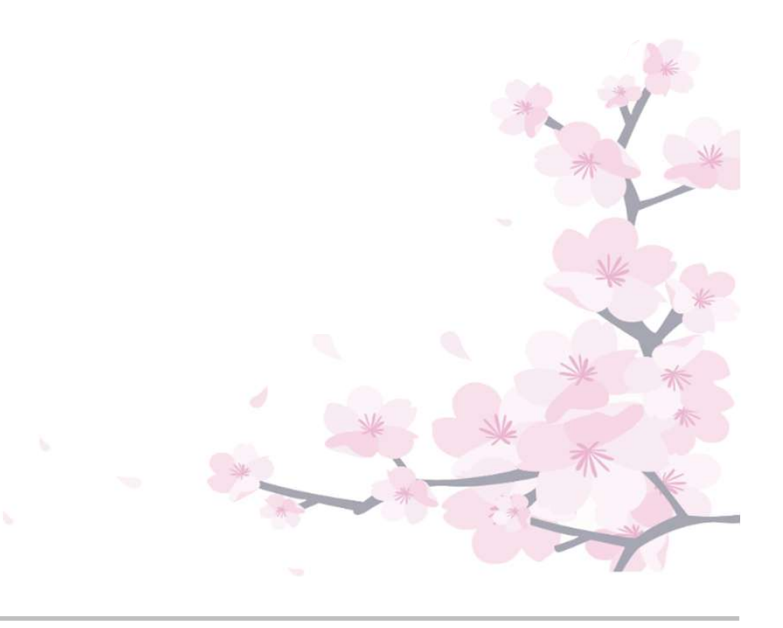

⑧ 申込内容を確認後、「申込」ボタンを押してください。

## ※まだ申込は完了していません。

|                                                                                                    | ● メッセージ 目ご利用の手引き ① FAQ/よくあるご質問 ↓ 白・交引<br>制空き状況 > 詳細申請 > 用込程認 > 申込完了                                                                                                    |                                               |
|----------------------------------------------------------------------------------------------------|----------------------------------------------------------------------------------------------------|-----------------------------------------------|
| 選申込 内容確認                                                                                                    |                                                                                                    |                                               |
| 容を確認して、よろしければ「申込」ボタン                                                                                                    | を押してください。                                                                                                    |                                               |
| 民センター体育館体育室                                                                                                    |                                                                                                    |                                               |
| 1利用日 ④時間帯                                                                                                    | ¥ 施設使用料 ¥ 備品使用料                                                                                                    |                                               |
| 2019/8/7(水) 15:40~18:                                                                                                    | 40 7,800 円 -                                                                                                    |                                               |
| ③ 申請内容 / 申請内容変更 30 支                                                                                                    | <b>拉期限</b>                                                                                                    |                                               |
|                                                                                                    | 019/5/14(火)                                                                                                    |                                               |
| 民センター体育館体育室                                                                                                    |                                                                                                    |                                               |
| 〕利用日 ◎ 時間帯                                                                                                    | ¥ 施設使用料 ¥ 備品使用料                                                                                                    |                                               |
| 2019/8/11(日) 9:00~12:                                                                                                    | 00 6,200 円 -                                                                                                    |                                               |
| 自申請內容 / 申請內容変更 <b>Э支</b>                                                                                                    | КАНЛРВ.                                                                                                    |                                               |
| 利用目的「バレーボール」 2                                                                                                    | 019/5/14(火)                                                                                                    |                                               |
| ~~~~~                                                                                                    | ~~~~~~~~~~~~~~~~~~~~~~~~~~~~~~~~~~~~~~~                                                                                                    |                                               |
| 民センター体育館 体育室                                                                                                    | ~~~~~~~~~~~~~~~~~~~~~~~~~~~~~~~~~~~~~~~                                                                                                    | ~~~~~                                         |
| 〕利用日    ◎ 時間帯                                                                                                    | ★ 施設使用料 ¥ 備品使用料                                                                                                    |                                               |
| 2019/8/12(月) 15:40~18                                                                                                    | 3:40 7,800 円 一                                                                                                    |                                               |
| 日申請内容 / 申請内容変更 つ支                                                                                                    | 人期 PR                                                                                                    |                                               |
| 利用目的「バレーボール」 2                                                                                                    | 019/5/14(火)                                                                                                    |                                               |
|                                                                                                    |                                                                                                    |                                               |
|                                                                                                    |                                                                                                    |                                               |
| 注意事項                                                                                                    |                                                                                                    |                                               |
| <b>注意事項</b><br>区民センター体育館 体育室                                                                                                    |                                                                                                    |                                               |
| 注意事項<br>民センター体育部体育室<br>再予約の利用について>                                                                                                    |                                                                                                    |                                               |
| <b>注意事項</b><br>医民センター体育館 体育室<br><b>再予約の制限について&gt;</b><br>支払期限までに利用手続きがなく                                                                                                    | 取消された場合及びこの予約を取消した場合は、同一コマの:<br>                                                                                                    | 再予約はできま <del>せ</del>                          |
| <b>注意事項</b><br>医センター体育館 体育室<br>再予約の制限について ><br>支払期限までに利用手続きがなく<br>。<br>予約システムの利用制限について                                                                                                    | 取消された場合及びこの予約を取消した場合は、同一コマの:<br>て <b>&gt;</b>                                                                                                    | 再予約はできませ                                      |
| <b>注意事項</b><br>(民センター体育館 体育室<br>再予約の制限について ><br>支払期限までに利用手続きがなく<br>。<br>予約システムの利用制限について<br>この予約を予約取消可能期間以降<br>ださい、                                                                                                    | 取消された場合及びこの予約を取消した場合は、同一コマの<br>で <b>&gt;</b><br>に取消した場合、ペナルティポイントが <u>1ポイント</u> 付いてし                                                                                                    | 再予約はできませ<br>まいます。ご注意                          |
| 注意事項<br>医センター体育館体育室<br>再予約の制限について><br>支払期限までに利用手続きがなく<br>。<br>予約システムの利用制限について<br>この予約を予約取消可能期間以降<br>ださい。<br>約取消可能期間は、庭球場 <u>は利</u> 用                                                                                                    | 取消された場合及びこの予約を取消した場合は、同一コマの <sup>3</sup><br>て <b>&gt;</b><br>紀に取消した場合、ペナルティポイントが <u>1ポイント</u> 付いてし<br>1日の <u>4日前</u> 、その他の体育施設は利用日の <u>6日前</u> までです。                                                                                                    | 再予約はできませ<br>まいます。ご注意                          |
| 注意事項<br>注意事項<br>再子約の制限について ><br>支払期限までに利用手続きがなく<br>。<br>予約システムの利用制限について<br>この予約を予約取消可能期間以隣<br>ださい。<br>約取消可能期間は、庭球場は利用<br>なあ、取消を行わずに当日施設を                                                                                                    | 取消された場合及びこの予約を取消した場合は、同一コマの:<br><b>こ&gt;</b><br>2日の <u>4日前</u> 、その他の体育能設は利用日の <u>6日前</u> までです。<br>21利用しない場合は、無新キャンセルとなり、その時点から抽:                                                                                                    | 再予約はできませ<br>まいます。ご注意<br>隆の申込及び空き              |
| <b>注意事項</b><br>(民センター体育館 体育室<br><b>再予約の制限について&gt;</b><br>支払期限までに利用手続きがなく<br>。<br><b>予約システムの利用制限について</b><br>この予約を予約取消可能期間以降<br>ださい。<br>約取消可能期間は、庭球場は利用<br>なお、取消を行わずに当日施設を<br>設の予約申込が <u>3か月間</u> 行えなく                                                                                 | 取消された場合及びこの予約を取消した場合は、同一コマの<br><b>こ</b><br>に取消した場合、ペナルティポイントが <u>1ポイント</u> 付いてし<br>相の <u>4日前</u> 、その他の体育施設は利用日の <u>6日前</u> までです。<br>利用しない場合は、無断キャンセルとなり、その時点から抽<br>なります。(取消はご自身でお難いします)                                                                 | 用予約はできませ<br>まいます。ご注意<br>壁の申込及び空き              |
| 注意事項  こ 民センター体育館体育室  再子約の制限について>  支払期限までに利用手続きがなく  。  予約システムの利用制限について  この予約を予約取消可能期間以降 ださい。  約取消可能期間は、庭球場は利用 なお、取消を行わずに当日施設を  酸の予約申込が <u>3か月間</u> 行えなく  時休館については、目黒区ホーム                                                                                                    | 取消された場合及びこの予約を取消した場合は、同一コマの3<br><b>こ&gt;</b><br>3に取消した場合、ペナルティポイントが <u>1ポイント</u> 付いてし<br>1日の <u>4日前</u> 、その他の体育施設は利用日の <u>6日前</u> までです。<br>利用しない場合は、無断キャンセルとなり、その時点から抽<br>なります。(取消はご自身でお願いします)<br>3ページの「 <u>-咳時休館・一般公開中止のページ</u> 」からご覧くた                | 再予約はできませ<br>まいます。ご注意<br>壁の申込及び空き<br>こさい。(新しい  |
| 注意事項<br>ERセンター体育館体育室<br>再子約の制限について><br>支払期限までに利用手続きがなく 。<br>予約システムの利用制限について<br>この予約を予約取消可能期間は以降 ださい。<br>約取消可能期間は、庭球場は利用<br>なお、取消を行わずに当日施設を<br>設の予約申込が <u>3か月間</u> 行えなく<br>時休館については、目黒区ホーム<br>インドウで開きます)                                                                              | 取消された場合及びこの予約を取消した場合は、同一コマの:<br><b>こ</b><br>記に取消した場合、ペナルティポイントが <u>1ポイント</u> 付いてし<br>記日の <u>4日前</u> 、その他の体育施設は利用日の <u>6日前</u> までです。<br>・利用しない場合は、無町キャンセルとなり、その時点から抽<br>なります。(取消はご自身でお願いします)<br>・ページの「 <u>255時作館・一般公開中止のページ</u> 」からご覧くた                  | 再予約はできませ<br>まいます。ご注意<br>確の申込及び空き<br>さい。(新しい   |
| 注意事項<br>正にレクー体育館体育室<br>再子約の制限について><br>支払期限までに利用手続きがなく 。<br>予約システムの利用制限について この予約を予約取消可能期間以降 ださい。 約取消可能期間は、庭球場は利用 なお、取消を行わずに当日施設を 酸の予約申込が <u>3か月間</u> 行えなく 時休館については、目黒区ホーム インドウで開きます)                                                                                                  | 取消された場合及びこの予約を取消した場合は、同一コマの<br>こ<br>に取消した場合、ペナルティポイントが <u>1ポイント</u> 付いてし<br>旧の <u>4日前</u> 、その他の体育施設は利用日の <u>6日前</u> までです。<br>利用しない場合は、無断キャンセルとなり、その時点から抽<br>なります。(取消はご自身でお願いします)<br>、ページの「 <u>二曜時休館・一般公開中止のページ</u> 」からご覧くた                              | 再予約はできませ<br>まいます。ご注意<br>壁の申込及び空き<br>きさい。(新しい  |
| 注意事項<br>医センター体育館体育室<br>再子約の制限について><br>支払期限までに利用手続きがなく<br>。<br>予約システムの利用制限について<br>この予約を予約取消可能期間以降<br>ださい。<br>約取消可能期間は、庭球場は利用<br>なお、取消を行わずに当日施設を<br>酸の予約申込が <u>らか月間</u> 行えなく<br>時休館については、目黒区ホーム<br>インドウで開きます)                                                                          | 取消された場合及びこの予約を取消した場合は、同一コマの:<br><b>こ</b> ><br>約1日の <u>4日前</u> 、その他の体育施設は利用日の <u>6日前</u> までです。<br>約1日しない場合は、無断キャンセルとなり、その時点から抽:<br>なります。(取消はご自身でお願いします)<br>パページの「 <u>電時情報・一般公開中止のページ</u> 」からご覧くた                                                         | 再予約はできませ<br>まいます。ご注意<br>登の申込及び空き<br>きさい。(新しい  |
| 注意事項<br>注意事項<br>再子約の制限について><br>支払期限までに利用手続きがなく<br>。<br>予約システムの利用制限について<br>この予約を予約取消可能期間は、<br>庭球場は利用<br>なお、取消を行わずに当日施設を<br>酸の予約申込が <u>3か月間</u> 行えなく<br>時休館については、目黒区ホーム<br>インドウで開きます)                                                                                                  | 取消された場合及びこの予約を取消した場合は、同一コマの<br>こ<br>こ<br>に取消した場合、ペナルティポイントが <u>1ポイント</u> 付いてし<br>日の <u>4日前</u> 、その他の体育施設は利用日の <u>6日前</u> までです。<br>・<br>利用しない場合は、黒町キャンセルとなり、その時点から抽<br>なります。(取消はご自身でお願いします)<br>・<br>ページの「 <u>155時体館・一般公開中止のページ</u> 」からご覧くた               | 再予約はできませ<br>まいます。ご注意<br>産の申込及び空き<br>ささい。 (新しい |
| 注意事項<br>注意事項<br>再子約の制限について><br>支払期限までに利用手続きがなく<br>。<br>予約システムの利用制限について<br>この予約を予約取消可能期間以降<br>ださい。<br>約取消可能期間は、庭球場は利用<br>なお、取消を行わずに当日施設を<br>酸の予約申込が <u>3か月間</u> 行えなく<br>時休館については、目黒区ホーム<br>インドウで開きます)                                                                                 | 取消された場合及びこの予約を取消した場合は、同一コマの:<br>こ><br>に取消した場合、ペナルティボイントが <u>1ボイント</u> 付いてし<br>2日の <u>4日前</u> 、その他の体育総設は利用日の <u>6日前</u> までです。<br>21利用しない場合は、無断キャンセルとなり、その時点から抽:<br>なります。(取消はご自身でお願いします)<br>パージの「 <u>2幅時休館・一般公開中止のページ</u> 」からご覧くた                         | 再予約はできませ<br>まいます。ご注意<br>達さい。(新しい              |
| 注意事項<br>(国センター体育館体育室<br>再予約の制限について><br>支払期限までに利用手続きがなく。<br>予約システムの利用制限について<br>この予約を予約取消可能期間は降<br>ださい。<br>約取消可能期間は、廃球場は利用<br>なお、取消を行わずに当日施設を<br>設の予約申込が <u>3か月間</u> 行えなく<br>時休館については、目黒区ホーム<br>インドウで開きます)                                                                             | 取消された場合及びこの予約を取消した場合は、同一コマの<br>こ><br>記に取消した場合、ペナルティポイントが <u>1ポイント</u> 付いてし<br>2日の <u>4日前</u> 、その他の体育施設は利用日の <u>6日前</u> までです。<br>利用しない場合は、無断キャンセルとなり、その時点から描述<br>なります。(取消はご自身でお願いします)<br>ページの「 <u>乾時情報・一般公開中上のページ</u> 」からご覧くた<br>内容を確認し<br>「申込」を押してください  | 再予約はでぎませまいます。ご注意 登の申込及び空ぎ さい。(新しい ★前に戻る       |
| 注意事項  こ民センター体育館体育室  再予約の制限について>  支払期限までに利用手続きがなく  。  予約システムの利用制限について  この予約を予約取消可能期間は、庭球場は利用 ださい。  約取消可能期間は、庭球場は利用 なる、取消を行わずに当日施設を 設の予約申込が <u>3か月間</u> 行えなく  時休館については、目黒区ホーム インドウで開きます)  メニュー                                                                                         | 取消された場合及びこの予約を取消した場合は、同一コマの<br>こ><br>3に取消した場合、ペナルティポイントが <u>1ポイント</u> 付いてし<br>3日の <u>4日前</u> 、その他の体育施設は利用日の <u>6日前</u> までです。<br>利用しない場合は、無断キャンセルとなり、その時点から描述<br>なります。(取消はご自身でお願いします)<br>、ページの「 <u>電時情報・一般公開中止のページ</u> 」からご覧くた<br>内容を確認した「中込」を押してください    | 再予約はできませまいます。ご注意<br>違の申込及び空き<br>さい。(新しい       |
| <ul> <li>注意事項</li> <li>注意事項</li> <li>(国センター体育館体育室<br/>再予約の制限について&gt;</li> <li>支払期限までに利用手続きがなく。</li> <li>予約システムの利用制限について</li> <li>この予約を予約取消可能期間以降<br/>ださい。</li> <li>約取消可能期間は、庭球場は利用<br/>なお、取消を行わずに当日施設を<br/>設の予約申込が<u>3か月間</u>行えなく</li> <li>時休館については、目黒区ホーム<br/>インドウで開きます)</li> </ul> | 取消された場合及びこの予約を取消した場合は、同一コマの:<br>こ><br>部に取消した場合、ペナルティポイントが <u>1ポイント</u> 付いてし<br>日の <u>4日前</u> 、その他の体育総設は利用日の <u>6日前</u> までです。<br>:利用しない場合は、無断キャンセルとなり、その時点から描述<br>なります。(取消はご自身でお願いします)<br>-ページの「 <u>250時体験・一般公開中止のページ</u> 」からご覧くた<br>内容を確認し、「中込」を押してください | 再予約はできませ<br>まいます。ご注意<br>違の申込及び空き<br>ささい。 (新しい |

⑨ 抽選申込の操作が完了いたしました。
 抽選の結果、「当選」した場合は、表示されている期日までに料金をお支払ください。

※お支払いがない場合、自動的にキャンセルとなり、同一コマに 再予約できなくなります。

| 目黒区施設予約システム<br>タメッセーシー量ご利用の手引き<br>・<br>・<br>・<br>・<br>・<br>・<br>・<br>・<br>・                                                                                                    |                         |
|----------------------------------------------------------------------------------------------------|-------------------------|
| 合計 51,400 円 ♀ 地図で場所を確認                                                                                                    |                         |
| 区民センター体育館体育室                                                                                                    |                         |
| <ul> <li>○ 時間帯 ● 時間帯 * 備設使用料 * 備品使用料</li> <li>2019/8/7(次) 15:40 ~ 18:40 7,800 円 -</li> <li>○ 中端内容 ○ 支払哪限</li> <li>利用目的「バレーボール以 2019/5/14(火)</li> </ul>                                                                                                    | ・当選した場合は、<br>この期日までにお支払 |
| 区民センター体育館体育室                                                                                                    |                         |
| <ul> <li>□利用日</li> <li>○時間帯</li> <li>× 施設使用料</li> <li>× 備品使用料</li> <li>2019/8/11(日)</li> <li>9:00~12:00</li> <li>6 200 円</li> <li>-</li> <li>□ 申請内容</li> <li>Э 支払哪限</li> <li>利用目的「バレーボール」</li> <li>2019/5/14(火)</li> </ul>                                                           |                         |
| □ 利用日 ○ 時間滞 * 施設使用料 * 価品使用料<br>2019/8/12(月) 12:20~15:20 7,800円 -<br>□ 申請内容  ③ 支払期税<br>利用目的「バレーボール」 2019/5/14(火)                                                                                                    |                         |
| 区民センター体育館体育室                                                                                                    |                         |
| <ul> <li>□利用日</li> <li>◎時間帯</li> <li>* 施設使用料</li> <li>* 備品使用料</li> <li>2019/8/12(月)</li> <li>15:40~18:40</li> <li>7,800 円</li> <li>-</li> <li>● 時間内容</li> <li>Э 支払期限</li> <li>利用目的「バレーボール」</li> <li>2019/5/14(火)</li> </ul>                                                          |                         |
| ▲ 注意事項                                                                                                    | * *                     |
| <ul> <li>         ■ 区民センター体育館 体育室     </li> <li> <b>(再予約の制限について&gt;</b> </li> <li>         支払期限までに利用手続きがなく取消された場合及びこの予約を取消した場合は、同一コマの再予約はできませ      </li> </ul>                                                                                                    | * *                     |
| ん。<br><b>&lt;予約システムの利用制限について&gt;</b><br>この予約を予約取消可能期間以降に取消した場合、ペナルティポイントが <u>1ポイント</u> 付いてしまいます。ご注意<br>ください。<br>予約取消可能期間は、庭球場は利用日の <u>4日前</u> 、その他の体育施設は利用日の <u>6日前</u> までです。<br>なお、取消を行わずに当日施設を利用しない場合は、無断キャンセルとなり、その時点から抽選の申込及び空き<br>施設の予約申込が <u>るか月間</u> 行えなくなります。(取消はご自身でお願いします) | * *                     |
| 臨時休館については、目黒区ホームページの「 <u>&gt;臨時休館・一般公開中止のページ</u> 」からご覧ください。(新しい<br>ウインドウで開きます)                                                                                                    | * * *                   |
| <b>#</b> ×II-                                                                                                    |                         |

## 第3章 抽選申込をされる方へ

# (4) 抽選申込の手順(学校施設)

 ① 登録施設を選択後、利用者登録番号・パスワードを入力して 「ログイン」ボタンを押してください。

|              |   | 日黒区施設予約システム       ※       ※       ※       ※       ※       ※       ※       ※       ※       ※       ※       ※       ※       ※       ※        *       ※       ※       ※       ※       ※       ※       ※       ※       ※       ※       ※       ※       ※       ※       ※       ※       ※       ※       ※       ※       ※       ※       ※       ※       ※       ※       ※       ※       ※       ※       ※       ※       ※       ※       ※       ※       ※       ※       ※       ※       ※       ※       ※       ※       ※       ※       ※       ※       ※       ※       ※ |
|--------------|---|----------------------------------------------------------------------------------------------------|
|              |   | ログイン<br>利用者登録を行った施設・利用者登録番号・パスワードを入力して「ログイン」ボタンを押してください。                                                                                                    |
|              |   | <ul> <li>①利用者登録を行った施設を選択してください。</li> <li>集会・学校 スポーツ</li> <li>(スポーツ施設を予約する場合は、<br/>スポーツを選択してください。)</li> </ul>                                                                                                    |
|              |   | ②利用者登録番号、パスワードを入力してください。                                                                                                    |
|              |   | ▲ 利用者登録曲号 40675 小用者登録曲号をパリしてください。                                                                                                    |
|              |   | <ul> <li>ロマウスで入力</li> <li>ジノ(スワードを忘れた場合</li> </ul>                                                                                                    |
|              |   |                                                                                                    |
|              |   | <br>「ログイン」を                                                                                                    |
|              |   | <ul> <li>*** 押してください。</li> </ul>                                                                                                    |
| (            | 0 | はじめにログインを                                                                                                    |
|              |   | 登録されている団体区分によって利用できる施設や、申込                                                                                                    |
|              |   | スケジュールが異なりますので、はじめにログインしてい                                                                                                    |
|              |   | ににくことを推奨しまり。                                                                                                    |
| $\mathbf{C}$ | X |                                                                                                    |
| U            | ) | 利用者登録番号 入力について                                                                                                    |
|              |   | ▲ 利用者登録番号 40675                                                                                                    |
|              |   | 利用者登録番号が「00040675」の場合、<br>頭の「0」を省略して、「40675」と入力してもログインが<br>できます。                                                                                                    |
|              |   |                                                                                                    |

②「空き照会/抽選・先着空き予約の申込」から施設の検索を行います。

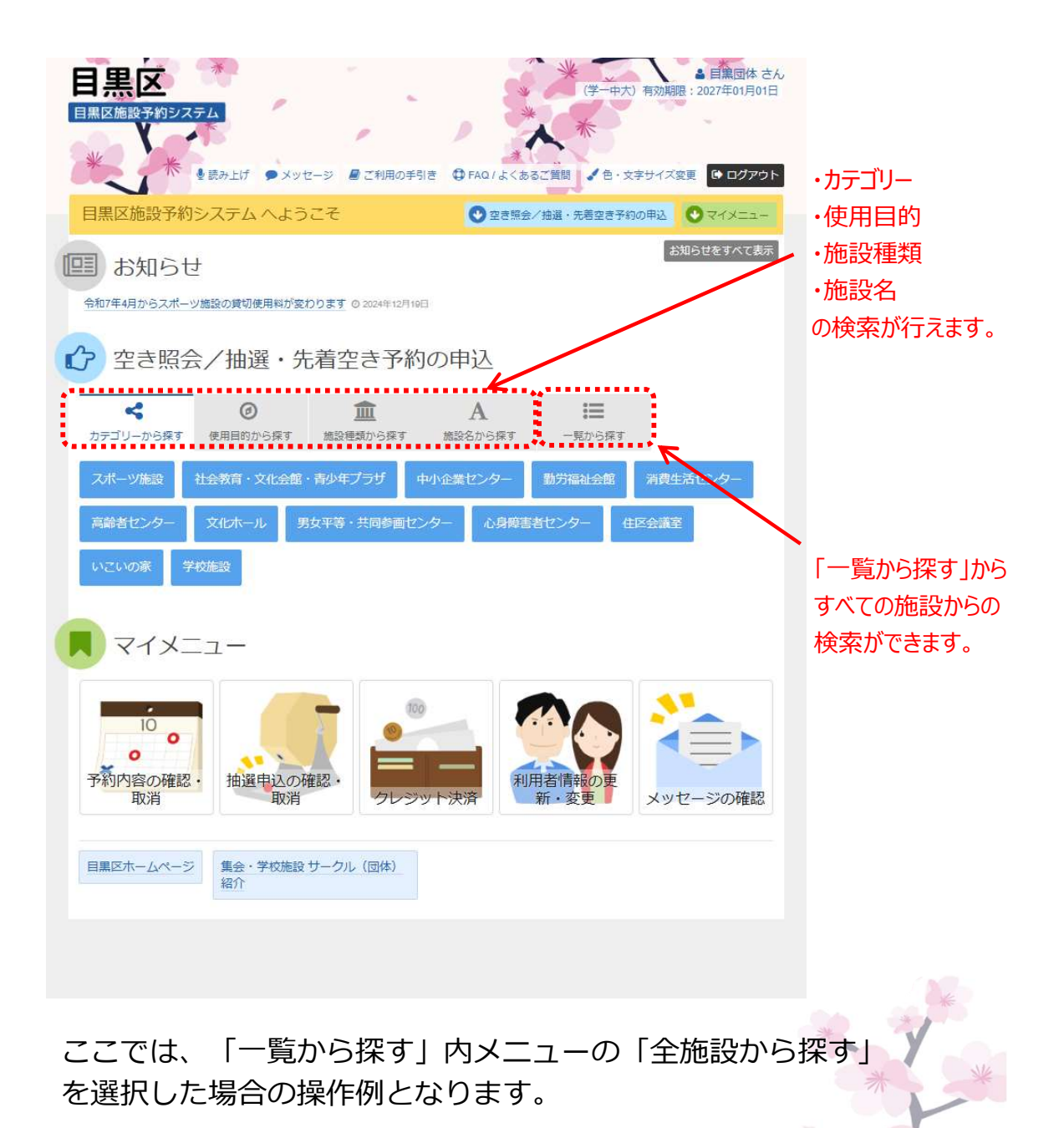

③「全施設」ボタンを押してください。

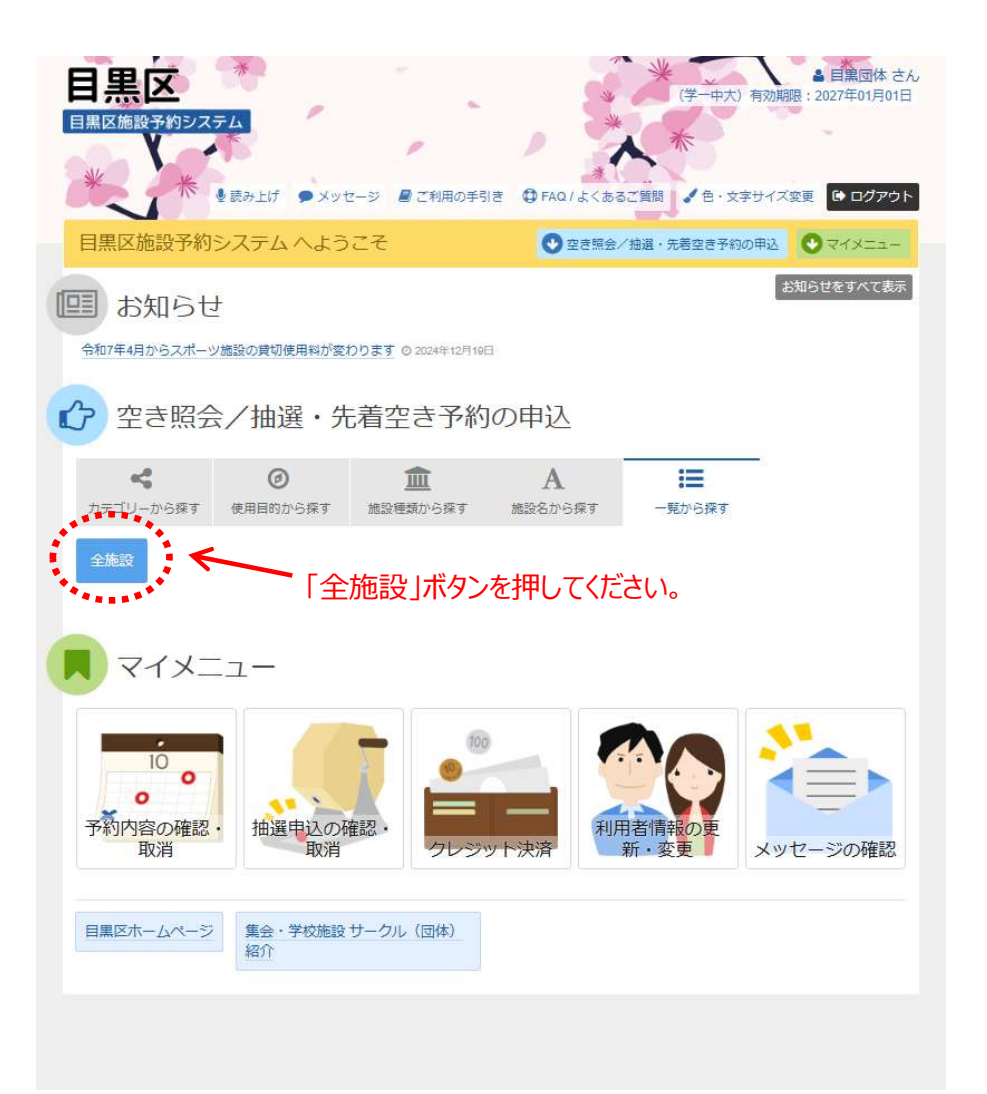

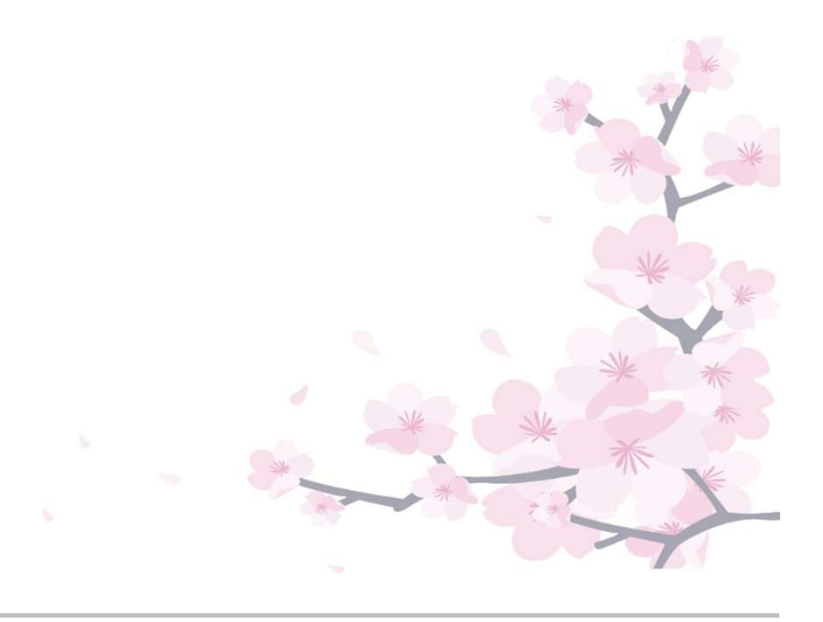

④利用したい施設を選択します。
 利用したい施設が表示されていない場合は、「さらに読み込む」
 ボタンを押すと、さらに10件の施設が表示されます。

| Q 表示す<br>お知らせ | る施設 全ての施設 最近予約した施設 - 施設名 物数消明可 | 安中込可能な施設   | 世図 | 付業設備                                                               | ホームページ |  |
|---------------|--------------------------------|------------|----|--------------------------------------------------------------------|--------|--|
|               | 中央体育館                          | ▲施設紹介      | 9  | 5-P3 5 P 5 0                                                       | Ø HP   |  |
| •             | 向場体育館                          | ▶ 施設紹介     | 9  |                                                                    | Ø HP   |  |
| ****          | 区民センター体育館                      | ▶ 施設紹介     |    | 6. P& "8. 6. P                                                     | Ø HP   |  |
|               | 碑文谷体育館                         | ▶ 施設紹介     | 9  | 6 P& "8 6 P                                                        | Ø HP   |  |
|               | 八雲体育館                          | ▶ 施設紹介     | 9  | Pg "3, P 👶                                                         | Ø HP   |  |
|               | 五本木小学校屋内プール                    | 🛛 施設紹介     | 9  | P& "% &                                                            | ØHP    |  |
|               | 緑ヶ丘小学校屋内プール                    | 🛛 施設紹介     | 9  | 18 5                                                               | Ø HP   |  |
|               | 碑小学校屋内プール                      | ▶ 施設紹介     | 9  | 5 8 8 5                                                            | Ø HP   |  |
| 9             | 砧野球場・サッカー場                     | ☑ 施設紹介     | 9  | "%, Р 👶 🖉                                                          | @ HP   |  |
|               | 宮前公園庭球場                        | 🛛 施設紹介     | 9  |                                                                    | Ø HP   |  |
| <b>#</b> ×=   | <b>-</b>                       |            |    | •<br>•<br>•<br>•<br>•<br>•<br>•<br>•<br>•<br>•<br>•<br>•<br>•<br>• | >次へ進む  |  |
|               | 利用したい                          | /<br>施設が表示 |    | 1ていかい提合け                                                           |        |  |

区民

中小

勤労

施設名の左側に吹き出しのマークが表示されている場合、施設からのお知らせがありますので、必ず確認してください。

⑤ 利用したい施設を選択し、「次へ進む」を押してください。

|          | n #                                                                                                    | ı<br>ح             |                   |                                |      | *                      | ▲ 目黒団体 さん                                  |        |
|----------|----------------------------------------------------------------------------------------------------|--------------------|-------------------|--------------------------------|------|------------------------|--------------------------------------------|--------|
|          |                                                                                                    |                    | -                 |                                |      | *                      | J 有効期時:2027年01月01日                         |        |
|          |                                                                                                    | 設予約システム            |                   | ●メッセージ 身ご                      | 利用の手 | 計書 母 FAQ/よくあるご期間 / 色·文 | テサイズ変更 ● ログアウト                             |        |
|          | ×==- >                                                                                                    | た<br>施設の検索 > 施設別空き | き状況、時間帯別空きり       | \$况 > 詳細申請 > 申込發               | 観シ申  | 心完了                    |                                            |        |
| 1        | 施設権                                                                                                    | 家                  |                   |                                |      |                        |                                            |        |
| 1        | 空き状況の照                                                                                                    | (会や予約をしたい施設の)      | )名称を選んで「次へ進       | む」を押してください                     | 複数   | 選択可能です。                |                                            |        |
|          |                                                                                                    | 1                  |                   | the state of the second second |      |                        |                                            |        |
|          | Q, 表示す                                                                                                    | る施設 主しの施設          | BE30177年71し/こがEE文 | 中XAPJBE/G/IZEX                 |      |                        |                                            |        |
|          | お知らせ                                                                                                    | 施設名                | 複数違訳可             | 施設紹介                           | 地図   | 付帯設備                   | ホームページ                                     |        |
|          | -                                                                                                    | 官刈小子校              |                   |                                | V    | arc.                   | @ HP                                       |        |
|          |                                                                                                    | 局森小字校              |                   |                                |      | Ъ.                     | @ HP                                       |        |
|          | -                                                                                                    | 駒場小学校              |                   |                                |      |                        | @ HP                                       |        |
|          |                                                                                                    | 東山小学校              |                   |                                | 8    |                        | @ HP                                       |        |
|          |                                                                                                    | 第一中学校              |                   |                                | 0    |                        | IP (I) (I) (I) (I) (I) (I) (I) (I) (I) (I) |        |
|          | /                                                                                                    | 東山中学校              |                   |                                | 9    | **%                    | Ø HP                                       |        |
|          |                                                                                                    | 下目黒小学校             |                   |                                | 8    |                        | @ HP                                       |        |
|          |                                                                                                    | 中目黒小学校             |                   |                                | 9    |                        | Ø HP                                       |        |
| 利用したい施設  |                                                                                                    | 田道小学校              |                   |                                | 8    |                        | Ø HP                                       |        |
| を選択してくださ |                                                                                                    | 不動小学校              |                   |                                | 9    |                        | Ø HP                                       |        |
| い。       |                                                                                                    |                    |                   | → さらに読                         | み込む  |                        |                                            |        |
|          |                                                                                                    |                    |                   |                                |      |                        |                                            |        |
|          |                                                                                                    |                    |                   |                                |      |                        |                                            |        |
|          |                                                                                                    |                    |                   |                                |      | 施設を                    | 選んだら、次へ進みましょう。                             |        |
|          |                                                                                                    |                    |                   |                                |      |                        | × 1/1 + 1/# + 1                            | 「次へ進む」 |
|          | and the second second se |                    |                   |                                |      |                        |                                            |        |

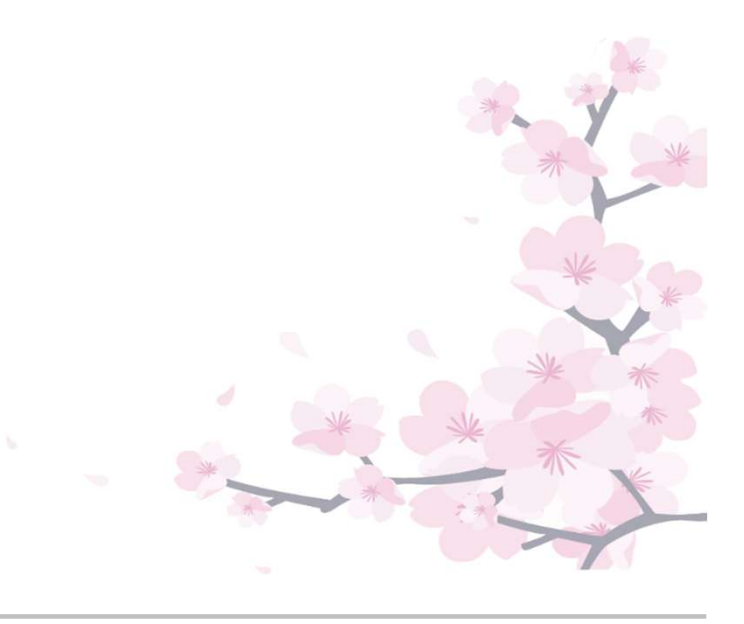

⑥利用したい日付を選択して、「次へ進む」を押してください。複数コマ選択できます。

| 日黒区施設予約システム<br>メンセーション<br>メニューッ施設の検索 ( (1950)(2555)(2555)) 。 (1950) (1950) | (学一中大) 有効<br>(学一中大) 有効<br>(ご利用の手引き ● FAQ/よくあるご質問 ✓ 色・文学サイス<br>3入雑誌 > 申込完了                 | <ul> <li>● 日果同体 六方,<br/>2027年01月01日</li> <li>(変更 ● ログアウト</li> </ul>                                         |
|----------------------------------------------------------------------------------------------------|-------------------------------------------------------------------------------------------|----------------------------------------------------------------------------------------------------|
| 施設別空支状況                                                                                                    | KONERU - TROJUJ                                                                           |                                                                                                    |
| 中込をしたいところを選んで「次へ進む」ボタンを押してください。「。」、「<br>複数の日にちの申込ができます。ただし、「。」や「ム」の期間と「抽選                                                                                                    | △」、「抽選」と表示されている日は申込ができます。<br>」の期間を同時に申込することはできません。                                        |                                                                                                    |
| ゆ 表示開始日                                                                                                    | 記号の見方                                                                                     |                                                                                                    |
| 2025/4/1 から 1週間 2週間 1ヶ月                                                                                                    | 抽躍神経神経神経神経の                                                                               | 一部空き                                                                                                    |
| + その他の条件で絞り込む Q表示                                                                                                    | × 空きなし - 甲込即開外 *                                                                          | 公開対象外                                                                                                    |
| 第一中学校<br>▲ 注音事項<br>(始選申込について)<br>・ 25歳の申込可能時間に月10コマ、体育館(武道場・格技室を含む)は月1<br>とちに10コマまでを限度とする)となります。<br>(空き燃設予約)<br>・当面の観、空き燃設予約の申込上限はありませんが、同一の操作日での申<br>(施設利用について)<br>・利用時間には準備・片付け(原状復帰)も含まれます。<br>・学校にある備品は以下の通りです。それ以外の用具については、団体が強<br>ントン支柱・ネット、卓球台)<br>・目動車、バイク、目転車等での未依、乗り入れはできません。<br>・教食、喫煙は基止です。(法案、水等の水分補給は可)<br>・ごがは全て持ち帰りをお願いします。<br>・緒首館での音楽の利用は可能です。(大音量でのご利用はお控えくたさし)<br>・読書社会でついてけ、体理、体育単につます。(書書社会での利用はお控えくたさし)                                                                                                    | 0コマ、校庭・体育館両方利用する場合は月14コマ(ただし<br>82可能コマ数は3コマまでとなります。<br>接してください。 (バスケットゴール、バレーボール支柱・<br>)) | <ul> <li>******</li> <li>抽選申込を行いたい</li> <li>日付を選択して</li> <li>ください。</li> <li>複数選択が可能</li> <li>です。</li> </ul> |
| <ul> <li>・練習試合については、校庭・体育館共に可です。(練習試合で利用する際</li> </ul>                                                                                                    | Aは、受付の際に学校警備員に申し出ていたさい。)                                                                  |                                                                                                    |
| く         2025年4月         定員         1         2         3         4           火         水         木         会                                                                                                    | 1 5 6 7 8 9 10 11<br>1 日 月 火 水 木 金 :                                                      | 2 13 14<br>土 日 月                                                                                            |
| 校庭 (団体開放) - 対象 対象 対象 対     外 外 外 外 タ                                                                                                    | 象 抽躍 析量 対象 対象 対象 対象 対象 拍<br>ト 外 外 外 外 外 外                                                 | · 通 抽選 対象<br>外                                                                                              |
| 体育館(団体開放) - 抽選 抽選 抽選 抽                                                                                                    | 躍 抽選 抽選 抽選 抽選 抽選 抽選 抽                                                                     | 避 抽躍 抽選                                                                                                    |
| 武道場(費)(団体開放) - 抽躍 抽躍 抽躍 抽                                                                                                    | 躍 抽躍 抽躍 抽躍 抽躍 抽躍 抽躍 抽                                                                     | 躍 抽選 抽選                                                                                                    |
| <<br>• ×عــــ                                                                                                    | く前に戻っ                                                                                     | >次へ進む 「次へ進む」 を押してください。                                                                                      |
|                                                                                                    |                                                                                           |                                                                                                    |

#### ◆◇補足◆◇ 利用したい施設の日付を選択し、「表示」を押してください。 「抽選」と表示されている利用日が、抽選申込が可能な日です。

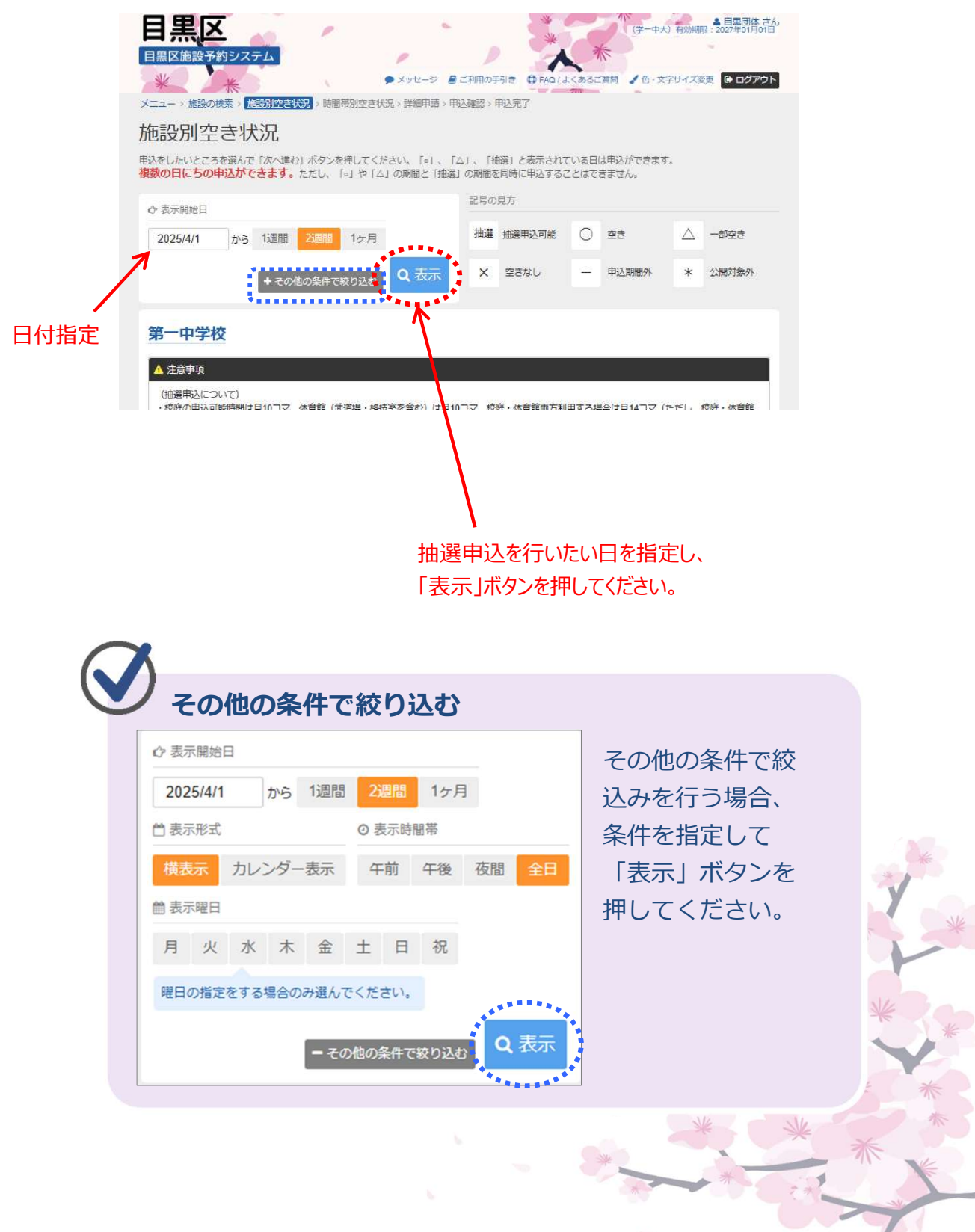

\*

⑦ 利用したい時間帯を選択して、「次へ進む」を押してください。

| 叫種 加速中込り肥 🔾 空きめ                            | 6 V                           | m=+>1                 |                                                    | 011 HAN     |                             |              |             |                            |                   |                              |                       |   |  |
|--------------------------------------------|-------------------------------|-----------------------|----------------------------------------------------|-------------|-----------------------------|--------------|-------------|----------------------------|-------------------|------------------------------|-----------------------|---|--|
| 第一中学校                                      | 0 X                           | 望きなし                  |                                                    | 中达对意识       |                             |              |             |                            |                   |                              |                       |   |  |
| お庭(同休問故)                                   |                               |                       |                                                    | 利田          |                             | キ問さ          | 出た          | 29時1                       | RI.7              | -1+                          | さい                    |   |  |
| 2025年4月5日(土)                               | 定員                            | 9:00                  | 11:0                                               | 13:00       | 15:00                       | 101          | יידי        |                            |                   |                              |                       |   |  |
| 校庭(団体開放)                                   |                               | 抽選 (0)                | 抽選 (0)                                             | 抽選(0)       | 抽選(0)                       |              |             |                            |                   |                              |                       |   |  |
| 武道場(畳)(団体開放)                               |                               |                       |                                                    |             |                             |              |             |                            |                   |                              |                       |   |  |
| 2025年4月5日(土)                               | 定員                            | 19:00<br>21:00        | 1                                                  |             |                             |              |             |                            |                   |                              |                       |   |  |
|                                            |                               | 21.00                 |                                                    |             |                             |              |             |                            |                   |                              |                       |   |  |
| 武道場(豊)(団体開放)                               | -                             | 118選(0)               |                                                    |             |                             |              |             |                            |                   |                              |                       |   |  |
| 武道場(畳)(団体開放)                               | -                             | 描道 (0)                |                                                    |             |                             |              |             |                            |                   |                              |                       |   |  |
| 武道場(畳)(団体開放)                               | -                             | 拙道 (0)                |                                                    |             |                             |              |             |                            |                   |                              |                       |   |  |
| 武道場(畳)(団体開放)                               | ~                             | ● 播選(0)               |                                                    |             |                             |              |             | ••                         |                   |                              |                       |   |  |
| 武道場(聲)(団体開放)                               | ~                             | 推選 (0)                |                                                    |             |                             | 1            | く前(         | ī戻 <sup>.</sup> o          | <b>&gt;</b> 次/    | 、進む                          |                       |   |  |
| 武道場(聲)(団体開放)                               | ~                             | ● 抽道 (0)              |                                                    |             |                             | 1            | く前          | FR S                       | >次/<br>欠へj        | 、<br>進む<br>佳む                |                       |   |  |
| 武道場 (畳) (団体開放)                             | ~                             | · 推道(D)               |                                                    |             |                             | 1            | く前(         | 下<br>た<br>を                | >次 欠へj            | 、<br>進む<br>生む<br>てくた         | <b>し</b><br>い<br>ごさい。 | 0 |  |
| 武道場 (豊) (団体開放)                             | ~                             | · 推選(D)               |                                                    |             |                             | I            | <前(         | چ<br>آ<br>ک                | >次 欠へj            | 、進む<br>佳む<br>てくた             | <b>し</b><br>」<br>ごさい。 | o |  |
| 武選場(登)(回体開放)                               | -                             | · 推選(D)               |                                                    |             |                             |              | < 前(        | D<br>F)<br>E               | >次 欠へi 押し         | 、進む<br>佳む<br>てくた             | <b>し</b><br>う         | 0 |  |
| 武選場 (量) (団体開放)                             | -<br>数                        | · 推道(①)               |                                                    |             |                             |              | < 前(        | r)<br>F)<br>E              | >次へ<br>欠へう<br>押し  | 、進む<br>進む<br>てくた             | <b>し</b><br>」<br>ごさい、 | o |  |
| 武選場 (豊) (団体開放)                             | -<br>数<br>の表え                 | <sup>播選</sup> (0)     | 200                                                |             | への<br>に                     | 申込           | ≺煎          | ن<br>۲)<br>ح               | >次ペ<br>欠へう<br>押し  | <sup>∨進む</sup><br>生む.<br>てくた | <b>し</b>              | 0 |  |
| 武選場(量)(団体開放) ▲ メニュー 加選申込ま カッコの中 9:00       | -<br>数<br>の表え                 | ##2 (0)<br>示(は、<br>00 | この<br>13:00<br>~~~~~~~~~~~~~~~~~~~~~~~~~~~~~~~~~~~ | -<br>-<br>0 | へのF<br>15:00                | <b>申込</b>    | <<br>載<br>数 | ि<br>ि<br>र<br>र<br>र<br>र | >次ペ<br>欠へji<br>押し | ヽ進む<br>佳む.<br>てくた            | <b>し</b><br>」<br>ごさい、 | o |  |
| 武選場(量)(団体開放) ▲ メニュー 加選申込ま カッコの中 9:00 11:00 | -<br>数<br>の表示<br>11:0<br>13:0 | 示は、<br>00<br>00       | この<br>13:00<br>~<br>15:00                          |             | 「へのE<br>15:00<br>~<br>17:00 | ■<br>申込<br>0 | <<br>漸<br>数 | ि<br>ि<br>ट<br>े<br>ट<br>े | >次ペ<br>欠へj<br>押し  | ヽ進む<br>佳む.<br>てくた            | <b>い</b><br>い         | o |  |

⑧ 優先順位を指定してください。

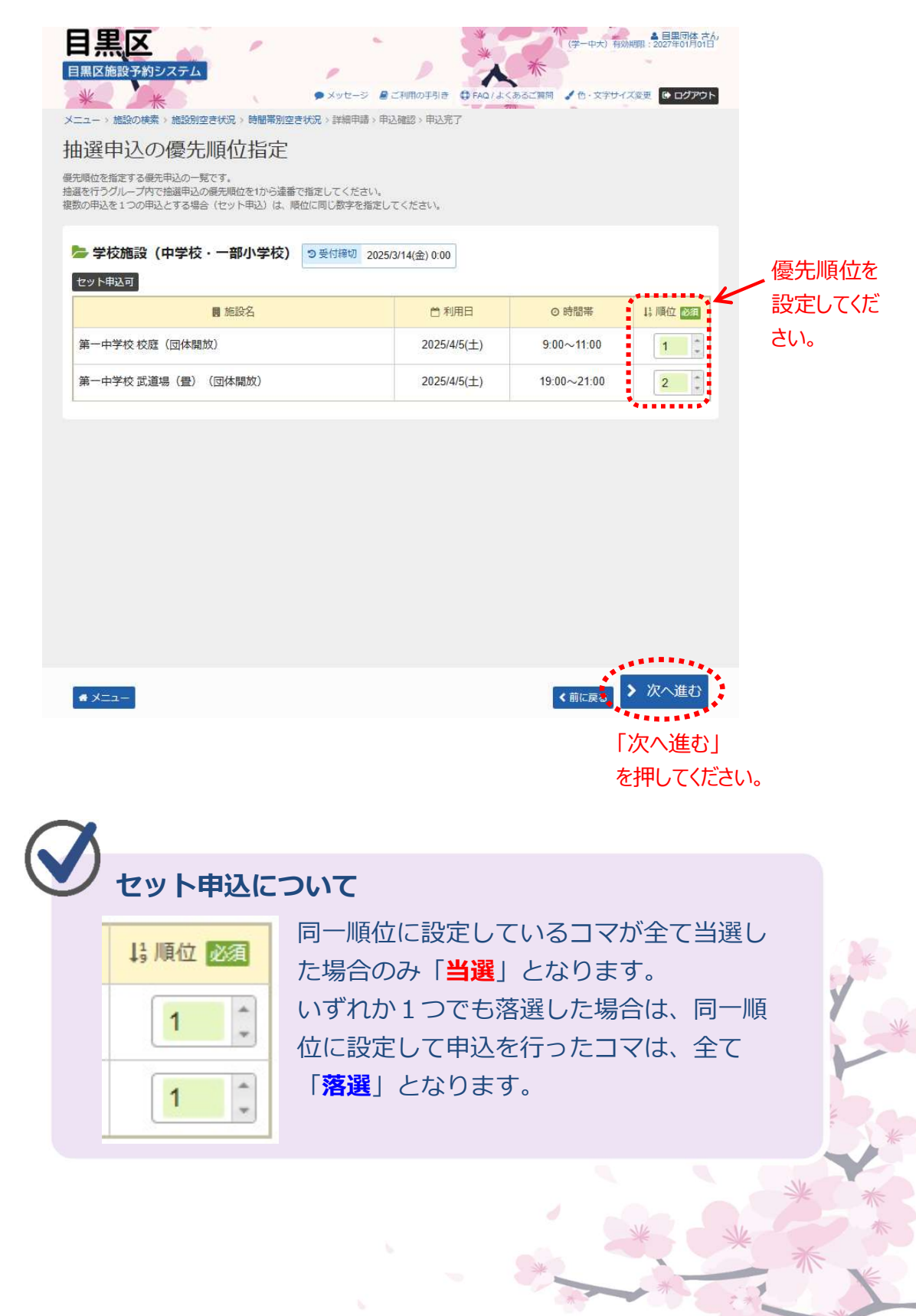

⑨ 詳細な申請情報を入力し、「確定」を押してください。

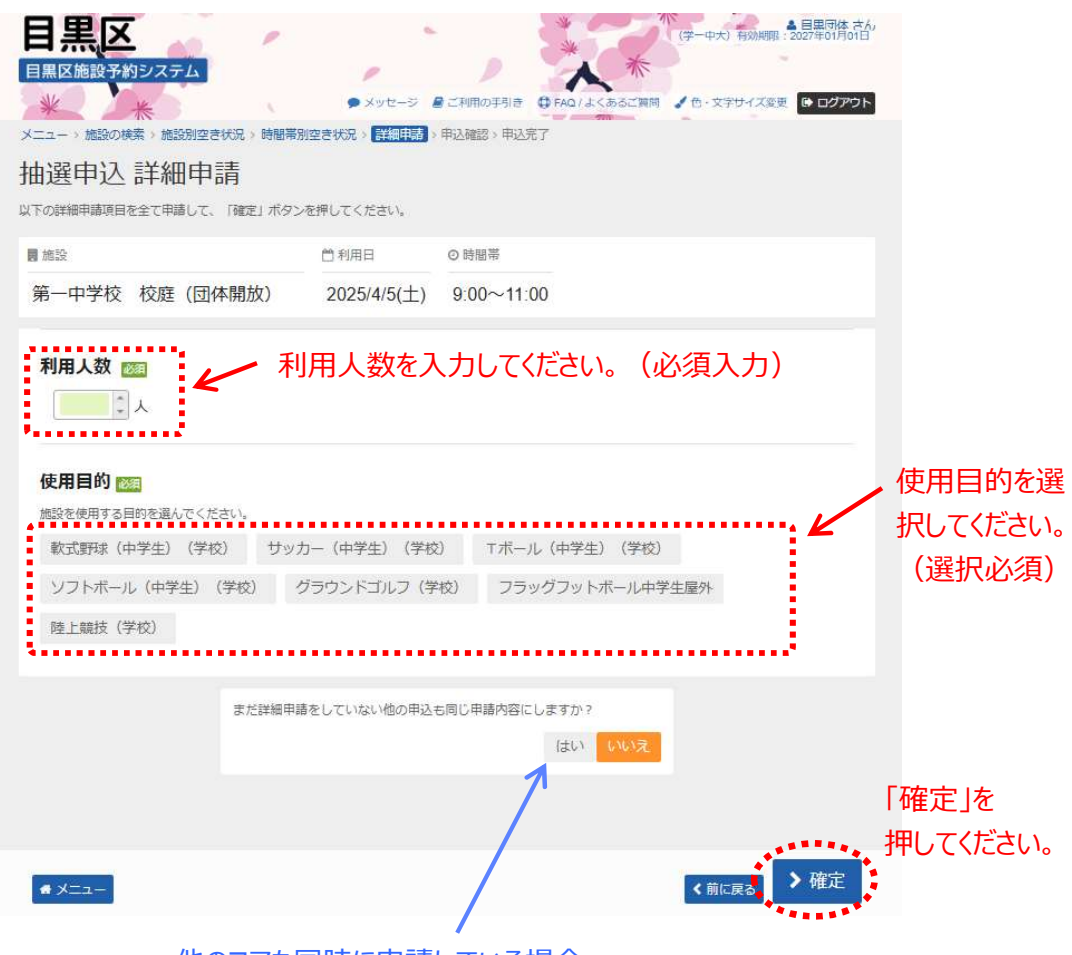

他のコマも同時に申請している場合、 「はい」を選択すると、詳細申請の入力を省く事ができます。

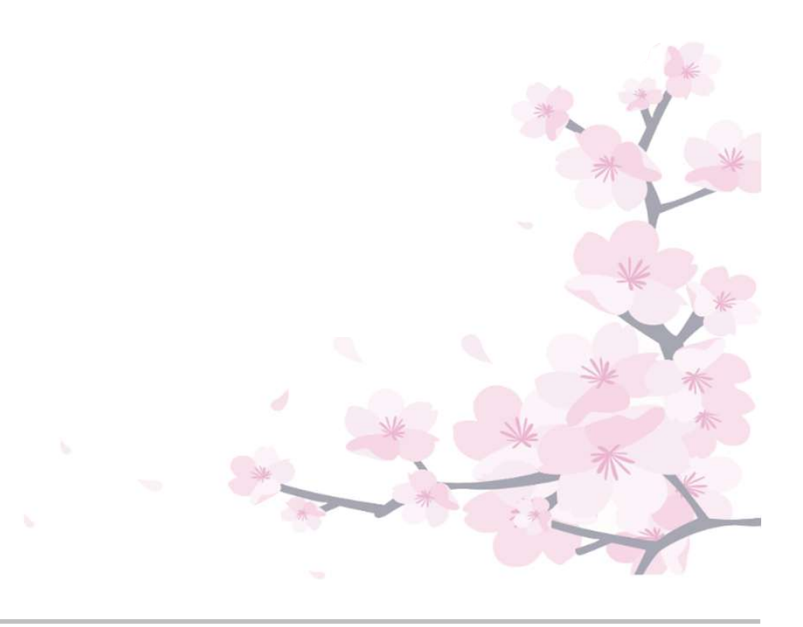

 ⑩ 申込内容を確認後、「申込」を押してください。
 (修正する場合、画面右下の「<前に戻る」を押して詳細申請画面 まで戻ってください。)

## ※まだ申込は完了していません。

|                                                                                                    |                                                                    | where the second second s                                                                                                    |                                                  | a set of the set of the set of th | a management of the second second sec |   |
|----------------------------------------------------------------------------------------------------|--------------------------------------------------------------------|----------------------------------------------------------------------------------------------------|--------------------------------------------------|----------------------------------------------------------------------------------------------------|----------------------------------------------------------------------------------------------------|---|
|                                                                                                    |                                                                    | <ul> <li>メッセージ</li> <li>ご利用の手引</li> <li>(1) (1) (1) (1) (1) (1) (1) (1) (1) (1)</li></ul>                                                                                                    | き ∯ FAQ/よくあるご開閉 。                                | ● ウェンクロン 日本 日本 日本 日本 日本 日本 日本 日本 日本 日本 日本 日本 日本                                                                                                    | コグアウト                                                                                                    |   |
| 이 ((中部                                                                                                    | ∞™≠≈₩                                                              | CC 1/1/6 / STREPHON / H2/201500 / H1                                                                                                    | 1076.1                                           |                                                                                                    |                                                                                                    |   |
| き中心 P11                                                                                                    |                                                                    |                                                                                                    |                                                  |                                                                                                    |                                                                                                    |   |
| また甲込は                                                                                                    | に行ってい                                                              | ません。                                                                                                    |                                                  |                                                                                                    |                                                                                                    |   |
| 榕を確認して、よろし                                                                                                   | パカルば 「申込」 ボタンを押                                                    | してください。                                                                                                    |                                                  |                                                                                                    |                                                                                                    |   |
| 一中学校 校                                                                                                    | 庭 (団体開放)                                                           |                                                                                                    |                                                  |                                                                                                    |                                                                                                    |   |
| 1 利用日                                                                                                    | ◎ 時間帯                                                              | ¥ 施設使用料 ¥ 備品使用料                                                                                                    |                                                  |                                                                                                    |                                                                                                    |   |
| 2025/4/5(土)                                                                                                  | 9:00~11:00                                                         | 800 円 _                                                                                                    |                                                  |                                                                                                    |                                                                                                    |   |
| 自申請内容 🖌 申請(                                                                                                  | 内容変更                                                               | <b>9</b> 支                                                                                                    | 「払期限(当選した場合)                                     |                                                                                                    |                                                                                                    |   |
| 利用目的「軟式」                                                                                                    | <b>邢</b> (中学生)(学校)                                                 | 」、利用人数「10人」                                                                                                    | $0.25/4/5(\pm)$                                  |                                                                                                    |                                                                                                    |   |
|                                                                                                    |                                                                    | 2                                                                                                    | 02014(J(L)                                       |                                                                                                    |                                                                                                    |   |
| —中学校 武法                                                                                                    | 道場(畳)(団体開                                                          | 乳放)                                                                                                    |                                                  |                                                                                                    |                                                                                                    |   |
| 〕利用日                                                                                                    | ◎ 時闇帯                                                              | ¥ 施設使用料 ¥ 備品使用料                                                                                                    | 8                                                |                                                                                                    |                                                                                                    |   |
| 2025/4/5(土)                                                                                                  | 19:00~21:00                                                        | 1,200 円 -                                                                                                    |                                                  |                                                                                                    |                                                                                                    |   |
| 自动内容 / 由志(                                                                                                   | 内容交面                                                               | の 支払期限 (当選)                                                                                                    | ,た堤合)                                            |                                                                                                    |                                                                                                    |   |
|                                                                                                    |                                                                    |                                                                                                    |                                                  |                                                                                                    |                                                                                                    |   |
| 利用目的「空手道                                                                                                    | 〔(学校)」、利用人数                                                        | 「10人」<br>2025/4/5                                                                                                    | (土)                                              |                                                                                                    |                                                                                                    |   |
| 利用目的「空手道<br><u>注意事項</u><br><sup> 高一中学校 校庭()<br/>空き施設予約期<br/>セルの電話連絡<br/>なお、施設予約<br/>。無断キャンセ、<br/>なります。</sup> | ■(学校)」、利用人数 ■」体開放)、第一中学校 間終了後にキャンセ をしてください。 システムでの取消処 ・ ルを1回行った場合は | (10人)<br>2025/4/5<br>2025/4/5<br>2025/4/5<br>2025/4/5<br>2025/4/5<br>2025/4/5<br>2025/4/5<br>2025/4/5<br>2025/4/5<br>2025/4/5<br>2025/4/5<br>2025/4/5                                                                                                    | (土)<br>ステムでの取消処理に加<br>目しなかった場合は、無<br>か月間、施設予約システ | えて、必ず学校へも<br>断キャンセルとなり<br>5厶での予約申込は行                                                                                                    | 4.∓τ<br>5<br>7,2 0                                                                                                    | * |
| 利用目的「空手道<br>注意事項<br>第一中学校 校庭()<br>空き施設予約期<br>セルの電話連絡<br>なお、施設予約<br>。無断キャンセ、<br>なります。                         |                                                                    | (10人)<br>2025/4/5<br>2025/4/5<br>2025/4<br>2025/4 | (土)<br>ステムでの取消処理に加<br>用しなかった場合は、無<br>か月間、施設予約システ | えて、必ず学校へも<br>断キャンセルとなり<br>5 ムでの予約申込は行                                                                                                    | i,∓17<br>ta<br>tī,tī,tī,tī,tī,tī,tī,tī,tī,tī,tī,tī,tī,t                                                                                                    | * |

⑪ 抽選申込の操作が完了いたしました。
 抽選の結果、「当選」した場合は、表示されている期日までに料金をお支払ください。

#### ※利用日当日に使用券をご利用いただくか、オンラインクレジット決済に てお支払いください。

| 目黒区施設予約システム<br>・メッセージ ■ ご利用の手引き は FAQ / よくあるご質問 ◆ 6・文字サイズ変更 ● ログアウト                                                                                                    |       |
|----------------------------------------------------------------------------------------------------|-------|
| メニュー > 施設の検索 > 施設別空き状況 > 時間帯別空き状況 > 詳細申請 > 申込確認 > <mark>申込完了</mark>                                                                                                    |       |
| 抽選申込 完了                                                                                                    |       |
| 申込を受付しました。                                                                                                    |       |
| 合計 2,000円 母 申込内容を印刷 ♥ 地図で場所を確認                                                                                                    |       |
| 第一中学校 校庭(団体開放)                                                                                                    |       |
| ○利用日 ○時間帯 ¥ 施設使用料 ¥ 備品使用料                                                                                                    |       |
| 2025/4/5(土) 9:00~11:00 800 円 -                                                                                                    |       |
| 日 申請內容 ② 支払期限(当選した場合)                                                                                                    |       |
| 利用目的「軟式野球(中学生)(学校)」、利用人数「10人」 2025/4/5(土)                                                                                                    |       |
| 第一中学校 武道場(畳)(団体開放)                                                                                                    |       |
| ●利用日 ◎時間帯 ¥施設使用料 ¥備品使用料                                                                                                    |       |
| 2025/4/5(土) 19:00~21:00 1,200 円 -                                                                                                    |       |
| □ 申請内容 ② 支払期限(当選した場合)                                                                                                    |       |
| 利用目的「空手道(学校)」、利用人数「10人」 2025/4/5(土)                                                                                                    |       |
| ▲ 注意事項                                                                                                    |       |
|                                                                                                    |       |
| ■ 第一甲子校 松庭 (団体開成)、第一甲子校 武道場(営) (団体開成) ・空き施設予約期間終了後にキャンセルする場合は、施設予約システムでの取消処理に加えて、必ず学校へもキャ                                                                                                    |       |
| ンセルの電話連絡をしてください。                                                                                                    |       |
| <ul> <li>・なお、施設予約システムでの取消処理を行わずに当日施設を利用しなかった場合は、無断キャンセルとなります。</li> <li>・無断キャンセルを1回行った場合は、事象が発生した日から1か月間、施設予約システムでの予約申込は行えな</li> </ul>                                                                                                    | *     |
| くなります。                                                                                                    | The Y |
|                                                                                                    | * *   |
|                                                                                                    |       |
| *×==-                                                                                                    |       |
|                                                                                                    | *     |
|                                                                                                    |       |
|                                                                                                    | * *   |
|                                                                                                    | 25 *  |
|                                                                                                    | X     |
| *                                                                                                    | X     |
| A CONTRACT OF A CONTRACT OF A CONTRACT. CONTRACT OF A CONTRACT OF A CONTRACT OF A CONTRACT OF A CONTRACT. CONTRACT OF |       |
|                                                                                                    |       |

#### 第3章 抽選申込をされる方へ

### (5) 抽選申込内容の確認手順

抽選申込内容の確認、変更を行うことができます。

 ① 登録施設を選択後、利用者登録番号・パスワードを入力して 「ログイン」ボタンを押してください。

| 日黒区施設予約システム                | 1                      | )<br>• xyt-3 = 2    | 利用の手引き 日 FAQ1 よくある。 | (首間) 🗸 色・文字サイス変更 |                     |
|----------------------------|------------------------|---------------------|---------------------|------------------|---------------------|
| ログイン<br>利用者登録を行った施設・利用者登録番 | 号・バスワードを入力して「ロ!        | ヴイン」ボタンを押してく        | ださい。                |                  |                     |
| ①利用者登録を行った加                | 施設を選択してくだる             | <sub>さい。</sub> 「集会・ | 学校」を選択              | してください。          |                     |
| 集会·学校                      | スポーツ                   | (スポー<br>スポー         | ・ツ施設を予約<br>・ツを選択してく | する場合は、<br>ださい。)  |                     |
| ②利用者登録番号、パス                | スワードを入力して <sup>、</sup> | ください。               |                     |                  |                     |
| 🎍 利用者登録番号                  | 40675                  | ←                   | 利用者登録都              | 番号を入力してく         | ください。               |
| <mark>ペ</mark> パスワード       | •••••                  | ←                   | パスワードを入             | 、カしてください。        |                     |
| ■ マウスで入力                   | ●パスワート                 | を忘れた場合              |                     |                  |                     |
|                            |                        |                     |                     |                  |                     |
|                            |                        |                     |                     |                  |                     |
|                            |                        |                     |                     |                  | 「ロガノン」を             |
| # XII-                     |                        |                     |                     | 3 ログイン           | ーロッイン」を<br>押してください。 |

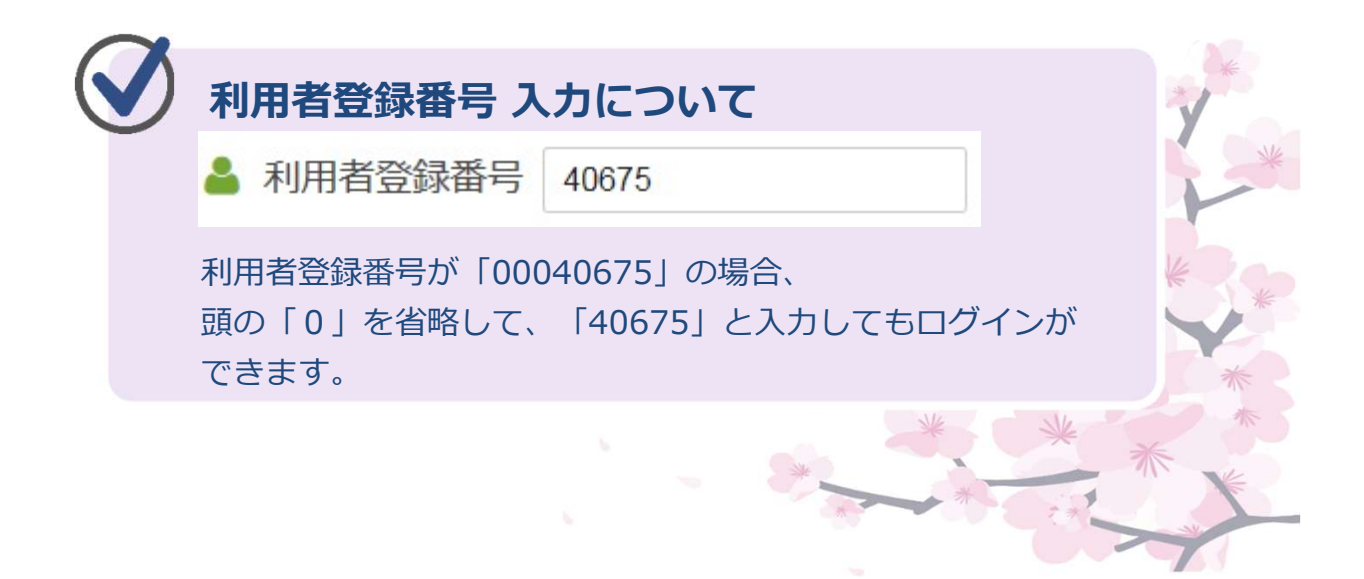

マイメニュー」の「抽選申込の確認・取消」を選択してください。

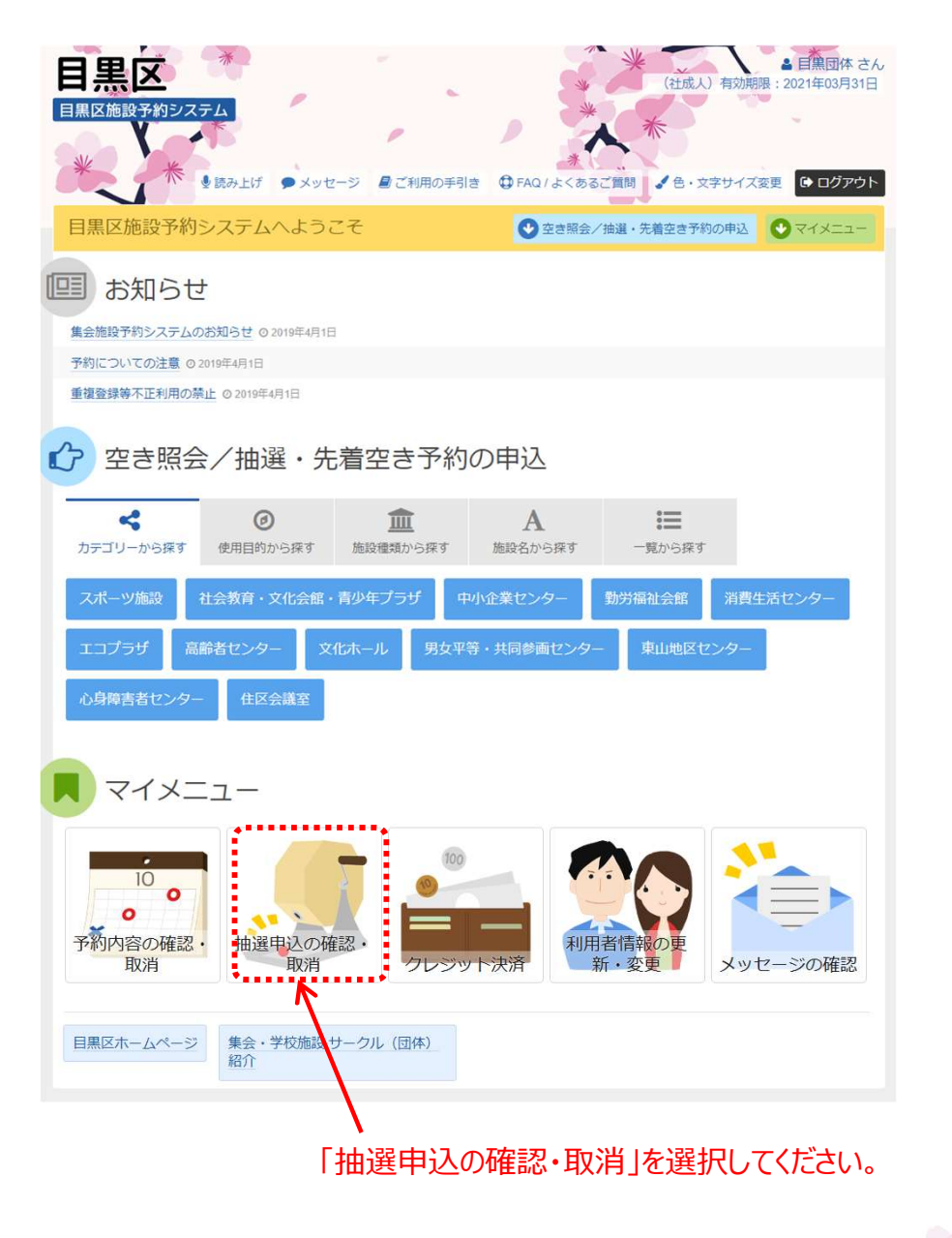

③ 抽選申込の確認・取消を行うことができます。

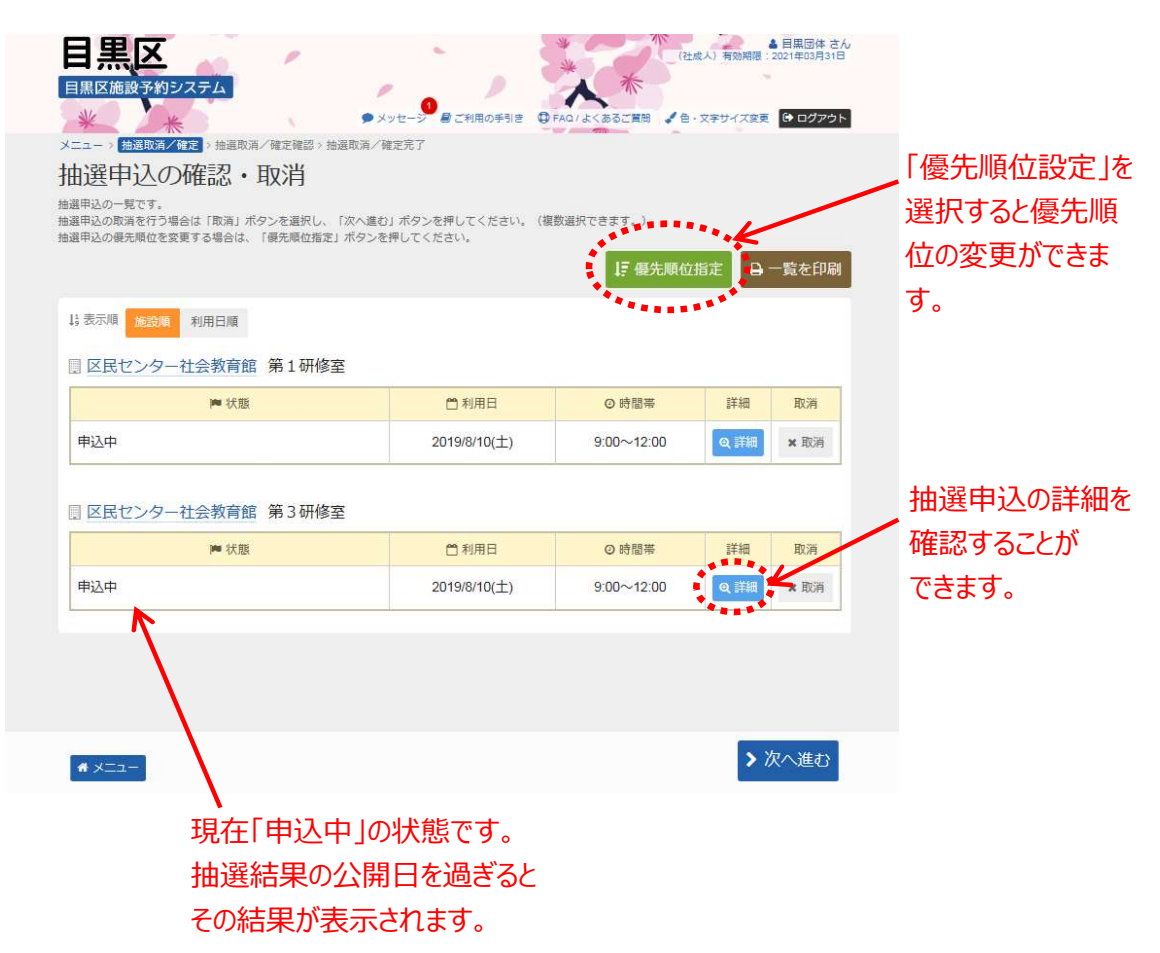

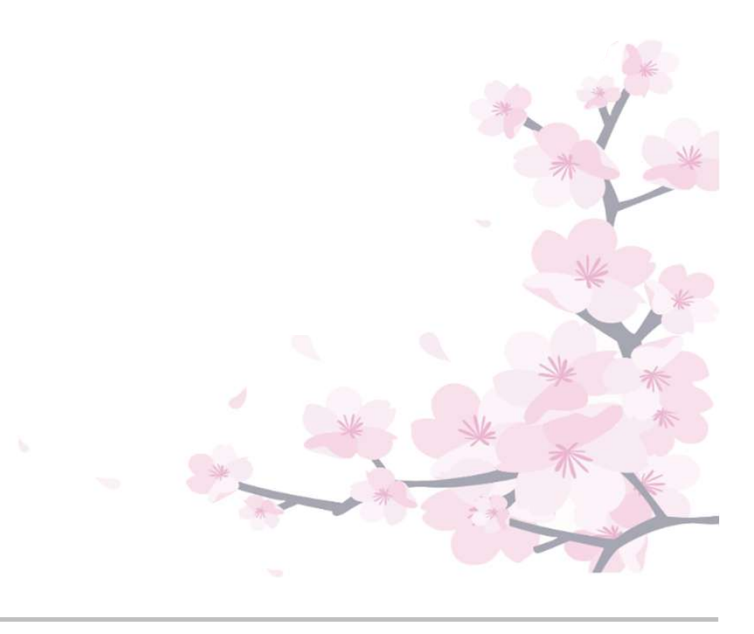

#### 第3章 抽選申込をされる方へ

## (6) 抽選申込の取消手順

抽選申込の取消を行うことができます。

 ① 登録施設を選択後、利用者登録番号・パスワードを入力して 「ログイン」ボタンを押してください。

| 日黒区 周黒区 施設予約システム              |                   | <ul> <li>メッセージ </li> <li>ビ利用の手引き</li> <li>● FAQ/よくあるご賞問</li> <li>▲ 色・文字サイズ変更</li> </ul> |
|-------------------------------|-------------------|-----------------------------------------------------------------------------------------|
| ログイン<br>利用者登録を行った施設・利用者登録番    | 号・パスワードを入力して「ログイン | ノ」ボタンを押してください。                                                                          |
| ①利用者登録を行った                    | 施設を選択してください       | 、「集会・学校」を選択してください。                                                                      |
| 集会・学校                         | スポーツ              | (スポーツ施設を予約する場合は、<br>スポーツを選択してください。)                                                     |
| <ul><li>②利用者登録番号、パン</li></ul> | スワードを入力してくた       | さたい。                                                                                    |
| 🎍 利用者登録番号                     | 40675             | ← 利用者登録番号を入力してください。                                                                     |
| <mark>へ</mark> パスワード          | •••••             | ← パスワードを入力してください。                                                                       |
| ■ マウスで入力                      | ◎ パスワードをお         | わた場合                                                                                    |
|                               |                   |                                                                                         |
|                               |                   |                                                                                         |
|                               |                   |                                                                                         |
| # XII-                        |                   | 「ロクイン」を 押してください。                                                                        |

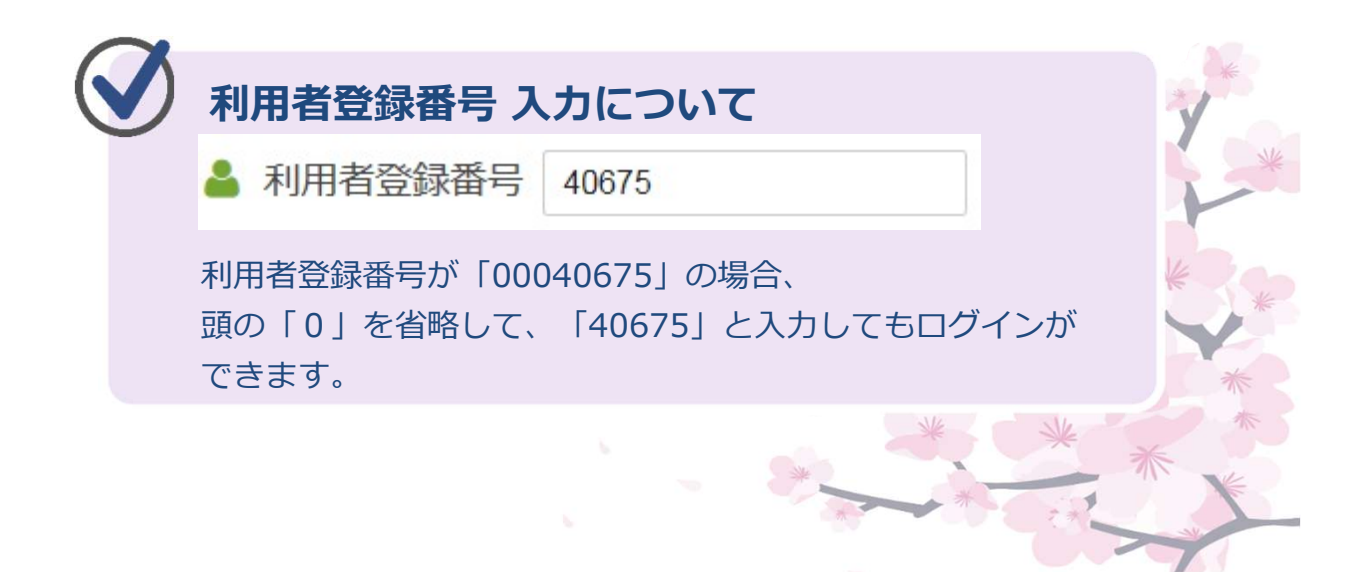

② 「マイメニュー」の「抽選申込の確認・取消」を選択してください。

| 日黒区施設予約システム<br>・ ・ ・ ・ ・ ・ ・ ・ ・ ・ ・ ・ ・ ・ ・ ・ ・ ・ ・                                                                             |
|----------------------------------------------------------------------------------------------------|
| ************************************                                                                                             |
| 目黒区施設予約システムへようこそ ② 空き照会/抽選・先着空き予約の申込 ● マイメニュー                                                                                    |
| 回 お知らせ                                                                                                    |
| 集会施設予約システムのお知らせ ◎ 2019年4月1日                                                                                                    |
| 予約についての注意 0 2019年4月1日                                                                                                    |
| 重複登録等不正利用の禁止 © 2019年4月1日                                                                                                    |
| ☆ 空き照会/抽選・先着空き予約の申込                                                                                                    |
| マクト         ①         ①         A         注           カテゴリーから探す         使用目的から探す         施設種類から探す         施設名から探す         一覧から探す |
| スポーツ施設 社会教育・文化会館・青少年プラザ 中小企業センター 勤労福祉会館 消費生活センター                                                                                 |
| エコプラザ 高齢者センター 文化ホール 男女平等・共同参画センター 東山地区センター                                                                                       |
| 心身障害者センター 住区会議室                                                                                                    |
| <b>R</b> マイメニュー                                                                                                    |
| 10<br>・<br>・<br>・<br>・<br>・<br>地選电込の確認・<br>取消 ・<br>レジット決済 ・<br>の<br>・<br>新・変更 ・<br>メッセージの確認                                      |
| 日黒区ホームページ<br>集会・学校施設サークル(団体)<br>紹介                                                                                               |
| ▶<br>「抽選申込の確認・取消」を選択してください。                                                                                                    |

③ 抽選申込の削除を行うには、「取消」を選択して、「次へ進む」 ボタンを押してください。

| 日期区施設予約システム<br>メニュー、 全級取項イ権定 ・ トは限取消イ権定<br>メニュー、 全級取項イ権定 ・ トは限取消イ権定<br>メニュー、 全級取項イ権定 ・ トは限取消イ権定<br>大ニュー、 全級取項イ権定 ・ トは限取消イ権定<br>大ニュー、 全級取項イ権定 ・ トは限取消イ権定<br>大ニュー、 ・ たの<br>たの<br>たの<br>たの<br>たの<br>たの<br>たの<br>たの | メッセーシ 昼ご利用の手引き ●<br>取満ノ雑定売了<br>ない進む」ボタンを押してください。(復<br>パタンを押してください。) | *********************************** | 成人) 有効構築:<br>・文字サイズ変更<br>指定 Q ~ | ■異感体さん<br>021年03月31日<br>◆ ログアウト | 「取消」を選択して<br>ください。  |
|----------------------------------------------------------------------------------------------------|---------------------------------------------------------------------|-------------------------------------|---------------------------------|---------------------------------|---------------------|
| ▶ 状態                                                                                                    | 11 利用日                                                              | ◎ 時間帯                               | 詳細                              | 取消                              | 複数選択が可能             |
| 申込中                                                                                                    | 2019/8/10(土)                                                        | 9:00~12:00                          | @ 詳細                            | × 取消                            | শ্ব                 |
| <ul> <li>         区民センター社会教育館第3研修室     </li> <li>         様態     </li> <li>         申込中     </li> </ul>                                                                                                    | <u> 首利用日</u> 2019/8/10(土)                                           | O 時間帯<br>9:00~12:00                 | 詳細<br>Q 詳細                      | 取消<br>× 取消                      |                     |
| <b>#</b> XII-                                                                                                    |                                                                     |                                     | > 7                             | へ進む                             | 「次へ進む」を<br>押してください。 |

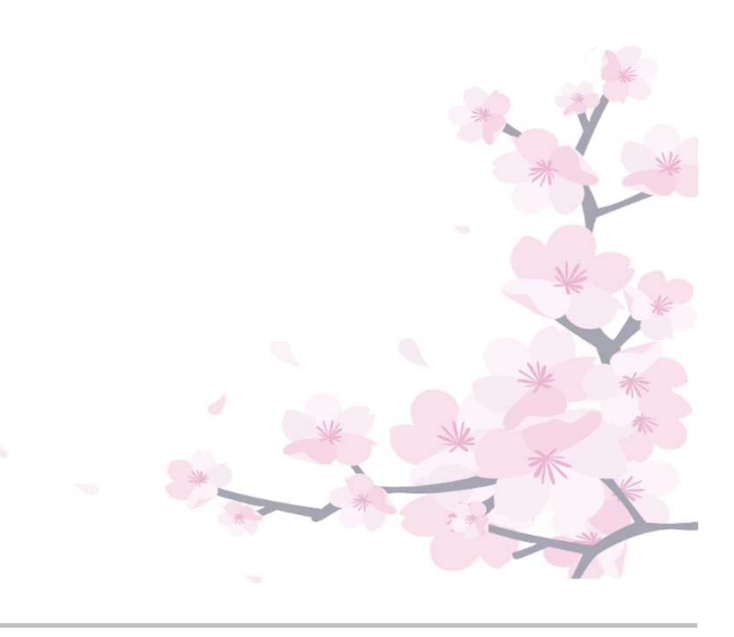

④ 取消内容を確認後、「取消」ボタンを押してください。

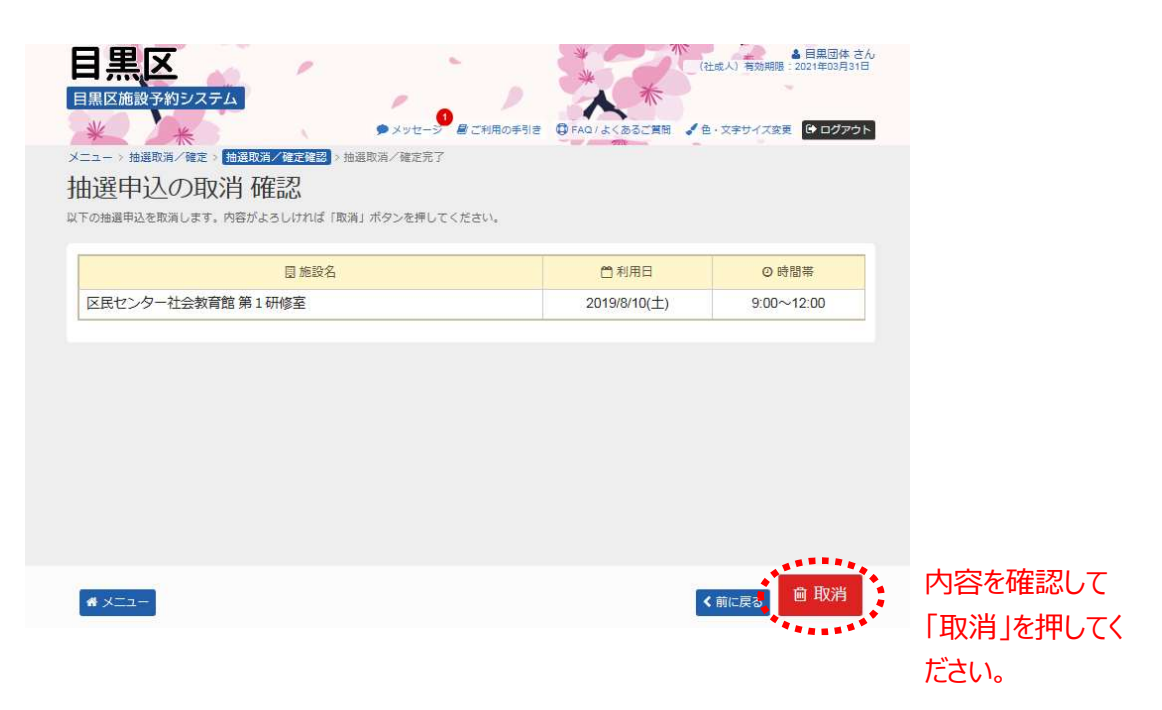

⑤ 抽選申込取消の操作が完了いたしました。

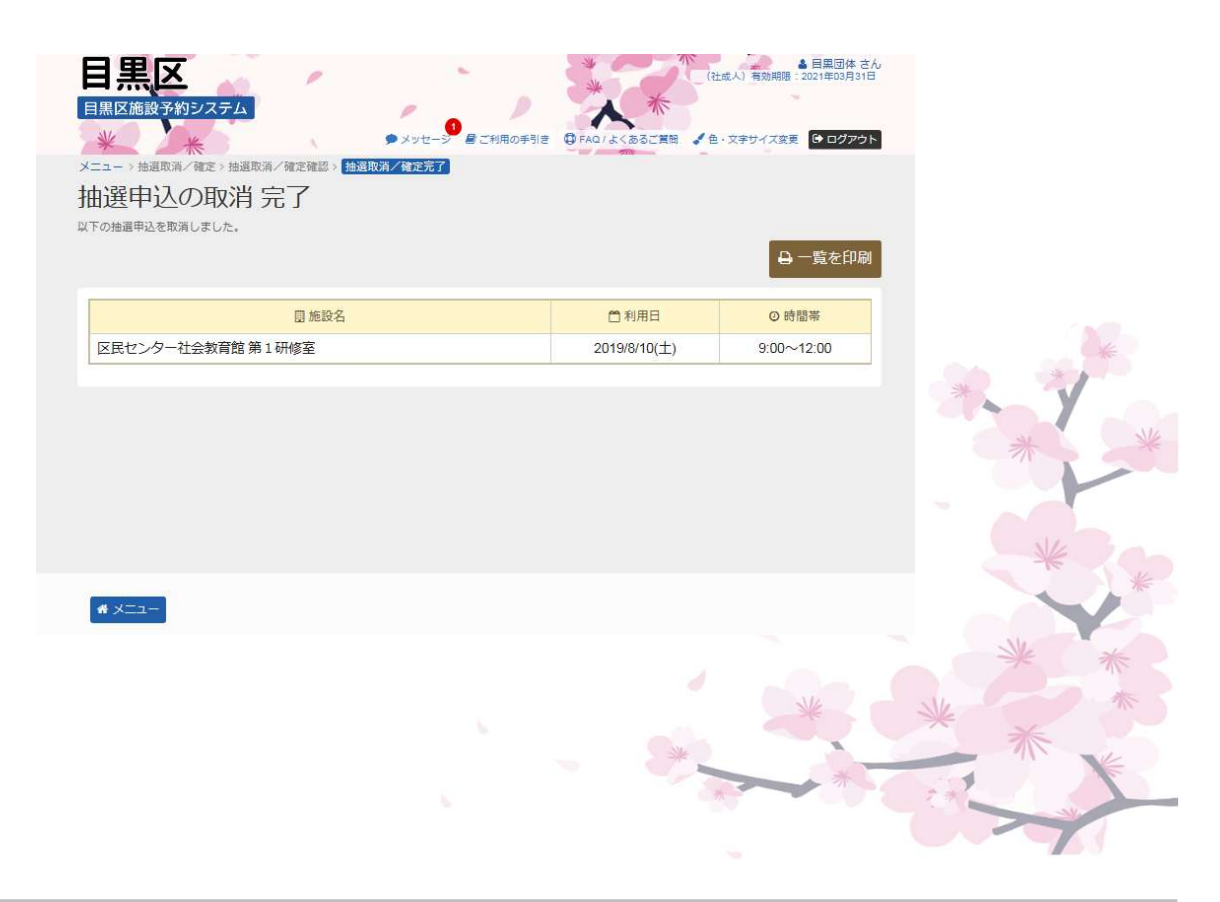

#### 第3章 抽選申込をされる方へ

## 

抽選結果の確認を行うことができます。

 ① 登録施設を選択後、利用者登録番号・パスワードを入力して 「ログイン」ボタンを押してください。

| 目黒区施設予約システム                                 | · · ·                                   | メッセージ ■ CH用の手引き ● FAQ/よくあるご首照 ▲ 色・文字サイズ度更                  |
|---------------------------------------------|-----------------------------------------|------------------------------------------------------------|
| ログイン<br>利用者登録を行った施設・利用者登録番                  | 号・パスワードを入力して「ロ                          | 1グイン」ボタンを押してください。                                          |
| ①利用者登録を行ったが<br>集会・学校                        | 施設を選択してくだ<br>スポーツ                       | <sub>さい。</sub> 「集会・学校」を選択してください。<br>(スポーツ施設を予約する場合は、       |
| <ul><li>②利用者登録番号、パン</li></ul>               | スワードを入力して                               | <b>、、、、、、スポーツを選択してください。)</b>                               |
| <ul> <li>利用者登録番号</li> <li>ペパスワード</li> </ul> | 40675                                   | ← 利用者登録番号を入力してください。                                        |
| ■マウスで入力                                     | <ul><li> <li> <li> </li></li></li></ul> | ドを忘れた場合                                                    |
|                                             |                                         |                                                            |
| # X==-                                      |                                         | ・<br>・<br>・<br>・<br>・<br>・<br>・<br>「<br>ログイン」を<br>押してください。 |

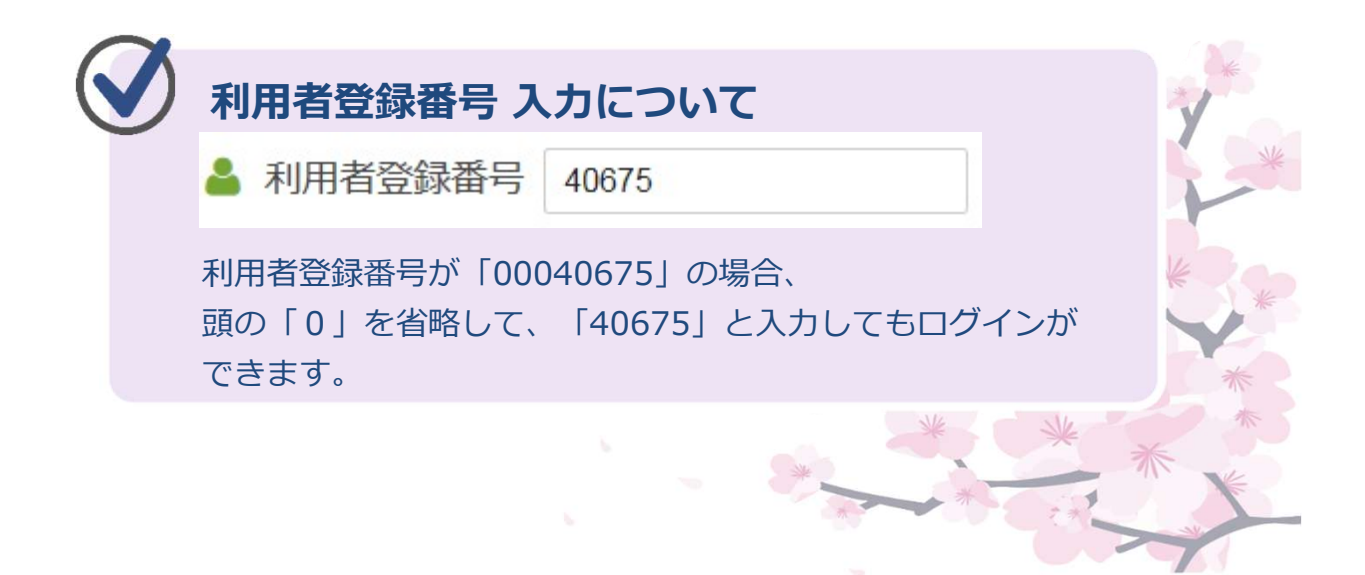

②「マイメニュー」の「抽選申込の確認・取消」を選択してください。

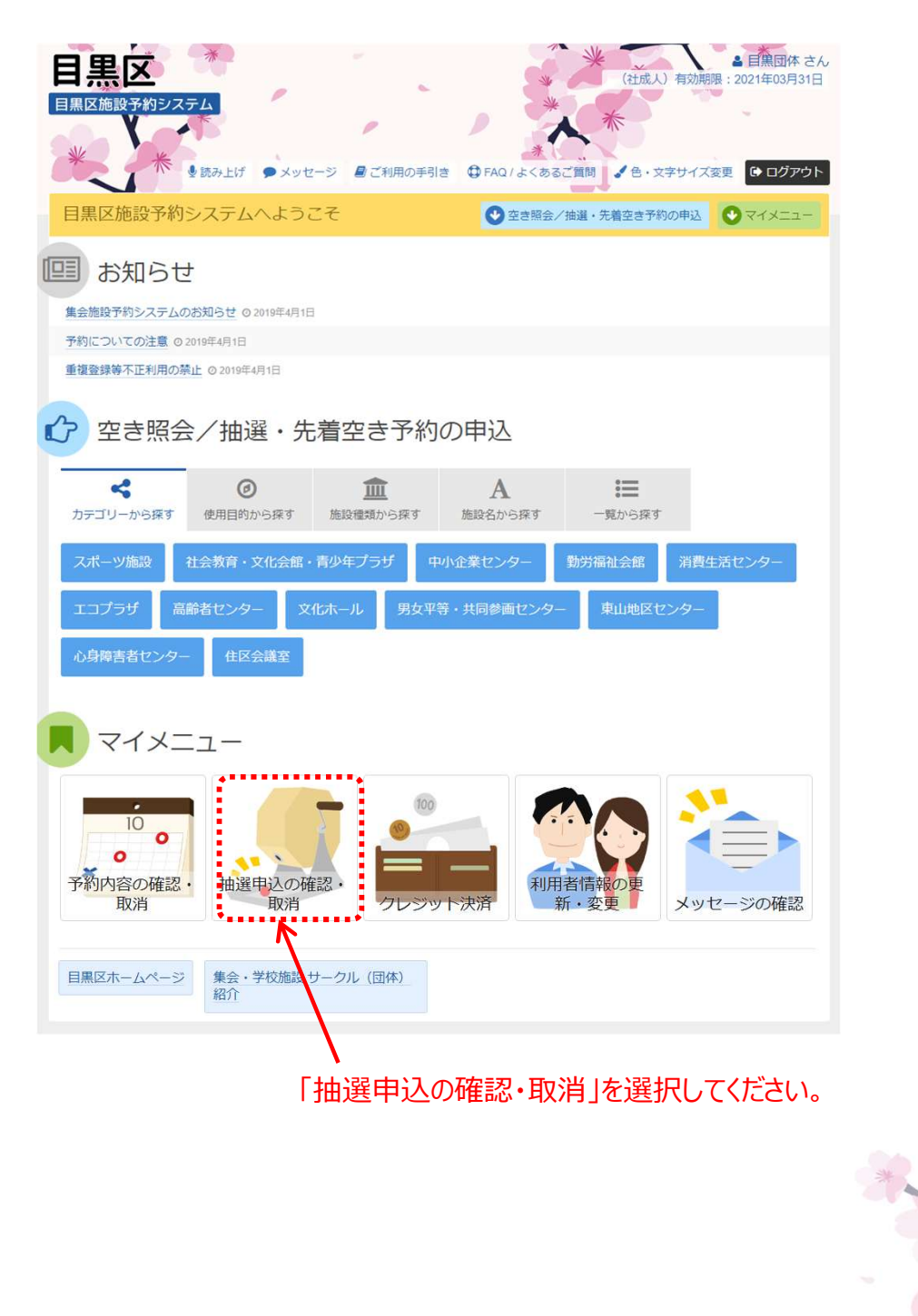

③抽選結果の確認を行うことができます。

抽選申込の「当選確定/落選」の状態を確認してください。

| Contraction of the second second seco | セージ 目ご利用の手引き 😲                                                                                                    | FAQ/よくあるご質問 🖌 色・                                                                                                    | 文字サイズ変更                                      | い ログア |
|----------------------------------------------------------------------------------------------------|----------------------------------------------------------------------------------------------------|----------------------------------------------------------------------------------------------------|----------------------------------------------|-------|
| ニュー > 加速取消/確定 > 抽選取消/確正確認 > 抽選取消/確                                                                                                    | 定完了                                                                                                    |                                                                                                    |                                              |       |
| 留申込の確認・取消                                                                                                    |                                                                                                    |                                                                                                    |                                              |       |
| 経中込の一覧です。                                                                                                    |                                                                                                    | 100 cm (m)                                                                                                    |                                              |       |
| 8年込の取消を行う場合は「取消」ボダンを選択し、「次へ進む」<br>8年込の優先順位を変更する場合は、「優先順位指定」ボタンを1                                                                                                    | ボダンを押してくたさい。 (彼)<br>甲してください。                                                                                                    | 飲選択できます。)                                                                                                    |                                              |       |
|                                                                                                    |                                                                                                    | ↓ 優先順位打                                                                                                    | 指定 🔒 -                                       | 一覧を印  |
|                                                                                                    |                                                                                                    | V.                                                                                                    |                                              |       |
| 表示順 施設順 利用日順                                                                                                    |                                                                                                    |                                                                                                    |                                              |       |
|                                                                                                    |                                                                                                    |                                                                                                    |                                              |       |
| 』区氏ビノター社会教育語 第35研修室                                                                                                    | A Company of States                                                                                                    |                                                                                                    |                                              |       |
| ▶ 状態                                                                                                    | □利用日                                                                                                    | ◎ 時間帯                                                                                                    | 詳細                                           | 取消    |
| 落選                                                                                                    | 2019/8/10(土)                                                                                                    | 9:00~12:00                                                                                                    | @ 詳細                                         |       |
|                                                                                                    |                                                                                                    |                                                                                                    |                                              |       |
|                                                                                                    |                                                                                                    |                                                                                                    |                                              |       |
| 『中央町社会教育館 レクリエーションホール                                                                                                    |                                                                                                    |                                                                                                    |                                              |       |
| 『中央町社会教育館 レクリエーションホール                                                                                                    | ()<br>()<br>()<br>()<br>()<br>()<br>()<br>()<br>()<br>()<br>()<br>()<br>()<br>(                                                                |                                                                                                    |                                              |       |
| □中央町社会教育館 レクリエーションホール<br>岸状態                                                                                                    | 11利用日                                                                                                    | ◎ 時間帯                                                                                                    | 詳細                                           | 取消    |
| <ul> <li>□中央町社会教育館</li> <li>レクリエーションホール</li> <li>▶ 状態</li> <li>当選確定</li> </ul>                                                                                                    | 〇利用日<br>2019/8/3(土)                                                                                                    | ◎ 時間等<br>9:00~12:00                                                                                                    | 詳細                                           | 取消    |
| <ul> <li>□中央町社会教育館</li> <li>レクリエーションホール</li> <li>▶ 状態</li> <li>当選確定 ●</li> <li>当選確定 ●</li> </ul>                                                                                                    | 1 利用日<br>2019/8/3(土)<br>2019/8/3(土)                                                                                                    | <ul> <li>○時間帯</li> <li>9:00~12:00</li> <li>13:00~17:00</li> </ul>                                                        | 詳細<br>Q.詳細<br>Q.詳細                           | 取消    |
| <ul> <li>□ 中央町社会教育館 レクリエーションホール</li> <li>▶ 状態</li> <li>⇒ 単確定 ●</li> <li>⇒ 単確定 ●</li> </ul>                                                                                                    | 11 利用日<br>2019/8/3(土)<br>2019/8/3(土)                                                                                                    | ○時間帯<br>9:00~12:00<br>13:00~17:00                                                                                        | 詳細<br>Q 詳細<br>Q 詳細                           | 取消    |
| 中央町社会教育館     レクリエーションホール       当選確定      「状態       当選確定                                                                                                    | 11 利用日<br>2019/8/3(土)<br>2019/8/3(土)                                                                                                    | ○時間帯<br>9:00~12:00<br>13:00~17:00                                                                                        | <mark>詳細</mark><br>Q.詳細<br>Q.詳細              | 取消    |
| <ul> <li>□中央町社会教育館 レクリエーションホール</li> <li>■ 状態</li> <li>当遅確定 ?</li> <li>当遅確定 ?</li> <li>□ 中央町社会教 〒館 第2研修室</li> </ul>                                                                                                    | <ul> <li>1100000000000000000000000000000000000</li></ul>                                                                                       | ◎ 時間帯<br>9:00~12:00<br>13:00~17:00                                                                                       | 詳細<br>Q.詳細<br>Q.詳細                           | 取消    |
| <ul> <li>□中央町社会教育館 レクリエーションホール</li> <li>■ 以服確定 2     <li>■ 当選確定 2     <li>■ 中央町社会教育館 第2研修室</li> <li>■ 「</li></li></li></ul>                                                                                                    | <ul> <li>11 利用日</li> <li>2019/8/3(土)</li> <li>2019/8/3(土)</li> <li>2019/8/3(土)</li> </ul>                                                      | <ul> <li>○時間帯</li> <li>9:00~12:00</li> <li>13:00~17:00</li> <li>○時間帯</li> </ul>                                          | 詳細<br>Q.詳細<br>Q.詳細<br>詳細                     | 取消    |
| <ul> <li>□中央町社会教育館</li> <li>レクリエーションホール</li> <li>▶ 状態</li> <li>当選確定 ♥</li> <li>当選確定 ♥</li> <li>● スの修室</li> <li>● 大態</li> <li>当選確定 ♥</li> </ul>                                                                                                    | <ul> <li>利用日</li> <li>2019/8/3(土)</li> <li>2019/8/3(土)</li> <li>2019/8/3(土)</li> </ul>                                                         | <ul> <li>○時間帯</li> <li>9:00~12:00</li> <li>13:00~17:00</li> <li>○時間帯</li> <li>9:00~12:00</li> </ul>                      | 詳細<br>Q.詳細<br>Q.詳細<br>Q.詳細<br>詳細<br>Q.詳細     | 取消    |
| <ul> <li>中央町社会教育館 レクリエーションホール</li> <li>当選確定 や (状態)</li> <li>当選確定 や (状態)</li> <li>中央町社会教 音館 第2研修室</li> <li>当遅確定 や (状態)</li> <li>当遅確定 や (状態)</li> </ul>                                                                                                    | <ul> <li>利用日</li> <li>2019/8/3(土)</li> <li>2019/8/3(土)</li> <li>2019/8/3(土)</li> <li>①利用日</li> <li>2019/8/4(日)</li> <li>2019/8/4(日)</li> </ul> | <ul> <li>○時間帯</li> <li>9:00~12:00</li> <li>13:00~17:00</li> <li>○時間帯</li> <li>9:00~12:00</li> <li>13:00~17:00</li> </ul> | 詳細       Q 詳細       Q 詳細       算細       Q 詳細 | 取消    |

| ● 当選確定 | した予約について                                                                          |   |
|--------|-----------------------------------------------------------------------------------|---|
| 当選確定 🕊 | 抽選の結果、当選確定した予約については<br>「仮予約」状態で予約が行われております。<br>マイメニューの「予約内容の確認・取消」から<br>確認してください。 | * |
|        | * * * *                                                                           | * |

④ 当選確定となった申込は「仮予約」として予約されております。 マイメニューの「予約内容の確認・取消」から確認してください。

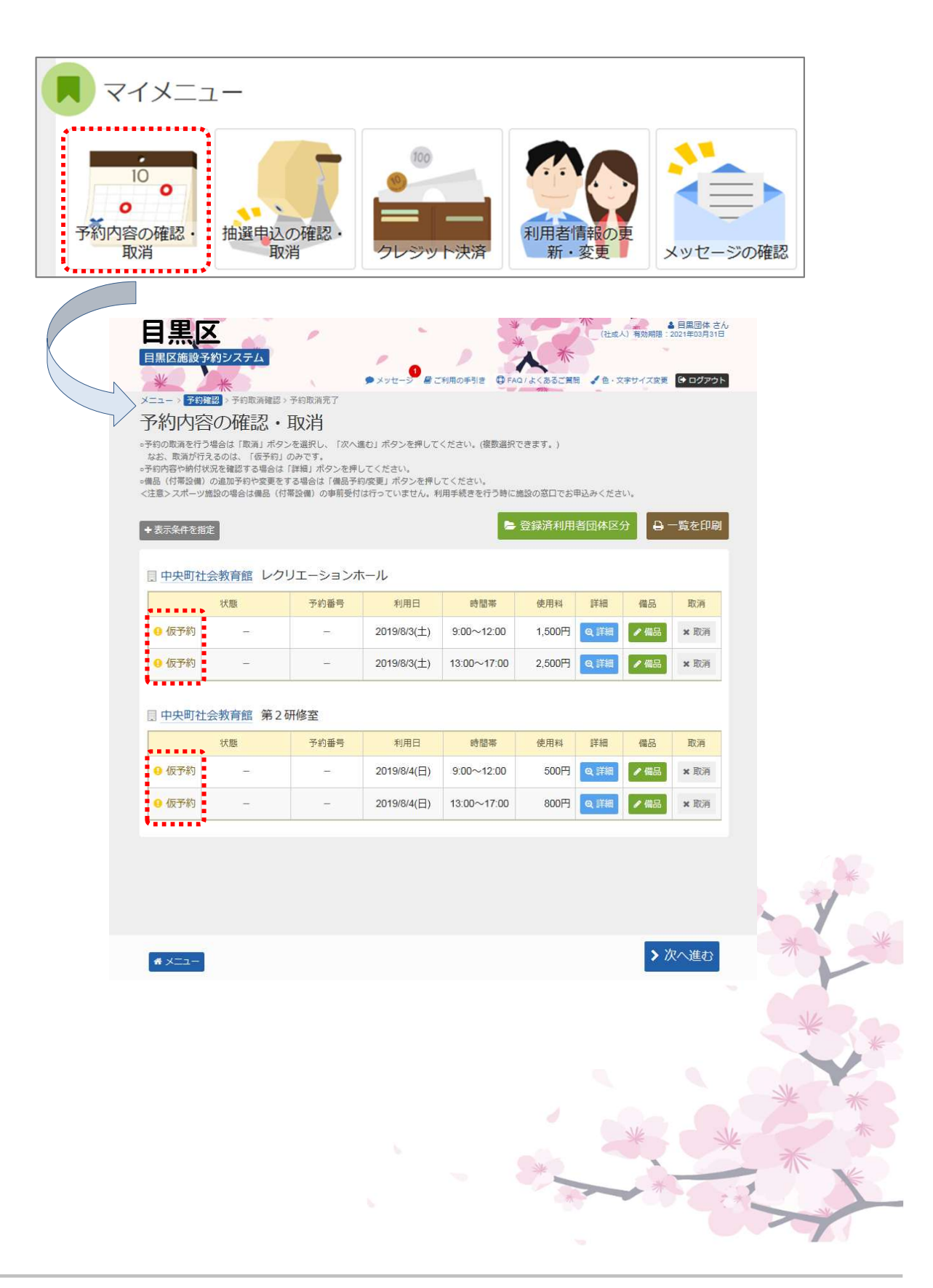